## SISTEM PEMADAM KEBAKARAN Panduan Pengguna

Sub Direktorat Sarana Prasarana dan Informasi Kebakaran

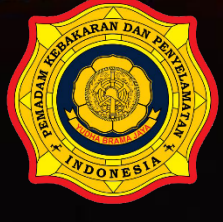

Pemadam Kebakaran dan Penyelamatan Indonesia

### **DAFTAR ISI**

| DAI | FTAR ISI                | i  |
|-----|-------------------------|----|
| 1   | Tampilan Utama          | 1  |
| 1.1 | Home                    | 4  |
| 1.2 | Profil                  | 5  |
| 1.3 | Pengaduan Kebakaran     | 7  |
| 1.4 | Pengaduan Non Kebakaran | 8  |
| 1.5 | Laporan                 | 9  |
| 1.6 | Produk Hukum            | 19 |
| 1.7 | Manual Book             | 20 |
| 1.8 | Tentang SiDamkar        | 20 |
| 1.9 | Kontak                  | 21 |
| 2   | Login                   | 22 |
| 2.1 | Dashboard               | 23 |
| 2.2 | Monitoring Kebakaran    | 24 |
| 2.3 | Kebakaran               | 25 |
| 2.4 | Non Kebakaran           | 30 |
| 2.5 | Laporan                 | 33 |
| 2.6 | Database                | 42 |
| 2.7 | Tentang SiDamkar        | 59 |

#### 1. Tampilan Utama

Pada saat pertama kali kita membuka alamat situs Sistem Pemadam Kebakaran akan terlihat tampilan *dashboard* yang berisi informasi umum mengenai kejadian kebakaran yang terjadi di seluruh Indonesia dalam bentuk grafis dan angka. Informasi ini bersifat *real-time*, yaitu data yang ditampilkan diperbarui secara otomatis sesuai dengan data yang diinput dari berbagai tempat pengguna Sistem Pemadam Kebakaran.

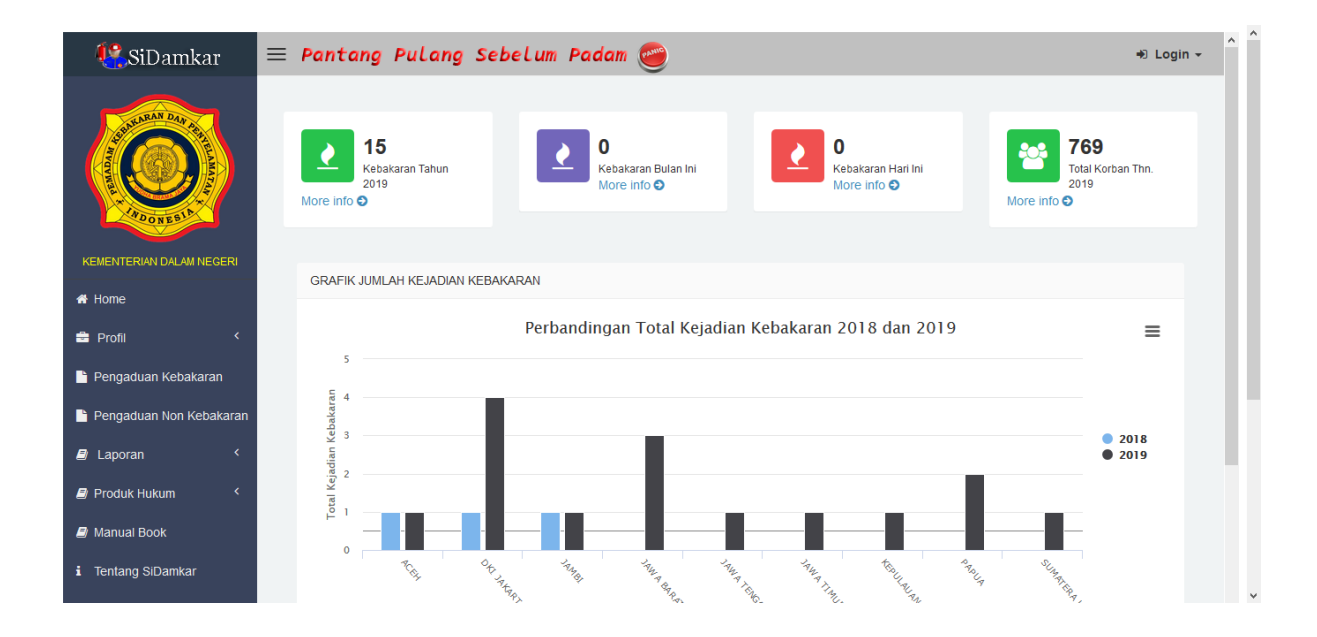

Informasi yang ditampilkan dalam dashboard ini bersifat nasional, dimana informasi yang ditampilkan berdasarkan rekapitulasi dari data yang terima dari daerah. Pada tampilan tersebut dapat dilihat informasi mengenai Total Jumlah Kebakaran pada tahun berjalan, Total Kebakaran pada bulan berjalan, Total Kebakaran per hari dan Total Korban pada tahun berjalan. Dari informasi tersebut bisa dilihat secara detail berdasarkan tingkatan provinsi sampai dengan kabupaten.

Sebagai contoh disini akan dilihat detail Kebakaran pada tahun berjalan dengan meng-klik tulisan "More info".

| <b>&amp;</b> SiDamkar                                                                                                    | = Par                                                                                                    | ntang Pu         | Lang Se                   | belum P        | adam 🥌                     |                              |                              |                        |                       |                                           | +) Login -                     |
|----------------------------------------------------------------------------------------------------|----------------------------------------------------------------------------------------------------|------------------|---------------------------|----------------|----------------------------|------------------------------|------------------------------|------------------------|-----------------------|-------------------------------------------|--------------------------------|
| SiDamkar Pantang Pulang Sebelum Padam   Image: SiDamkar Pantang Pulang Sebelum Padam     Image: SiDamkar     Image: SiDamkar           Image: SiDamkar </th |                                                                                                    |                  |                           |                |                            |                              |                              |                        |                       |                                           |                                |
| KEMENTERIAN DALAM NEGERI                                                                                                    | No                                                                                                    | Nama 🍦<br>Lokasi | ¢<br>Alamat               | Propinsi       | ∳<br>Kota/Kab.             | Tgl <sup>≑</sup><br>Kejadian | Jam <sup>≑</sup><br>Kejadian | Jml<br>Jiwa<br>Selamat | Jml Jiwa<br>Meninggal | Jml<br>Jiwa<br>Luka <sup>‡</sup><br>Berat | Jml<br>Jiwa<br>Lukah<br>Ringan |
| Profil <                                                                                                    | 1                                                                                                    | Gedung<br>Smesco | Jalan Gatot<br>Subroto 12 | DKI<br>JAKARTA | KOTA<br>JAKARTA<br>SELATAN | 2019-07-27                   | 18:00                        | 200                    | 2                     | 3                                         | 4                              |
| <ul> <li>Pengaduan Kebakaran</li> <li>Pengaduan Non Kebakaran</li> </ul>                                                                                                    | <b>9</b> 2                                                                                                    | Pasar Kota       | Jin<br>Kuningan<br>45     | JAWA<br>TENGAH | KABUPATEN<br>MAGELANG      | 2019-07-15                   | 00:00                        |                        |                       |                                           |                                |
| 🗐 Laporan 🛛 <                                                                                                    | • 3                                                                                                    | Hotel Antara     | Jalan<br>Merpati 98       | JAWA<br>BARAT  | KABUPATEN<br>SUBANG        | 2019-07-15                   | 00:00                        |                        |                       |                                           |                                |
| Produk Hukum                                                                                                    | Show       10       entries       Search:         no       Lokasi       Alamat       Propinsi       Kota/Kab.       Tgl       Jam       Jml       Jml |                  |                           |                |                            |                              |                              |                        |                       |                                           |                                |
| 1 Tentang SiDamkar                                                                                                    | • 5                                                                                                    | Pasar            | Jalana                    | BENGKULU       | КОТА                       | 2019-07-15                   | 10:13                        |                        |                       |                                           |                                |

Berikutnya akan terlihat tampilan detail Kejadian Kebakaran secara detail dalam bentuk tabel. Di dalam tabel tersebut bisa dilihat detail Nama Lokasi, Alamat, Provinsi, Kabupaten/Kota, Tanggal Kejadian, Jam Kejadian, Jumlah Korban Selamat, Jumlah Korban Meninggal, Jumlah Korban Luka Berat dan Jumlah Korban Luka Ringan. Apabila kita meng-klik tanda "+" di kolom Nomor akan muncul detail tambahan lainnya.

| Image: SiDamkar       ≡ Pantang Pulang Sebelum Padam        +0 Login +         Image: SiDamkar       +0 Login +                                                                                                    |            |                  |                           |                |                            |                 |                 |                        |                                                                          |                              |                                | ^ |
|----------------------------------------------------------------------------------------------------|------------|------------------|---------------------------|----------------|----------------------------|-----------------|-----------------|------------------------|--------------------------------------------------------------------------|------------------------------|--------------------------------|---|
|                                                                                                    | DETAI      |                  | N KEBAKA                  | RAN BULA       | N 09-2019                  |                 |                 |                        | +D Login -<br>Search:<br>Jmi Jiwa<br>Jiwa<br>Lukah<br>Meninggal<br>2 3 4 |                              |                                |   |
| KEMENTERIAN DALAM NEGERI                                                                                                    | No         | Nama<br>Lokasi   | \$<br>Alamat              | \$<br>Propinsi | ¢<br>Kota/Kab.             | Tgl<br>Kejadian | Jam<br>Kejadian | Jml<br>Jiwa<br>Selamat | Jml Jiwa <sup>¢</sup><br>Meninggal                                       | Jml<br>Jiwa<br>Luka<br>Berat | Jml<br>Jiwa<br>Lukah<br>Ringan |   |
| <ul> <li>♣ Home</li> <li>♣ Profil</li> <li>&lt;</li> </ul>                                                                                                    | 0 1        | Gedung<br>Smesco | Jalan Gatot<br>Subroto 12 | DKI<br>JAKARTA | KOTA<br>JAKARTA<br>SELATAN | 2019-07-27      | 18:00           | 200                    | 2                                                                        | 3                            | 4                              |   |
| 📔 Pengaduan Kebakaran                                                                                                    | Tot        | al Kerugian As   | et (Rp.): 5.00            | 0.000          |                            |                 |                 |                        |                                                                          |                              |                                |   |
| 📔 Pengaduan Non Kebakaran                                                                                                    | Tot        | al Aset Selama   | <b>it (Rp.):</b> 20.00    | 0.000          |                            |                 |                 |                        |                                                                          |                              |                                |   |
| <ul> <li>Laporan</li> <li>Produk Hukum</li> </ul>                                                                                                    | <b>9</b> 2 | Pasar Kota       | Jin<br>Kuningan<br>45     | JAWA<br>TENGAH | KABUPATEN<br>MAGELANG      | 2019-07-15      | 00:00           |                        |                                                                          |                              |                                |   |
| Manual Book                                                                                                    | • 3        | Hotel Antara     | Jalan<br>Merpati 98       | JAWA<br>BARAT  | KABUPATEN<br>SUBANG        | 2019-07-15      | 00:00           |                        |                                                                          |                              |                                |   |
| Image: None       Image: Second Second |            |                  |                           |                |                            |                 |                 |                        |                                                                          |                              |                                |   |

Disini dapat dilihat detail nominal Total Kerugian Aset dan Total Aset yang Selamat dalam satuan rupiah.

Berikutnya informasi mengenai Tipologi Kejadian Kebakaran tahun berjalan. Informasi tipologi ini memuat informasi kejadian kebakaran berdasarkan pengelompokan objek

kejadian yang terbakar. Tipologi ini mengacu kepada buku pedoman dari Subdit Sarpras dan Informasi Kebakaran.

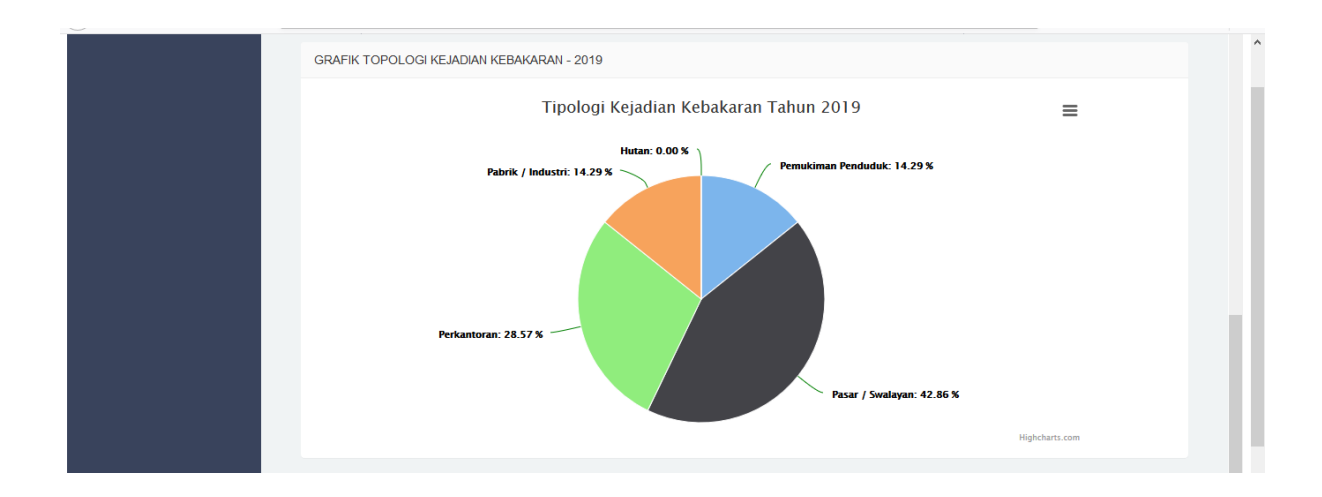

Terdapat 5 macam tipologi kejadian kebakaran, yaitu; Pemukiman Penduduk, Pasar/Swalayan, Perkantoran, Hutan dan Pabrik/Industri. Grafik tersebut dapat diprint dan diunduh dengan cara meng-klik lambang  $\equiv$  sebelah kanan atas pada grafik.

| Print chart               |
|---------------------------|
| Download PNG image        |
| Download JPEG image       |
| Download PDF document     |
| Download SVG vector image |

Setelah itu akan muncul menu pilihan "Print Chart" untk mencetak bagan, atau mengunduh bagan dalam bentuk format PNG, JPEG, PDF dan SVG.

Berikutnya informasi mengenai Perbandingan Total Korban Jiwa per tahun berjalan. Grafik ini memuat informasi mengenai korban kebakaran berdasarkan pengelompokan korban jiwa yang terdampak.

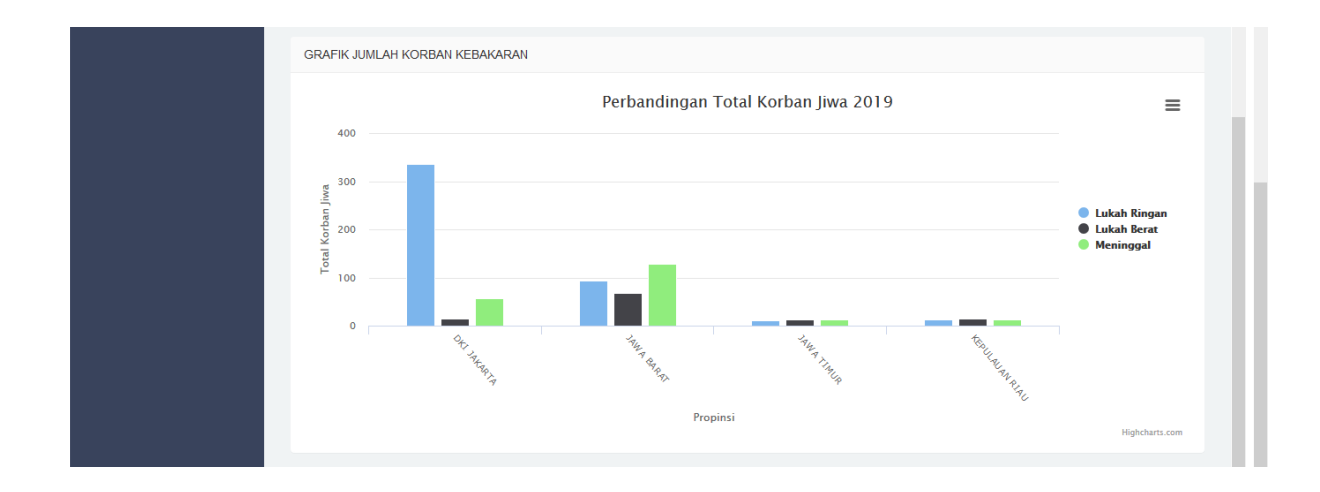

Terdapat 3 macam pengelompokan korban jiwa, yaitu; Luka Ringanz. Grafik tersebut dapat diprint dan diunduh dengan cara meng-klik lambang  $\equiv$  di sebelah kanan atas pada grafik.

| Print chart               |
|---------------------------|
|                           |
| Download PNG image        |
| Download JPEG image       |
| Download PDF document     |
| Download SVG vector image |

Setelah itu akan muncul menu pilihan "Print Chart" untk mencetak bagan, atau mengunduh bagan dalam bentuk format PNG, JPEG, PDF dan SVG.

#### **1.1 Home**

Halaman Home merupakan halaman beranda pada Sistem Pemadam Kebakaran yang mana pada halaman ini berisi tampilan mengenai kegiatan-kegiatan di lingkungan Pemadam Kebakaran dan Penyelamatan Indonesia dalam bentuk foto-foto maupun tautan (link) video dari situs Youtube.

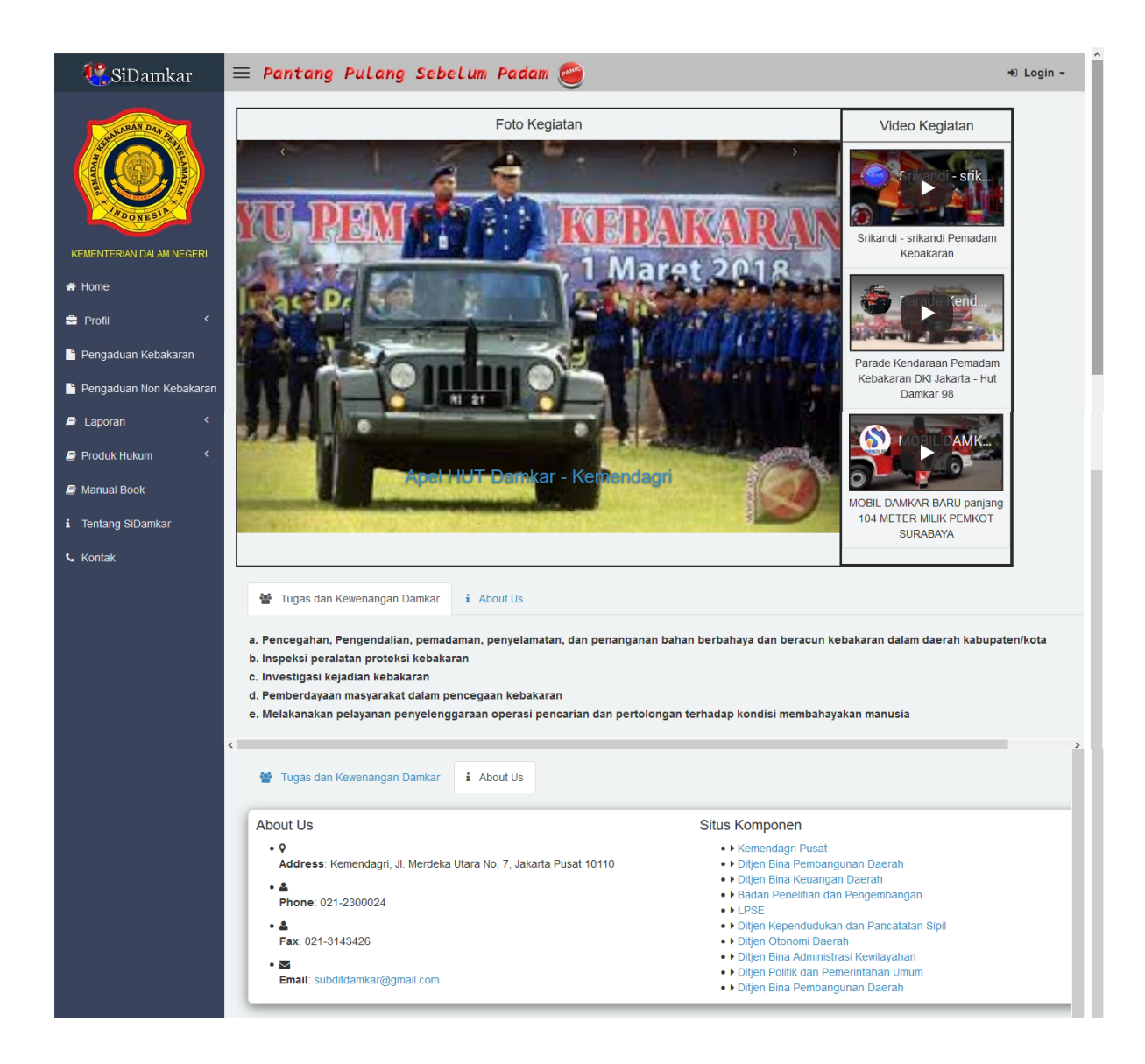

Pada halaman ini juga terdapat informasi mengenai Tugas dan Kewenangan Pemadam Kebakaran, alamat kantor pusat Kementerian Dalam Negeri Republik Indonesia dan juga tautan situs-situs yang berkaitan dengan Subdit Sarana Prasarana dan Informasi Kebakaran.

#### 1.2 Profil

Di menu Profil terbagi menjadi 2 (dua) bagian yaitu Dashboard dan Monitoring Kebakaran. Menu Dashboard menampilkan tampilan utama pada Sistem Pemadam Kebakaran yang sudah dijelaskan pada bagian sebelumnya.

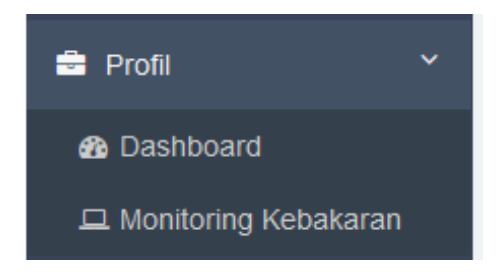

Sedangkan untuk Monitoring Kebakaran berisi peta tematik yang menampilkan sistem informasi geografis yang menampilkan informasi mengenai Peta Sebaran Lokasi Kebakaran Seluruh Indonesia secara harian.

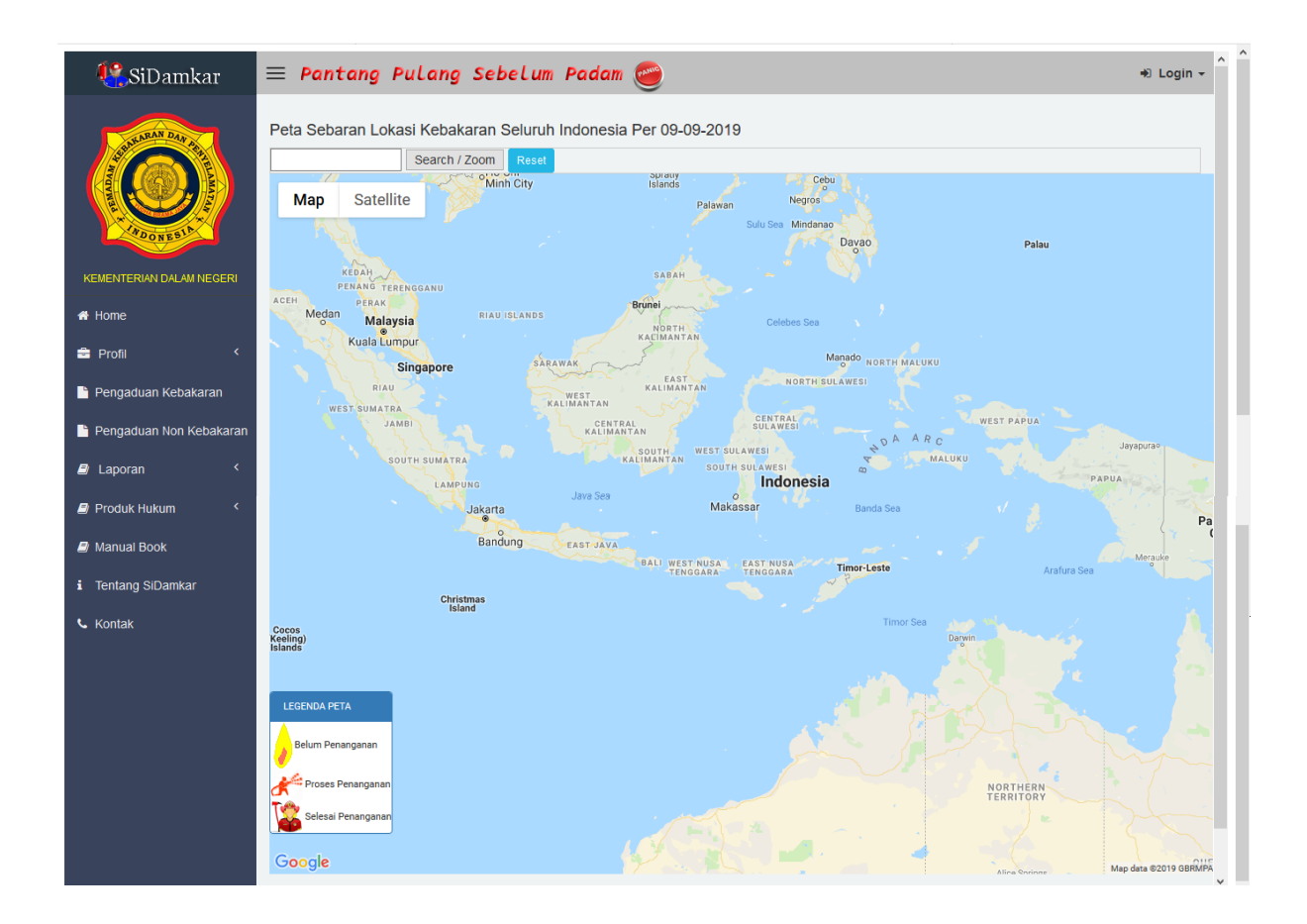

Setiap kejadian dapat dibedakan sesuai status penanganannya, yaitu; Belum Penanganan, Proses Penanganan dan Selesai. Setiap ikon pada peta apabila di-klik akan memberikan tampilan *pop-up* yang berisi foto beserta informasi singkat mengenai kejadian kebakaran yang sedang maupun telah terjadi.

#### 1.3 Pengaduan Kebakaran

Menu Pengaduan Kebakaran merupakan salah satu fasilitas yang diharapkan dapat membantu mempercepat proses pengaduan mengenai kejadian kebakaran di satu daerah. Pengaduan kebakaran ini menggunakan fitur geo-taging, yaitu fasilitas yang memungkinan mendeteksi lokasi berdasarkan koordinat sehingga diharapkan bisa lebih akurat dalam pelaksanaan di lapangan.

| 🕵 SiDamkar                                                                                                    | ≡ Pantang Pula                                                                                                    | ng Sebelum Padam                                                                                                    | <b>e</b>                                                                                                    | +D Login → |
|----------------------------------------------------------------------------------------------------|----------------------------------------------------------------------------------------------------|----------------------------------------------------------------------------------------------------|----------------------------------------------------------------------------------------------------|------------|
| KEMENTERIAN DALAM NEGERI         Home         Profil       <         Pengaduan Kebakaran         Pengaduan Non Kebakaran         Pengaduan Non Kebakaran         Pengaduan Non Kebakaran         Pengaduan Non Kebakaran         Pengaduan Non Kebakaran         Pengaduan Non Kebakaran         Pengaduan Non Kebakaran         Pengaduan Non Kebakaran         Pengaduan Non Kebakaran         Pengaduan Non Kebakaran | INPUT PENGADUAN KEE<br>Show Position in Map<br>latitude=6.21 iongitude=1<br>Map<br>e 10 Residence  <br>st exclusive jakanta<br>st exclusive jakanta<br>foot 0 Dapu<br>Gotig Badang | AKARAN<br>06.83<br>U.I. Masjid Al-Bayvina<br>Persentation<br>opan<br>r Bu El'<br>ung nasi barokah<br>Wisma Gawi<br>Wisma Gawi<br>Undah (Familyk, Mere | Bank BCA<br>e Sould Arabia<br>Bank BCA<br>Bank BCA<br>Bank BCA<br>Bank BCA<br>Bank BCA<br>Bank BCA<br>Bank BCA<br>Bank BCA<br>BCA<br>Bank BCA<br>BCA<br>BCA<br>BCA<br>BCA<br>BCA<br>BCA<br>BCA |            |
| Manual Book                                                                                                    | ID                                                                                                    | P0000043                                                                                                    |                                                                                                    |            |
| i Tentang SiDamkar                                                                                                    | Propinsi                                                                                                    | Pilih Propinsi                                                                                                    | ~                                                                                                    |            |
| 🕻 Kontak                                                                                                    | Kabupaten                                                                                                    | Pilih Kab / Kota                                                                                                    | ~                                                                                                    |            |
|                                                                                                    | Nama Lokasi<br>Kebakaran                                                                                                    |                                                                                                    |                                                                                                    |            |
|                                                                                                    | Alamat                                                                                                    |                                                                                                    |                                                                                                    |            |
|                                                                                                    | Tgl Kejadian                                                                                                    | MM/DD/YYYY                                                                                                    |                                                                                                    |            |
|                                                                                                    | Jam Kejadian                                                                                                    | Pilih Jam ×<br>Pilih Menit ×<br>Menit                                                                                                    |                                                                                                    |            |
|                                                                                                    | Tipologi Lokasi<br>Kebakaran                                                                                                    | Pilih Tipologi                                                                                                    | ~                                                                                                    |            |
|                                                                                                    | Titik Koordinat                                                                                                    | -6.21                                                                                                    |                                                                                                    |            |
|                                                                                                    |                                                                                                    | 106.83                                                                                                    |                                                                                                    |            |
|                                                                                                    | Nama Pengadu                                                                                                    |                                                                                                    |                                                                                                    |            |
|                                                                                                    | Status Pengadu                                                                                                    | Pilih Status Pengadu                                                                                                    | ~                                                                                                    |            |
|                                                                                                    | Telp Pengadu                                                                                                    |                                                                                                    |                                                                                                    |            |
|                                                                                                    | Foto Kebakaran                                                                                                    | Browse No files selected.<br>Browse No files selected.<br>Browse No files selected.<br>Simpan                                                         |                                                                                                    |            |

Semakin lengkap informasi yang disampaikan akan semakin tepat dan cepat penanganan yang dilakukan. Informasi yang sudah dimasukkan dari form Input Pengaduan ini selanjutnya akan divalidasi oleh petugas setempat yang berwenang untuk memastikan kebenaran data dari form pengaduan tersebut di lapangan. Benar atau tidaknya data pengaduan yang masuk akan ditindaklanjuti sesuai dengan status penanganannya masingmasing.

#### 1.4 Pengaduan Non Kebakaran

Menu Pengaduan Non Kebakaran merupakan salah satu fasilitas pengaduan mengenai kejadian non kebakaran di satu daerah. Pengaduan non kebakaran ini meliputi kejadian yang membutuhkan layanan pemadam kebakaran di dalamnya. Pengaduan non kebakaran ini menggunakan fitur geo-taging, yaitu fasilitas yang memungkinan mendeteksi lokasi berdasarkan koordinat sehingga diharapkan bisa lebih akurat dalam pelaksanaan di lapangan.

| 🥂 SiDamkar                | ≡ Pantang Pula                                                                    | ng Sebelum Padam 🥶                                                                         | ♦ Login - |
|---------------------------|-----------------------------------------------------------------------------------|--------------------------------------------------------------------------------------------|-----------|
| KEMENTERIAN DALAM NEGERI  | INPUT PENGADUAN KEB<br>Show Position In Map<br>latitude=-6.21 longitude=10<br>Map | AKARAN<br>D6.83<br>Jl. Masjid Al-Bayinah<br>Q Gadis                                        |           |
| 者 Home                    | e 10 Pasidance I                                                                  | Masjid Al - Bayyinah Wisma Kodel 😔                                                         |           |
| 🖶 Profil 🛛 <              | st exclusive jakarta                                                              | Fakultas Kopi Embassy of the Kingdom m<br>of Saudi Arabia                                  |           |
| 🖹 Pengaduan Kebakaran     | nasigoreng bang to                                                                | ppan PT. Takata son R<br>Wisma Gawi                                                        |           |
| 🗎 Pengaduan Non Kebakaran | Kost Dapu                                                                         | Bu El' Wisma Bi 🕂 📢                                                                        |           |
| 🗐 Laporan 🛛 <             | Wart                                                                              | Bank BCA Sop Buntut Ibu S                                                                  |           |
| Produk Hukum <            | Googleadang                                                                       | PT Fajar Mitra<br>Indah (Family)/ Map data ©2019 Google , Terma of Use , Reports map error |           |
| 🗐 Manual Book             | ID                                                                                | P0000043                                                                                   |           |
| i Tentang SiDamkar        | Propinsi                                                                          | Pilih Propinsi                                                                             |           |
| 📞 Kontak                  | Kabupaten                                                                         | Pilih Kab / Kota                                                                           |           |
|                           | Nama Lokasi<br>Kebakaran                                                          |                                                                                            |           |
|                           | Alamat                                                                            |                                                                                            |           |
|                           | Tgl Kejadian                                                                      | MMDDXXXX                                                                                   |           |
|                           | Jam Keiadian                                                                      | Pilih .lam                                                                                 |           |
|                           | oun rejuum                                                                        | Pilli Menit                                                                                |           |
|                           |                                                                                   |                                                                                            |           |
|                           | Tipologi Lokasi<br>Kebakaran                                                      | Pilin Tipologi                                                                             |           |
|                           | Titik Koordinat                                                                   | -6.21                                                                                      |           |
|                           |                                                                                   | 106.83                                                                                     |           |

| Nama Pengadu   |                                                                                     |
|----------------|-------------------------------------------------------------------------------------|
| Status Pengadu | Pilih Status Pengadu V                                                              |
| Telp Pengadu   |                                                                                     |
| Foto Kebakaran | Browse No files selected.<br>Browse No files selected.<br>Browse No files selected. |
|                | Simpan                                                                              |

Semakin lengkap informasi yang disampaikan akan semakin tepat dan cepat penanganan yang dilakukan. Informasi yang sudah dimasukkan dari form Input Pengaduan ini selanjutnya akan divalidasi oleh petugas setempat yang berwenang untuk memastikan kebenaran data dari form pengaduan tersebut di lapangan. Benar atau tidaknya data pengaduan yang masuk akan ditindaklanjuti sesuai dengan status penanganannya masing-masing.

#### 1.5 Laporan

Di menu Laporan terbagi menjadi 5 (lima) bagian yaitu Kejadian Kebakaran, Profil Pemadam Kebakaran Kabupaten/Kota, Korban Kebakaran, SPM (Standar Pelayanan Minimal) dan Luas Area Kebakaran.

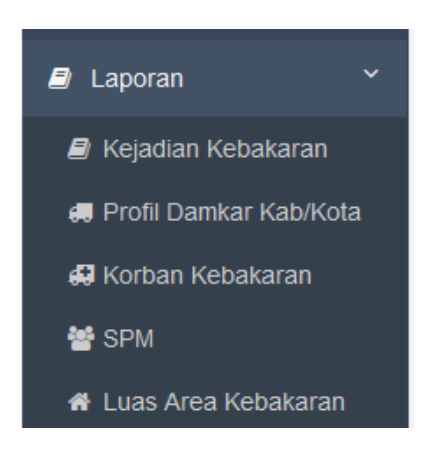

Untuk Kejadian Kebakaran berisi informasi mengenai rekapitulasi total kejadian kebakaran berdasarkan wilayah Provinsi pada tahun berjalan. Informasi Kejadian Kebakaran ini ditampilkan dalam bentuk tabel yang berisi informasi mengenai Jumlah Kejadian Kebakaran, Jumlah Jiwa Selamat, Jumlah Jiwa Meninggal, Jumlah Luka Berat, Jumlah Luka Ringan, Total Kerugian Aset dan Total Aset Selamat.

| 🕂 SiDamkar                | ≡ Par   | ntang Pulang Sebelum P | adam 🥯            |            |            |                       |                      |                   | +)Login -                  |
|---------------------------|---------|------------------------|-------------------|------------|------------|-----------------------|----------------------|-------------------|----------------------------|
| SIM DRAW DAY              | LAPOI   | RAN KEJADIAN KEBAKARAN |                   |            |            |                       |                      |                   |                            |
|                           | Excel   | Column visibility      |                   |            |            |                       |                      | Search:           |                            |
| KEMENTERIAN DALAM NEGERI  |         | ¢                      | Jmi<br>Kejadian ∲ | Jmi Jiwa 🔶 | Jml Jiwa 🍦 | Jml<br>Jiwa<br>Luka ∲ | Jml<br>Jiwa<br>Lukah | Total<br>Kerugian | Total<br>Aset<br>Selamat ⊕ |
| 🖀 Home                    | No      | PROPINSI               | Kebakaran         | Selamat    | Meninggai  | Berat                 | Ringan               | Aset (Rp.)        | (Rp.)                      |
| 🚔 Profil 🛛 <              | 1       | KEPULAUAN RIAU         | 1                 | 220        | 12         | 14                    | 12                   | 50.000.000        | 20.000.000                 |
| <b>.</b>                  | 2       | DKI JAKARTA            | 2                 | 430        | 56         | 15                    | 336                  | 460.555.554       | 54.444.444                 |
| Pengaduan Kebakaran       | 3       | JAWA BARAT             | 4                 | 6.551      | 128        | 68                    | 93                   | 559.444.444       | 173.444.444                |
| 🖹 Pengaduan Non Kebakaran | 4       | JAWA TIMUR             | 1                 | 240        | 12         | 12                    | 11                   | 111.000.000       | 22.220.000                 |
| 🛢 Laporan 🔍 <             |         | TOTAL                  | 8                 | 7.441      | 208        | 109                   | 452                  | 1.180.999.998     | 270.108.888                |
| Produk Hukum <            | Showing | 1 to 4 of 4 entries    |                   |            |            |                       |                      |                   |                            |
| 🛢 Manual Book             | Print   |                        |                   |            |            |                       |                      | Previou           | s 1 Next                   |
| i Tentang SiDamkar        |         |                        |                   |            |            |                       |                      |                   |                            |

Apabila pengguna ingin mengunduh tabel informasi untuk dapat dibuka dan diolah menggunakan aplikasi Microsoft Excel dapat meng-klik tombol "Excel" di pojok kiri atas posisi tabel.

| Opening SiDamkar.      | dsx                                        |        | × |
|------------------------|--------------------------------------------|--------|---|
| You have chosen t      | o open:                                    |        |   |
| SiDamkar.xl            | 5x                                         |        |   |
| which is: Mi           | crosoft Excel Worksheet (15.7 KB)          |        |   |
| from: blob:            |                                            |        |   |
| What should Firef      | ox do with this file?                      |        |   |
| Open with              | Microsoft Excel (default)                  | ~      |   |
| ○ <u>S</u> ave File    |                                            |        |   |
| 🗌 Do this <u>a</u> uto | matically for files like this from now on. |        |   |
|                        |                                            |        |   |
|                        | ОК                                         | Cancel |   |

Setelah itu tabel tersebut bisa langsung dibuka menggunakan aplikasi Microsoft Excel atau dapat disimpan (Save File) ke lokasi yang diinginkan.

Apabila kita ingin menyembunyikan atau menampilkan kolom informasi tertentu saja di tabel Laporan Kejadian Kebakaran dapat meng-klik tombol "Column Visibility", disitu dapat dipilih kolom mana saja yang ingin atau tidak ingin ditampilkan.

Untuk membatalkan fitur "Column Visibility" dapat meng-klik di sembarang area. Informasi Laporan Kejadian Kebakaran ini juga dapat langsung dicetak ke pinter dengan meng-klik tombol "Print" di sebelah kiri bawah posisi tabel

Selanjutnya apabila kita ingin melihat informasi secara lebih detail berdasarkan kabupaten/kota, kita dapat meng-klik tulisan nama provinsi yang diinginkan pada tabel.

| 🥙 SiDamkar                                                                                                    | ≡ Par   | ntang Pulang Sebelum Po | adam 🥗            |                       |            |                       |                        |                   | +)Login -                |
|----------------------------------------------------------------------------------------------------|---------|-------------------------|-------------------|-----------------------|------------|-----------------------|------------------------|-------------------|--------------------------|
| SULLARAN DAY 19                                                                                                    | LAPOI   | RAN KEJADIAN KEBAKARAN  |                   |                       |            |                       |                        |                   |                          |
| KEMENTERIAN DALAM NEGERI                                                                                                    | Excel   | Column visibility       |                   |                       |            |                       |                        | Search:           |                          |
| KEMENTERIAN DALAM NEGERI                                                                                                    |         | \$                      | Jml<br>Kejadian ∲ | Jml Jiwa <sup>†</sup> | Jml Jiwa 🍦 | Jml<br>Jiwa<br>Luka ∲ | Jml<br>Jiwa<br>Lukah ∲ | Total<br>Kerugian | Total<br>Aset<br>Selamat |
| 🖀 Home                                                                                                    | No      | KABUPATEN               | Kebakaran         | Selamat               | Meninggal  | Berat                 | Ringan                 | Aset (Rp.)        | (Rp.)                    |
| 🚔 Drofil 🤇                                                                                                    | 1       | KABUPATEN BOGOR         | 1                 | 340                   | 23         | 12                    | 35                     | 344.444.444       | 23.444.444               |
|                                                                                                    | 2       | KOTA BANDUNG            | 3                 | 6.211                 | 105        | 56                    | 58                     | 215.000.000       | 150.000.000              |
| KEMENTERVAN DALAM NEGERI     No     KABUPATEN       Home     1     KABUPATEN BOGOR       Profil     2     KOTA BANDUNG       Pengaduan Kebakaran     TOTA | 4       | 6.551                   | 128               | 68                    | 93         | 559.444.444           | 173.444.444            |                   |                          |
| Pengaduan Non Kebakaran                                                                                                    | Showing | 1 to 2 of 2 entries     |                   |                       |            |                       |                        |                   |                          |
| Laporan <                                                                                                    | Chowing | 10202000                |                   |                       |            |                       |                        | Previous          | 1 Next                   |
| Produk Hukum <                                                                                                    | Print   | Back                    |                   |                       |            |                       |                        |                   |                          |

Setelah itu akan tampil informasi per kabupaten/kota dengan rincian kolom informasi yang sama pada tingkat provinsi. Untuk kembali ke tampilan per provinsi dapat meng-klik tombol "Back" di sebelah tombol "Print".

Selanjutnya apabila kita ingin melihat informasi secara lebih detail berdasarkan lokasi kejadian, kita dapat meng-klik tulisan nama kabupaten/kota yang diinginkan pada tabel.

| 🥂 SiDamkar              | = P  | antan         | g Pulan            | g Sebel                       | um Pada         | am 🥶                |                       |                           |                             |                              | ÷                           | Login |
|-------------------------|------|---------------|--------------------|-------------------------------|-----------------|---------------------|-----------------------|---------------------------|-----------------------------|------------------------------|-----------------------------|-------|
| SULUNAN DATA            | LAP  |               | EJADIAN            | KEBAKAR                       | AN              |                     |                       |                           |                             |                              |                             |       |
|                         | КОТА | BANDUNG       |                    |                               |                 |                     |                       |                           |                             |                              |                             |       |
|                         | No   | Provinsi      | Kabupaten<br>/Kota | <mark>T</mark> gl<br>Kejadian | Jam<br>Kejadian | Jml Jiwa<br>Selamat | Jml Jiwa<br>Meninggal | Jml Jiwa<br>Luka<br>Berat | Jml Jiwa<br>Lukah<br>Ringan | Total Kerugian<br>Aset (Rp.) | Total Aset<br>Selamat (Rp.) | Foto  |
| Home                    | 1    | JAWA<br>BARAT | KOTA<br>BANDUNG    | 2019-07-01                    | 20:15           | 1.211               | 12                    | 31                        | 23                          | 200.000.000                  | 30.000.000                  |       |
| Profil <                | 2    | JAWA<br>BARAT | KOTA<br>BANDUNG    | 2019-07-01                    | 23:13           | 2.000               | 70                    | 23                        | 12                          | 10.000.000                   | 60.000.000                  |       |
| Pengaduan Non Kebakaran | 3    | JAWA<br>BARAT | KOTA<br>BANDUNG    | 2018-07-01                    | 12:15           | 3.000               | 23                    | 2                         | 23                          | 5.000.000                    | 60.000.000                  |       |
| 2 Laporan <             | Prin | it Back       |                    |                               |                 |                     |                       |                           |                             |                              |                             |       |

Menu Profil Damkar berisi informasi mengenai profil Pemadam Kebakaran di suatu provinsi atau kabupaten/kota. Laporan Profil Damkar ditampilkan dalam bentuk tabel

yang berisi data mengenai Provinsi, Jumlah Mobil Damkar, Jumlah Mobil Tangki, Jumlah Mobil Komando, Jumlah Mobil Rescue, Jumlah Petugas PNS, Jumlah Petugas Non PNS, Jumlah Petugas Sertifikasi dan Jumlah Posko.

| 🥂 SiDamkar               | ≡ Par   | ntang Pulang Sebelum Pa    | idam 🥌                      |                             |                              |                             |                            |                                | ÷                                  | Login 👻         |    |
|--------------------------|---------|----------------------------|-----------------------------|-----------------------------|------------------------------|-----------------------------|----------------------------|--------------------------------|------------------------------------|-----------------|----|
| JUNARAN DAN AN           | LAPOR   | RAN PROFIL DAMKAR KAB/KOTA |                             |                             |                              |                             |                            |                                |                                    |                 |    |
|                          | Excel   | Column visibility          |                             |                             |                              |                             |                            | Search                         | r                                  |                 |    |
| ADONESIA                 |         |                            |                             |                             |                              |                             |                            | ocurri                         |                                    |                 |    |
| KEMENTERIAN DALAM NEGERI | No      | ∲                          | Jumlah<br>Mobil 🔶<br>Damkar | Jumlah<br>Mobil 🔶<br>Tangki | Jumlah<br>Mobil 🔶<br>Komando | Jumlah<br>Mobil 🔶<br>Rescue | Jumlah<br>Petugas 🍦<br>PNS | Jumlah<br>Petugas 🝦<br>Non PNS | Jumlah<br>Petugas 🍦<br>Sertifikasi | Jumlah<br>Posko | ¢  |
| 🖀 Home                   | 1       | ACEH                       | 12                          | 5                           | 2                            | 2                           | 34                         | 12                             | 5                                  |                 | 4  |
| 🚔 Profil 🗸               | 2       | SUMATERA BARAT             | 34                          | 12                          | 16                           | 12                          | 36                         | 17                             | 13                                 |                 | 4  |
| 🖺 Pengaduan Kebakaran    | 3       | DKI JAKARTA                | 68                          | 24                          | 24                           | 26                          | 85                         | 26                             | 35                                 |                 | 19 |
| Pengaduan Non Kebakaran  | 4       | JAWA BARAT                 | 46                          | 23                          | 32                           | 24                          | 48                         | 51                             | 26                                 | :               | 33 |
| <b>_</b> · <del>.</del>  | 5       | JAWA TIMUR                 | 34                          | 12                          | 15                           | 14                          | 45                         | 34                             | 23                                 |                 | 10 |
| 🗐 Laporan 🛛 <            | 6       | PAPUA                      | 12                          | 11                          | 12                           | 12                          | 45                         | 12                             | 32                                 |                 | 4  |
| Produk Hukum <           |         | TOTAL                      | 206                         | 87                          | 101                          | 90                          | 293                        | 152                            | 134                                |                 | 74 |
| Manual Book              | Showing | 1 to 6 of 6 entries        |                             |                             |                              |                             |                            |                                |                                    |                 |    |
| i Tentang SiDamkar       |         |                            |                             |                             |                              |                             |                            |                                | Previous 1                         | Next            |    |
|                          | Print   |                            |                             |                             |                              |                             |                            |                                |                                    |                 |    |

Laporan Profil Damkar ini bisa langsung dicetak melalui printer dengan meng-klik tombol "Print" di sebelah kiri bawah tabel dan selajutnya akan muncul kotak dialog Print.

| 🖶 Print                                                                                                    | ×                         |
|----------------------------------------------------------------------------------------------------|---------------------------|
| General                                                                                                    |                           |
| Select Printer                                                                                                    |                           |
| 🚍 Adobe PDF                                                                                                    | 🚍 HP ePrint + JetAdvantag |
| 🚔 Fax                                                                                                    | Microsoft Print to PDF    |
| The providence of the providence of the providen | A Microsoft XPS Documen   |
| <                                                                                                    | >                         |
| Status: Offline                                                                                                    | Print to file Preferences |
| Location:                                                                                                    |                           |
| Comment:                                                                                                    | Find Printer              |
| Page Range<br>● All                                                                                                    | Number of copies:         |
| Selection Current Page                                                                                                    |                           |
| O Pages: 1                                                                                                    | Collate                   |
| Enter either a single page number or a single<br>page range. For example, 5-12                                                                                                    |                           |
|                                                                                                    |                           |
|                                                                                                    | Print Cancel              |

Sebagai pengguna umum akan ditampilkan informasi rekapitulasi Profil Damkar berdasarkan provinsi, dimana apabila kita ingin mengetahui lebih jauh profil Damkar berdasarkan kabupaten/kota, kita dapat meng-klik nama provinsi yang diinginkan dan tabel akan menampilkan nama-nama kabupaten/kota beserta informasinya sesuai dengan

provinsi yang dipilih. Informasi mengenai Profil Damkar diinput oleh Admin atau User dengan hak khusus di masing-masing kabupaten/kota. Untuk kembali ke tampilan sebelumnya dapat meng-klik "Back" di sebelah kiri bawah tabel.

| <b>&amp;</b> SiDamkar     | 🗏 Pantang Pulang Sebelum P    | adam 🥌                        |                             |                              |                             |                            |                                | ÷                                  | Login 👻           |
|---------------------------|-------------------------------|-------------------------------|-----------------------------|------------------------------|-----------------------------|----------------------------|--------------------------------|------------------------------------|-------------------|
| StatuBAN DAT 18           | LAPORAN PROFIL DAMKAR KAB/KOT | Ą                             |                             |                              |                             |                            |                                |                                    |                   |
|                           | Excel Column visibility       |                               |                             |                              |                             |                            | Search                         | h:                                 |                   |
| KEMENTERIAN DALAM NEGERI  | NO KABUPATEN                  | ↓ Jumlah<br>Mobil ↓<br>Damkar | Jumlah<br>Mobil 🔶<br>Tangki | Jumlah<br>Mobil 🔶<br>Komando | Jumlah<br>Mobil 🔶<br>Rescue | Jumlah<br>Petugas 💠<br>PNS | Jumlah<br>Petugas 🔶<br>Non PNS | Jumlah<br>Petugas 🔶<br>Sertifikasi | Jumlah ≑<br>Posko |
| A Home                    | 1 KABUPATEN PASAMAN BARAT     | 34                            | 12                          | 16                           | 12                          | 36                         | 17                             | 13                                 | 4                 |
| 🖆 Profil 🛛 <              | TOTA                          | L 34                          | 12                          | 16                           | 12                          | 36                         | 17                             | 13                                 | 4                 |
| 🖹 Pengaduan Kebakaran     | Showing 1 to 1 of 1 entries   |                               |                             |                              |                             |                            |                                |                                    |                   |
| 쀁 Pengaduan Non Kebakaran | Print Back                    |                               |                             |                              |                             |                            |                                | Previous 1                         | Next              |
| 🗐 Laporan 🛛 <             |                               |                               |                             |                              |                             |                            |                                |                                    |                   |

Untuk mengetahui lebih detail profil Damkar di suatu kabupaten/kota dapat meng-klik nama kabupaten/kota pada kolom Kabupaten. Informasi profil Damkar ditampilkan lebih detail dengan menampilkan Kelembagaan, Alamat, Nama Pimpinan dan Nomer Telepon.

| uter SiDamkar             | ≡ Pa                                            | ntang Pul          | lang Sebelu                | ım Padam     | <b>@</b>  |                      |                    |              |                   |                   | +)Login +       |  |
|---------------------------|-------------------------------------------------|--------------------|----------------------------|--------------|-----------|----------------------|--------------------|--------------|-------------------|-------------------|-----------------|--|
| SULLIBAN DAY AND          | LAPO                                            | RAN PROFIL         | . DAMKAR KAB/              | КОТА         |           |                      |                    |              |                   |                   |                 |  |
|                           | KABUPATEN PASAMAN BARAT Excel Column visibility |                    |                            |              |           |                      |                    |              |                   |                   |                 |  |
|                           |                                                 |                    |                            |              |           |                      |                    |              | 5                 | Search:           |                 |  |
| KEMENTERIAN DALAM NEGERI  |                                                 |                    |                            |              |           |                      |                    |              | Jumlah Sar        | ana Prasaran      | 1               |  |
| Home                      | No                                              | Propinsi           | Kota / 🔶<br>Kabupaten      | ¢<br>Lembaga | ¢<br>Type | ¢<br>Alamat          | Nama 🔶<br>Pimpinan | ¢<br>Telepon | Mobil<br>Damkar 🍦 | Mobil<br>Tangki 🕴 | Mobil<br>Rescue |  |
| Profil                    | 1                                               | SUMATERA<br>BARAT  | KABUPATEN<br>PASAMAN BARAT | Dinas        |           | jin<br>megadet<br>12 | ir Permadi         | 0812344455   | 34                | 12                | 12              |  |
| 🖹 Pengaduan Non Kebakaran | Showing                                         | 1 to 1 of 1 entrie | 2                          |              |           |                      |                    |              |                   |                   |                 |  |
| Laporan <                 | C.IOWIN                                         |                    |                            |              |           |                      |                    |              |                   | Previou           | s 1 Next        |  |
| Produk Hukum <            | Print                                           | Back               |                            |              |           |                      |                    |              |                   |                   |                 |  |

Detail informasi tambahan lainnya yang tidak tercantum di dalam tabel juga bisa dilihat dengan meng-klik tombol "+" berwarna hijau di kolom Nomor. Untuk kembali ke tampilan sebelumnya dapat meng-klik "Back" di sebelah kiri bawah tabel.

| OONE                      |         |                 |                       |              |           |               |                               |              | S                 | earch:            |                 |  |
|---------------------------|---------|-----------------|-----------------------|--------------|-----------|---------------|-------------------------------|--------------|-------------------|-------------------|-----------------|--|
| KEMENTERIAN DALAM NEGERI  |         |                 |                       |              |           |               |                               |              | Jumlah Sar        | ana Prasarana     |                 |  |
| # Home                    | A<br>No | ¢<br>Propinsi   | Kota / 🔶<br>Kabupaten | ¢<br>Lembaga | ¢<br>Type | ≑<br>Alamat   | Nama <sup>‡</sup><br>Pimpinan | ¢<br>Telepon | Mobil<br>Damkar 🔶 | Mobil<br>Tangki 🖨 | Mobil<br>Rescue |  |
| 🚔 Profil 🖌 🧹              | 0 1     | SUMATERA        | KABUPATEN             | Dinas        |           | iln           | ir Permadi                    | 0812344455   | 34                | 12                | 12              |  |
| Pengaduan Kebakaran       |         | BARAT           | PASAMAN<br>BARAT      |              |           | megadet<br>12 |                               |              |                   |                   |                 |  |
| 🖹 Pengaduan Non Kebakaran | Mot     | bil Komando: 10 | 6                     |              |           |               |                               |              |                   |                   |                 |  |
| 🗐 Laporan 🔍               | Lain    | nnya: helm 12   | esepatu 12 kaca mat   | a 12         |           |               |                               |              |                   |                   |                 |  |
| Produk Hukum <            | PNS     | <b>3:</b> 36    |                       |              |           |               |                               |              |                   |                   |                 |  |
| A Manual Book             | Non     | <b>PNS:</b> 17  |                       |              |           |               |                               |              |                   |                   |                 |  |
|                           | Ber     | sertifikasi: 13 |                       |              |           |               |                               |              |                   |                   |                 |  |
| i Tentang SiDamkar        | Jum     | nlah Posko: 4   |                       |              |           |               |                               |              |                   |                   |                 |  |
| 📞 Kontak                  | Alar    | mat Posko:      |                       |              |           |               |                               |              |                   |                   |                 |  |
|                           | Cak     | upan Kecamat    | <b>an:</b> 15         |              |           |               |                               |              |                   |                   |                 |  |
|                           | Cak     | upan Desa: 15   |                       |              |           |               |                               |              |                   |                   |                 |  |
|                           | -       |                 |                       |              |           |               |                               |              |                   |                   |                 |  |

Menu Korban Kebakaran berisi informasi mengenai korban yang terdampak kebakaran langsung maupun tidak langsung serta kerugian aset dan aset yang dapat diselamatkan. Informasi Korban Kebakaran ditampilkan dalam bentuk tabel rekapitulasi berdasarkan provinsi.

| 48 SiDamkar               | = Pan                          | tang Pulang Sebelum Padan | n 🥶        |                       |                       |                   |                     | +)Login -               |  |  |  |  |
|---------------------------|--------------------------------|---------------------------|------------|-----------------------|-----------------------|-------------------|---------------------|-------------------------|--|--|--|--|
| AND DAY TO                |                                |                           |            |                       |                       |                   |                     |                         |  |  |  |  |
|                           | Excer Column visionity Search: |                           |            |                       |                       |                   |                     |                         |  |  |  |  |
| KEMENTERIAN DALAM NEGERI  |                                | ¢                         | Jml Jiwa 🍦 | Jml Jiwa <sup>♦</sup> | Jml<br>Jiwa<br>Luka ∲ | Jml Jiwa<br>Lukah | Total<br>Kerugian 🔶 | Total Aset<br>Selamat ∲ |  |  |  |  |
| 🖶 Home                    | No                             | PROPINSI                  | Selamat    | Meninggal             | Berat                 | Ringan            | Aset (Rp.)          | (Rp.)                   |  |  |  |  |
| 🚔 Profil 🔨                | 1                              | KEPULAUAN RIAU            | 220        | 12                    | 14                    | 12                | 50.000.000          | 20.000.000              |  |  |  |  |
|                           | 2                              | DKI JAKARTA               | 430        | 56                    | 15                    | 336               | 460.555.554         | 54.444.444              |  |  |  |  |
| Pengaduan Kebakaran       | 3                              | JAWA BARAT                | 6.551      | 128                   | 68                    | 93                | 559.444.444         | 173.444.444             |  |  |  |  |
| 🗎 Pengaduan Non Kebakaran | 4                              | JAWA TIMUR                | 240        | 12                    | 12                    | 11                | 111.000.000         | 22.220.000              |  |  |  |  |
| 🛢 Laporan 🛛 👻             |                                | TOTAL                     | 7.441      | 208                   | 109                   | 452               | 1.180.999.998       | 270.108.888             |  |  |  |  |
| Kejadian Kebakaran        | Showing                        | 1 to 4 of 4 entries       |            |                       |                       |                   |                     |                         |  |  |  |  |
| 🚚 Profil Damkar Kab/Kota  |                                |                           |            |                       |                       |                   | Previou             | us 1 Next               |  |  |  |  |
| 🛱 Korban Kebakaran        | Print                          |                           |            |                       |                       |                   |                     |                         |  |  |  |  |

Laporan Korban Kebakaran ini bisa langsung dicetak melalui printer dengan meng-klik tombol "Print" di sebelah kiri bawah tabel dan selajutnya akan muncul kotak dialog Print.

| 🖶 Print                                                                        | ×                         |
|--------------------------------------------------------------------------------|---------------------------|
| General                                                                        |                           |
| Select Printer                                                                 |                           |
| 📇 Adobe PDF                                                                    | 📇 HP ePrint + JetAdvantag |
| 🚔 Fax                                                                          | A Microsoft Print to PDF  |
| HP DJ 2130 series                                                              | 🚍 Microsoft XPS Documen   |
| <                                                                              | >                         |
| Status: Offline                                                                | Print to file Preferences |
| Comment:                                                                       | Find Printer              |
| Page Range                                                                     |                           |
| All                                                                            | Number of copies: 1       |
| Selection Current Page                                                         |                           |
| O Pages: 1                                                                     | Collate                   |
| Enter either a single page number or a single<br>page range. For example, 5-12 | 125 125                   |
|                                                                                |                           |
|                                                                                | Print Cancel              |

Apabila kita ingin mengetahui lebih jauh informasi korban kebakaran berdasarkan kabupaten/kota, kita dapat meng-klik nama provinsi yang diinginkan dan tabel akan menampilkan nama-nama kabupaten/kota beserta informasinya sesuai dengan provinsi yang dipilih.

| 😤 SiDamkar                      | ≡ Pan     | tang Pulang Sebelum Pada  | 71 💓       |               |                       |                   |                   | 🔿 Login 🗸             |  |  |
|---------------------------------|-----------|---------------------------|------------|---------------|-----------------------|-------------------|-------------------|-----------------------|--|--|
| SUBARAN DAN TA                  | LAPOR     | AN REKAP KORBAN KEBAKARAN |            |               |                       |                   |                   |                       |  |  |
| Excel Column visibility Search: |           |                           |            |               |                       |                   |                   |                       |  |  |
| KEMENTERIAN DALAM NEGERI        |           | ¢                         | Jml Jiwa 🍦 | ∮<br>Jmi Jiwa | Jml<br>Jiwa<br>Luka ∲ | Jml Jiwa<br>Lukah | Total<br>Kerugian | Total Aset<br>Selamat |  |  |
| A Home                          | No        | KABUPATEN                 | Selamat    | Meninggal     | Berat                 | Ringan            | Aset (Rp.)        | (Rp.)                 |  |  |
| 🚔 Profil 🖌                      | 1         | KABUPATEN BOGOR           | 340        | 23            | 12                    | 35                | 344.444.444       | 23.444.444            |  |  |
|                                 | 2         | KOTA BANDUNG              | 6.211      | 105           | 56                    | 58                | 215.000.000       | 150.000.000           |  |  |
| 📔 Pengaduan Kebakaran           |           | TOTAL                     | 6.551      | 128           | 68                    | 93                | 559.444.444       | 173.444.444           |  |  |
| Pengaduan Non Kebakaran         | Showing 1 | to 2 of 2 entries         |            |               |                       |                   |                   |                       |  |  |
| Laporan <                       | g         |                           |            |               |                       |                   | Previo            | is 1 Next             |  |  |
| Produk Hukum <                  | Print     | Back                      |            |               |                       |                   |                   |                       |  |  |

Untuk mengetahui lebih detail kejadian di suatu kabupaten/kota dapat meng-klik nama kabupaten/kota pada kolom Kabupaten. Informasi kejadian ditampilkan lebih detail dengan menampilkan tanggal dan jam kejadian untuk setiap kejadian kebakaran yang terjadi.

| 🥵 SiDamkar               | = P | antan         | g Pulang           | Sebelu          | m Padam         | e                   |                       |                        |                             |                              | +∂ Login -                  |
|--------------------------|-----|---------------|--------------------|-----------------|-----------------|---------------------|-----------------------|------------------------|-----------------------------|------------------------------|-----------------------------|
| SUMPLIN DAY 3            | LAF | PORAN         | EKAP KOR           | BAN KEBA        | KARAN           |                     |                       |                        |                             |                              |                             |
| KABUPATEN BOGOR          |     |               |                    |                 |                 |                     |                       |                        |                             |                              |                             |
| KEMENTERIAN DALAM NEGERI | No  | Provinsi      | Kabupaten<br>/Kota | Tgi<br>Kejadian | Jam<br>Kejadian | Jml Jiwa<br>Selamat | Jml Jiwa<br>Meninggal | Jml Jiwa<br>Luka Berat | Jml Jiwa<br>Lukah<br>Ringan | Total Kerugian<br>Aset (Rp.) | Total Aset<br>Selamat (Rp.) |
| 🖶 Home                   | 1   | JAWA<br>BARAT | KABUPATEN<br>BOGOR | 2019-07-01      | 12:             | 340                 | 23                    | 12                     | 35                          | 344.444.444                  | 23.444.444                  |
| 🚔 Profil 🛛 <             | Pri | nt Back       | ]                  |                 |                 |                     |                       |                        |                             |                              |                             |

Informasi mengenai korban kebakaran diinput oleh Admin atau User dengan hak khusus di masing-masing kabupaten/kota. Untuk kembali ke tampilan sebelumnya dapat meng-klik "Back" di sebelah kiri bawah tabel.

Selanjutnya adalah menu SPM (Standar Pelayanan Minimal). Capaiam SPM ini adalah salah satu indikator yang menunjukkan apakah pelayanan Pemadam Kebakaran di suatu daerah sudah memenuhi standar pelayanan minimum yang ditetapkan. Informasi capaian SPM kebakaran ditampilkan dalam bentuk tabel rekapitulasi berdasarkan provinsi.

| 🥂 SiDamkar                                                                    | ≡ Par | ntang Pulang S    | ebelum Padam 🥗          |                       |                 |             |                            | 🖲 Login 🗸        |  |  |  |
|-------------------------------------------------------------------------------|-------|-------------------|-------------------------|-----------------------|-----------------|-------------|----------------------------|------------------|--|--|--|
| AND DATES                                                                     | CAP   | AIAN SPM DAMKAR K | ABUPATEN / KOTA PER- 12 | -SEP-2019             |                 |             |                            |                  |  |  |  |
| KEMENTERIAN DALAM NEGERI             Excel       Column visibility    Search: |       |                   |                         |                       |                 |             |                            |                  |  |  |  |
| 🖶 Home                                                                        |       |                   |                         |                       | Respontime P    | Gejadian    |                            |                  |  |  |  |
| 🚔 Profil 🛛 🔍                                                                  |       | \$                | \$                      | Jumlah 🍦              | Kebakaran (<    | = 15 Menit) | Respontime<br>Kejadian 🍦   | ÷                |  |  |  |
| 🖹 Pengaduan Kebakaran                                                         | No    | Propinsi          | Kota/Kab.               | Kejadian<br>Kebakaran | Tim<br>Damkar 🍦 | Relawan     | Kebakaran (<br>> 15 Menit) | Capaian<br>SPM % |  |  |  |
| 🖹 Pengaduan Non Kebakaran                                                     | 1     | KEPULAUAN RIAU    | KABUPATEN BINTAN        | 1                     | 0               | 1           | 0                          | 100,00           |  |  |  |
| Laporan <                                                                     | 2     | DKI JAKARTA       | KOTA JAKARTA SELATAN    | 1                     | 0               | 1           | 0                          | 100,00           |  |  |  |
| P Deservice Links are (                                                       | 3     | DKI JAKARTA       | KOTA JAKARTA BARAT      | 1                     | 1               | 0           | 0                          | 100,00           |  |  |  |
|                                                                               | 4     | JAWA BARAT        | KABUPATEN BOGOR         | 1                     | 1               | 0           | 0                          | 100,00           |  |  |  |
| 🗐 Manual Book                                                                 | 5     | JAWA BARAT        | KOTA BANDUNG            | 3                     | 1               | 1           | 1                          | 66,67            |  |  |  |
| i Tentang SiDamkar                                                            | 6     | JAWA TIMUR        | KOTA SURABAYA           | 1                     | 1               | 0           | 0                          | 100,00           |  |  |  |

Standar *respond time* yang disepakati adalah 15 menit, dimana 15 menit tersebut adalah waktu yang dibutuhkan oleh pemadam kebakaran ke tempat lokasi kejadian kebakaran. Apabila *respond time* dibawah atau sama dengan 15 menit maka akan bernilai "1" dan apabila *respond time* diatas 15 menit makan anak bernilai "0"

Penghitungan SPM Damkar sendiri dihitung berdasarkan rumus:

A.

Jumlah layanan pemadaman, penyelamatan dan evakuasi korban dan terdampak kebakaran di kabupaten/kota pada tahun X dalam tingkat waktu tanggap (response time) oleh Dinas Pemadam Kebakaran dan Penyelamatan/Perangkat Daerah

\_ x 100%

Jumlah kejadian kebakaran di kabupaten/kota pada tahun X

B.

Jumlah layanan pemadaman di kabupaten/kota pada tahun X dalam tingkat waktu tanggap(response time) oleh Relawan Kebakaran yang dibentuk dan/atau dibawah pembinaan Dinas Pemadam Kebakaran dan Penyelamatan/Perangkat Daerah

x 100<u>%</u>

Jumlah kejadian kebakaran di kabupaten/kota pada tahun X

C.

# C = A + B

Selanjutnnya adalah Capaian SPM untuk kejadian non kebakaran. Informasi capaian SPM non kebakaran ditampilkan dalam bentuk tabel rekapitulasi berdasarkan provinsi. Untuk saat ini capain SPM non kebakaran belum diformulasikan sehingga informasi yang ditampilkan sementara masih rekapitulasi jumlah kejadin non kebakaran.

| SiDamkar                  | = P | antang P          | ulang S                    | ebelum I                               | Padam 🤇                     | antic)                         |                                         |                                       |                                            |                              | *                | ) Login -            |
|---------------------------|-----|-------------------|----------------------------|----------------------------------------|-----------------------------|--------------------------------|-----------------------------------------|---------------------------------------|--------------------------------------------|------------------------------|------------------|----------------------|
|                           | CA  | APAIAN SPM        | DAMKAR H                   | KABUPATEN                              | I / KOTA P                  | ER- 12-SEP-2                   | 2019                                    |                                       |                                            |                              |                  |                      |
| Kebakaran A Non Kebakaran |     |                   |                            |                                        |                             |                                |                                         |                                       |                                            |                              |                  |                      |
| KEMENTERIAN DALAM NEGERI  | No  | Propinsi          | Kota/Kab.                  | Jumlah<br>Kejadian<br>Non<br>Kebakaran | Evakuasi<br>Sarang<br>Tawon | Penanganan<br>Pohon<br>Tumbang | Penanganan<br>Kecelakaan<br>Lalu Lintas | Penanganan<br>Percobaan<br>Bunuh Diri | Evakuasi<br>Korban<br>Terjatuh<br>Di Sumur | Evakuasi<br>Korban<br>Hanyut | Evakuasi<br>Ular | Dan<br>Lain-<br>Lain |
| Profil <                  | 1   | KEPULAUAN<br>RIAU | kota<br>Tanjung<br>Pinang  | 1                                      | 0                           | 0                              | 0                                       | 0                                     | 0                                          | 0                            | 0                | 0                    |
| Pengaduan Non Kebakaran   | 2   | DKI JAKARTA       | KOTA<br>JAKARTA<br>SELATAN | 4                                      | 1                           | 2                              | 0                                       | 0                                     | 1                                          | 0                            | 0                | 0                    |
| Eaporan Y                 | 3   | JAWA BARAT        | KOTA<br>BANDUNG            | 1                                      | 0                           | 0                              | 0                                       | 0                                     | 1                                          | 0                            | 0                | 0                    |
| 🚚 Profil Damkar Kab/Kota  |     |                   |                            |                                        |                             |                                |                                         |                                       |                                            |                              |                  |                      |

Informasi Capaian SPM kebakaran dan non kebakaran diinput oleh Admin atau User dengan hak khusus di masing-masing kabupaten/kota.

Menu Luas Area Kebakaran menampilkan informasi mengenai total luas area yang terdampak langsung maupun tidak langsungh dari suatu kejadian kebakaran. Informasi Luas Area Kebakaran ditampilkan dalam bentuk tabel rekapitulasi berasarkan provinsi.

| 44 SiDamkar                             | = Pai   | ntar   | ng Pulang Sebelum Padam 🤓 |     |                            | +D Login +                   |
|-----------------------------------------|---------|--------|---------------------------|-----|----------------------------|------------------------------|
| AND AND AND AND AND AND AND AND AND AND | LAPO    | RAN    | LUAS AREA KEBAKARAN       |     |                            |                              |
|                                         | Excel   | Coli   | umn visibility            |     |                            | Search:                      |
| ONE                                     | No      |        | PROPINSI                  | \$  | Jml Kejadian Kebakaran 🛛 🕴 | Luas Area Kebakaran (m2) 🛛 🔶 |
| KEMENTERIAN DALAM NEGERI                | 1       |        | KEPULAUAN RIAU            |     | 1                          | 11                           |
| 🖶 Home                                  | 2       |        | DKI JAKARTA               |     | 2                          | 23                           |
| 🖶 Profil 🗸                              | 3       |        | JAWA BARAT                |     | 4                          | 103                          |
| Pengaduan Kebakaran                     | 4       |        | JAWA TIMUR                |     | 1                          | 45                           |
|                                         |         |        | TOT                       | TAL | 8                          | 182                          |
| Pengaduan Non Kebakaran                 | Showing | 1 to 4 | of 4 entries              |     |                            |                              |
| Laporan <                               | Showing |        |                           |     |                            | Previous 1 Next              |

Apabila kita ingin mengetahui lebih jauh informasi luas area kebakaran berdasarkan kabupaten/kota, kita dapat meng-klik nama provinsi yang diinginkan dan tabel akan menampilkan nama-nama kabupaten/kota beserta informasinya sesuai dengan provinsi yang dipilih.

| 🥵 SiDamkar               | = Pantai       | ng Pulang Sebelum Padam 🥶 |                        |                            | +∋ Login <del>-</del>        |
|--------------------------|----------------|---------------------------|------------------------|----------------------------|------------------------------|
| JUNN RAN DAN 20          | LAPORAN        | LUAS AREA KEBAKARAN       |                        |                            |                              |
|                          | Excel Col      | umn visibility            |                        |                            | Search:                      |
| DONES                    | No             | KABUPATEN                 | $\stackrel{\wedge}{=}$ | Jml Kejadian Kebakaran 🛛 🔶 | Luas Area Kebakaran (m2) 🛛 🔶 |
| KEMENTERIAN DALAM NEGERI | 1              | KABUPATEN BOGOR           |                        | 1                          | 45                           |
| Home                     | 2              | KOTA BANDUNG              |                        | 3                          | 58                           |
| 🖶 Profil 🛛 <             |                | -                         | TOTAL                  | 4                          | 103                          |
| Pengaduan Kebakaran      | Showing 1 to 2 | of 2 entries              |                        |                            |                              |
| Pengaduan Non Kebakaran  | Back           |                           |                        |                            | Previous 1 Next              |
| 🗐 Laporan 🗸 <            |                |                           |                        |                            |                              |

Untuk mengetahui lebih detail luas area kebakaran di suatu kabupaten/kota dapat mengklik nama kabupaten/kota pada kolom Kabupaten. Informasi luas area kebakaran ditampilkan lebih detail dengan menampilkan tanggal dan jam kejadian untuk setiap kejadian kebakaran yang terjadi.

| 🥂 SiDamkar                                                   | = P         | antan         | g Pulan            | g Seb        | oelum Pa        | adam 🥶          | )                   |                       |                           |                             |                              | 🔿 Login 🗸                   |
|--------------------------------------------------------------|-------------|---------------|--------------------|--------------|-----------------|-----------------|---------------------|-----------------------|---------------------------|-----------------------------|------------------------------|-----------------------------|
|                                                              | LAF<br>KOTA | PORAN L       | UAS ARE/           | A KEBA       | KARAN           |                 |                     |                       |                           |                             |                              |                             |
| KEMENTERIAN DALAM NEGERI                                     | No          | Provinsi      | Kabupaten<br>/Kota | Luas<br>Area | Tgl<br>Kejadian | Jam<br>Kejadian | Jml Jiwa<br>Selamat | Jml Jiwa<br>Meninggal | Jml Jiwa<br>Luka<br>Berat | Jml Jiwa<br>Lukah<br>Ringan | Total Kerugian<br>Aset (Rp.) | Total Aset<br>Selamat (Rp.) |
| 🖨 Home                                                       | 1           | JAWA<br>BARAT | KOTA<br>BANDUNG    | 12           | 2019-07-01      | 20:15           | 1.211               | 12                    | 31                        | 23                          | 200.000.000                  | 30.000.000                  |
| 🚔 Profil 🛛 <                                                 | 2           | JAWA<br>BARAT | KOTA<br>BANDUNG    | 23           | 2019-07-01      | 23:13           | 2.000               | 70                    | 23                        | 12                          | 10.000.000                   | 60.000.000                  |
| 📔 Pengaduan Kebakaran                                        | 3           | JAWA<br>BARAT | KOTA<br>BANDUNG    | 23           | 2018-07-01      | 12:15           | 3.000               | 23                    | 2                         | 23                          | 5.000.000                    | 60.000.000                  |
| <ul> <li>Pengaduan Non Kebakaran</li> <li>Laporan</li> </ul> | Bac         | ck            | D. LEONG           |              |                 |                 |                     |                       |                           |                             |                              |                             |

Informasi mengenai luas area kebakaran diinput oleh Admin atau User dengan hak khusus di masing-masing kabupaten/kota. Untuk kembali ke tampilan sebelumnya dapat meng-klik "Back" di sebelah kiri bawah tabel.

#### 1.6 Produk Hukum

Di menu Produk Hukum terbagi menjadi 8 (delapan ) bagian yaitu Undang-undang, Perpu, Peraturan Pemerintah, Peraturan Presiden, Instruksi Presiden, Peraturan Menteri, SOP Pemadam Kebakaran dan Peraturan Daerah.

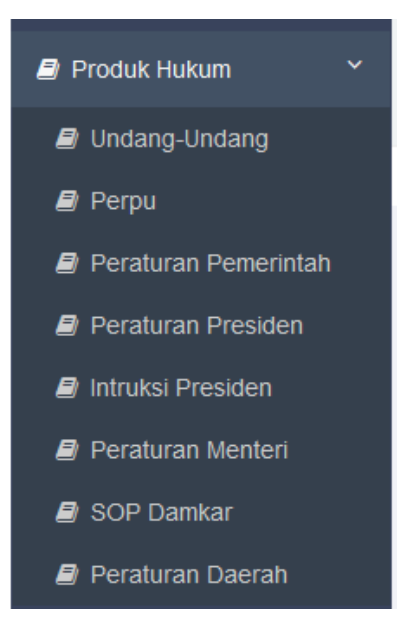

Di dalam produk hukum ini berisi dokumentasi undang-undang, peraturan, instruksi dan SOP yang berhubungan dengan Pemadam Kebakaran dalam bentuk *softcopy* dalam format PDF yang dapat dilihat maupun diunduh.

| 🥵 SiDamkar                                                                                                    | ≡ ₽ | = Pantang Pulang Sebelum Padam                                                         |                                                                                        |          |  |  |  |
|----------------------------------------------------------------------------------------------------|-----|----------------------------------------------------------------------------------------|----------------------------------------------------------------------------------------|----------|--|--|--|
| A REAL PROPERTY OF A REAL PROPERTY OF A REAL PROPER | DAF | TAR PRODUK HUKUM                                                                       |                                                                                        |          |  |  |  |
|                                                                                                    | No  | Nama Produk Hukum                                                                      | Deskripsi                                                                              | Download |  |  |  |
| A DONEBLL                                                                                                    | 1   | UNDANG-UNDANG REPUBLIK INDONESIA NOMOR 24 TAHUN 2007<br>TENTANG PENANGGULANGAN BENCANA | UNDANG-UNDANG REPUBLIK INDONESIA NOMOR 24 TAHUN 2007<br>TENTANG PENANGGULANGAN BENCANA | 🛢 File   |  |  |  |
| KEMENTERIAN DALAM NEGERI                                                                                                    |     |                                                                                        |                                                                                        |          |  |  |  |

#### 1.7 Manual Book

Menu Manual Book berisi buku panduan pengguna Sistem Pemadam Kebakaran dalam format PDF yang dapat dilihat maupun diunduh.

#### 1.8 Tentang SiDamkar

Pada menu Tentang SiDamkar berisi informasi mengenai tujuan dari Sistem Pemadam Kebakaran.

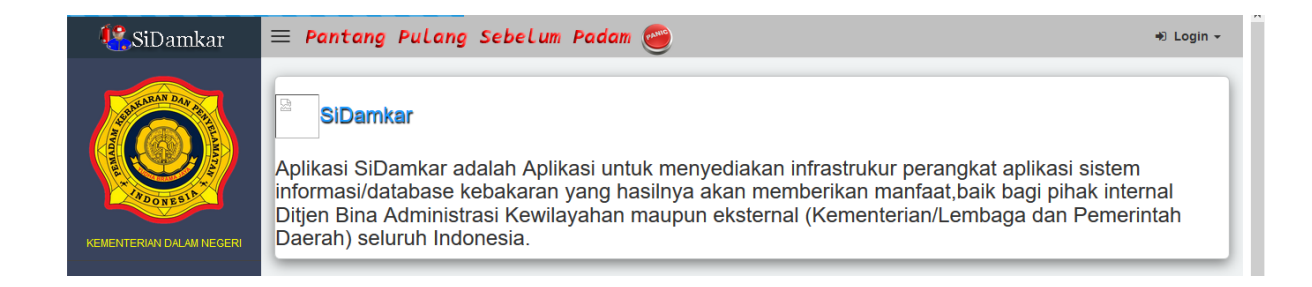

#### 1.9 Kontak

Menu Kontak berisi informasi mengenai alamat kantor Kementerian Dalam Negeri Republik Indonesia termasuk informasi mengenai nomer telepon, fax dan alamat email.

| <b>e</b> SiDamkar        | ≡ Pantang Pulang Sebelum Padam | 🔿 Login 🗸 |
|--------------------------|--------------------------------|-----------|
| KEMENTERIAN DALAM NEGERI | About Us                       |           |
| 🖶 Home                   |                                |           |

#### 2. Login

Fasilitas Login dapat dilihat di posisi pojok kanan atas pada tampilan Sistem Pemadam Kebakaran. Login ini hanya boleh dilakukan oleh pengguna yang sudah diberikan otoritas hak akses oleh Admin sehingga untuk dapat Login dibutuhkan Username dan Password. Karena Sistem Pemadam Kebakaran ini digunakan secara berjenjang dari tingkatan pusat sampai dengan kabupaten/kota maka dalam penggunaannya harus diatur oleh pengguna lain yang memiliki hak tertinggi, yaitu Administrator atau biasa juga disebut Admin. Admin pusat dapat membuat Admin dan User untuk tingkat provinsi. Admin Provinsi dapat membuat Admin dan User untuk tingkat kabupaten/kota. Untuk Admin dan User di tingkat pusat akan dibuat oleh Super Admin yang akan diatur selanjutnya.

Berikut ini adalah tampilan halaman Login untuk Admin tingkat pusat.

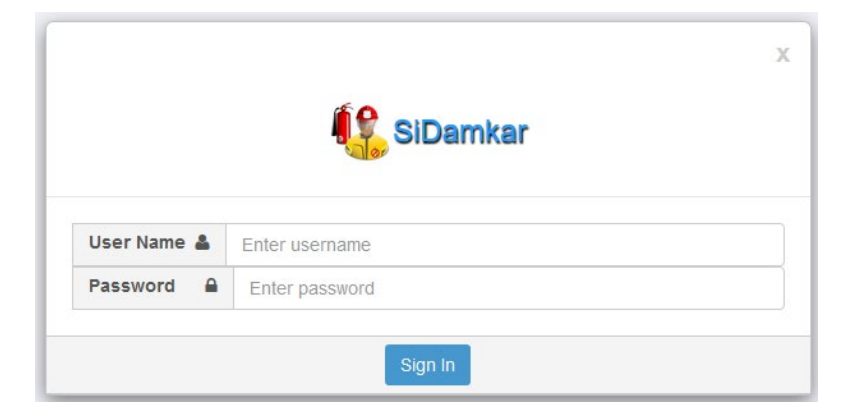

Setelah mengisi Username dan Password dengan benar maka Admin akan masuk kepada tampilan yang mirip dengan tampilan awal untuk pengguna umum. Di pojok kanan atas akan muncul nama pengguna (sebagai contoh menggunakan Username "Subdit Damkar") yang telah melakukan login ke dalam Sistem Pemadam Kebakaran dan disampingnya terdapat tulisan "Logout" untuk keluar dari mode Admin.

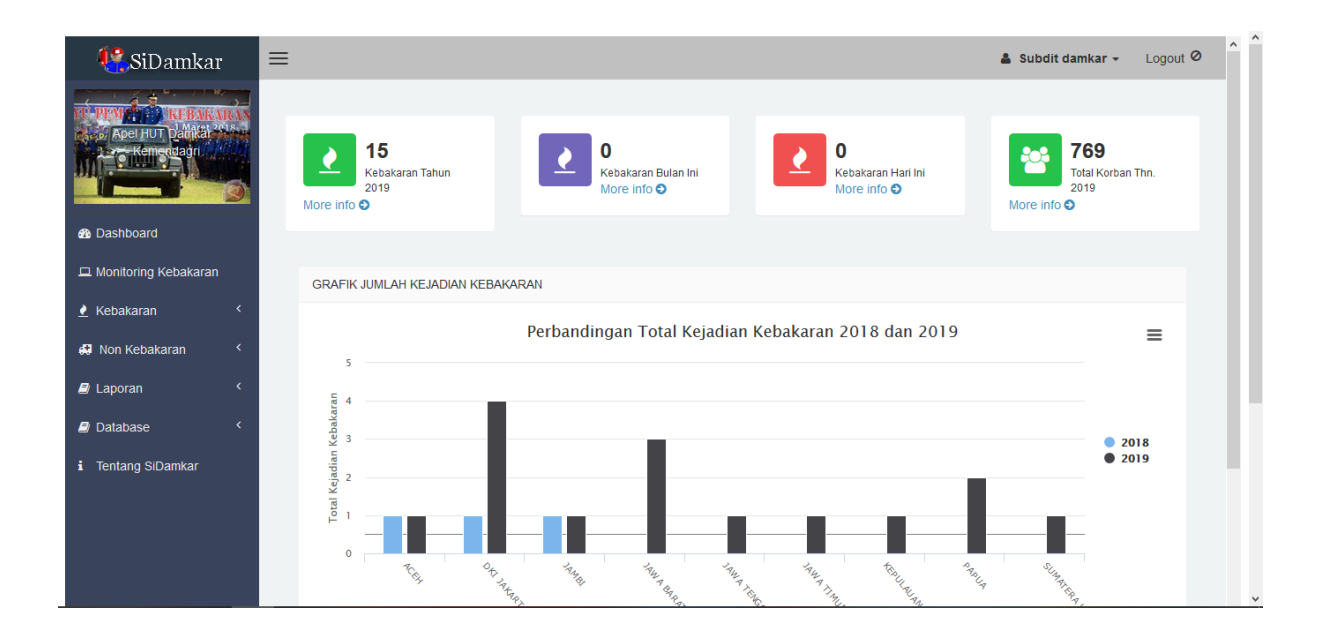

Selain nama pengguna terdapat perbedaan lain di sisi struktur menu di sebelah kiri, dimana sebelumnya pada tampilan untuk pengguna umum terdapat menu Pengaduan Kebakaran, Pengaduan Non Kebakaran, Manual Book dan Produk Hukum, pada tampilan Admin menu tersebut tidak tersedia.

#### 2.1 Dashboard

Pada saat pertama kali kita membuka alamat situs Sistem Pemadam Kebakaran akan terlihat tampilan dashboard yang berisi informasi umum mengenai kejadian kebakaran yang terjadi di seluruh Indonesia dalam bentuk grafis dan angka. Informasi ini bersifat real-time, yaitu data yang ditampilkan diperbarui secara otomatis sesuai dengan data yang diinput dari berbagai tempat pengguna Sistem Pemadam Kebakaran.

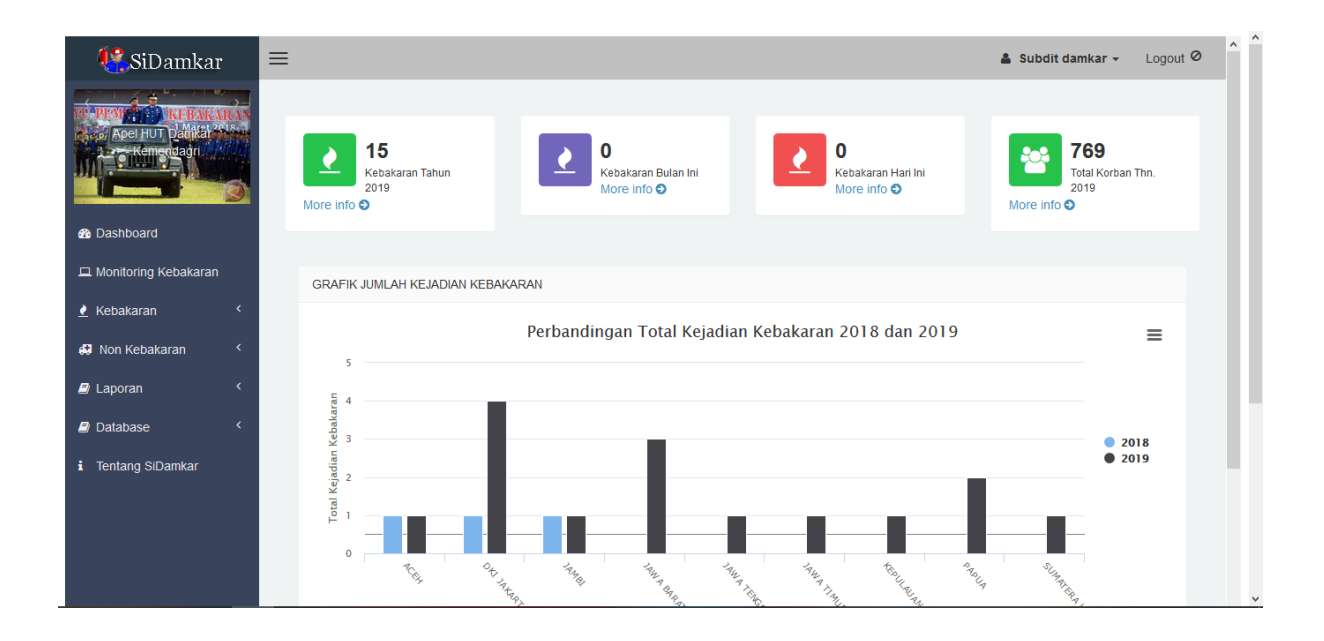

Informasi yang ditampilkan dalam dashboard ini bersifat nasional, dimana informasi yang ditampilkan berdasarkan rekapitulasi dari data yang terima dari daerah. Pada tampilan tersebut dapat dilihat informasi mengenai Total Jumlah Kebakaran pada tahun berjalan, Total Kebakaran pada bulan berjalan, Total Kebakaran per hari dan Total Korban pada tahun berjalan. Dari informasi tersebut bisa dilihat secara detail berdasarkan tingkatan provinsi sampai dengan kabupaten.

#### 2.2 Monitoring Kebakaran

Menu Monitoring Kebakaran berisi peta tematik yang menampilkan sistem informasi geografis yang menampilkan informasi mengenai Peta Sebaran Lokasi Kebakaran Seluruh Indonesia secara harian. Setiap kejadian dapat dibedakan sesuai status penanganannya, yaitu; Belum Penanganan, Proses Penanganan dan Selesai. Setiap ikon pada peta apabila di-klik akan memberikan tampilan pop-up yang berisi foto beserta informasi singkat mengenai kejadian kebakaran yang sedang maupun telah terjadi.

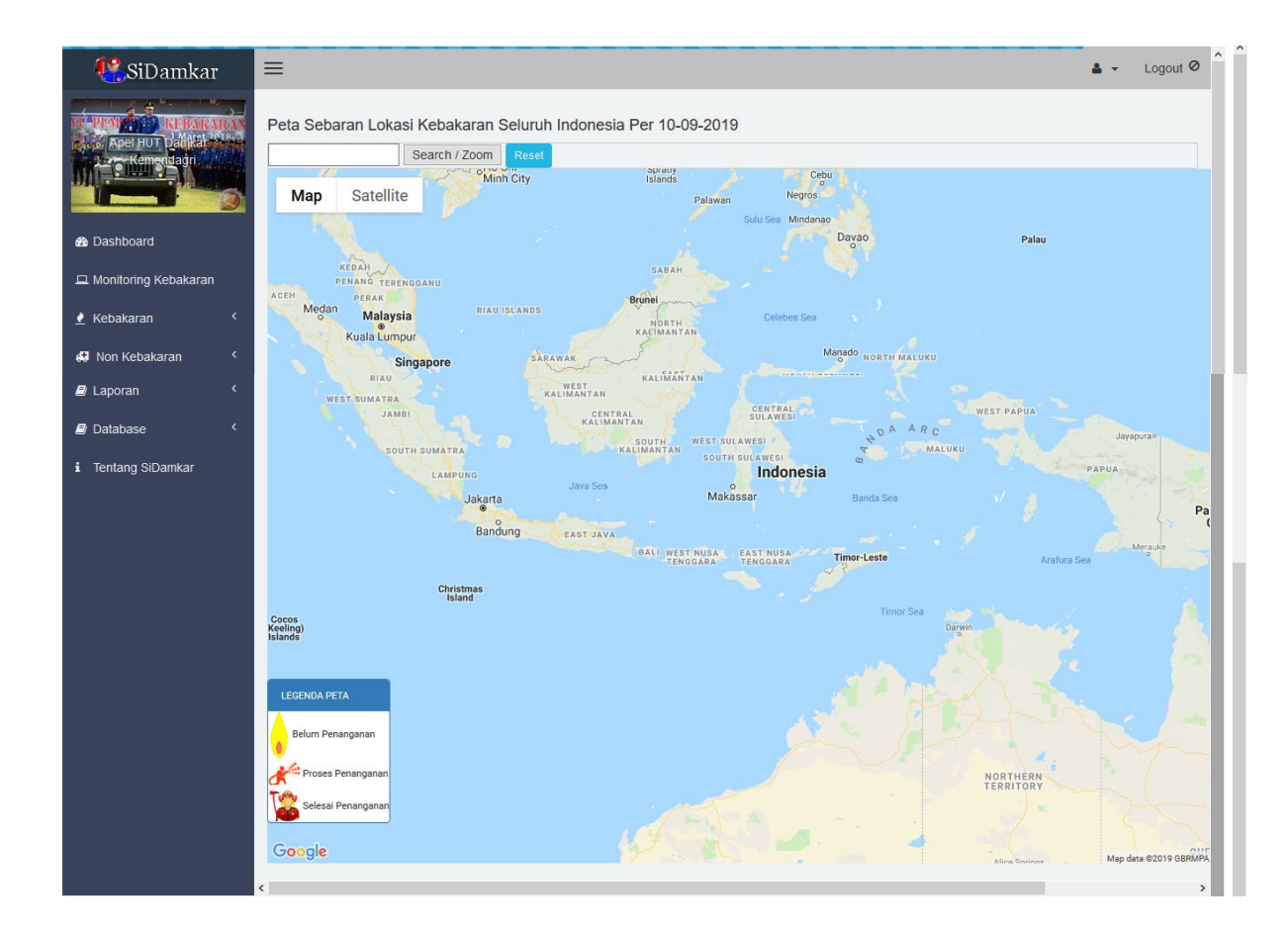

#### 2.3 Kebakaran

Menu Kebakaran terbagi menjadi 3 (tiga) bagian, yaitu Pengaduan, Verifikasi dan Penanganan. Pengaduan juga dapat dilakukan langsung oleh Admin apabila Admin yang bersangkutan mengetahui atau menerima informasi mengenai suatu kejadian kebakaran.

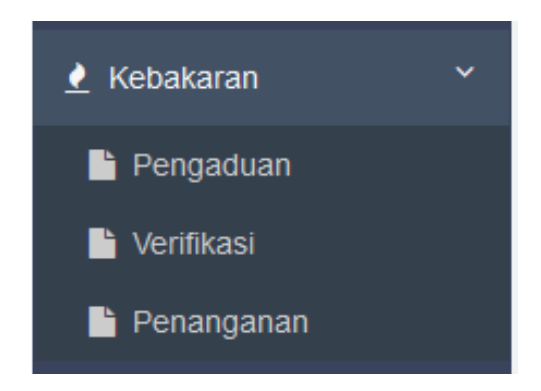

Pengaduan kebakaran ini menggunakan fitur geo-taging, yaitu fasilitas yang memungkinan mendeteksi lokasi berdasarkan koordinat sehingga diharapkan bisa lebih akurat dalam pelaksanaan di lapangan.

| <b>e</b> SiDamkar                                      | ≡                            |                                                        | 🛔 Subdit damkar 👻 Logout 🖉 🔷 |
|--------------------------------------------------------|------------------------------|--------------------------------------------------------|------------------------------|
| Aper Hut pankat Aten<br>Aren guarante                  | INPUT PENGADUAN KEE          | AKARAN                                                 |                              |
|                                                        | Iatitude=-6.20 longitude=1   | 06.89                                                  |                              |
| 🆚 Dashboard                                            | si Map •                     | Alfamart Holy Family Catholic<br>Church, Rawamangun    |                              |
| Monitoring Kebakaran                                   | ir 13                        | Tri Jakarta A174                                       |                              |
| 👱 Kebakaran 🛛 <                                        |                              | Veros Computer Religious Affairs<br>Office (KUA)       |                              |
| 💭 Non Kebakaran 🤇                                      | Jl. Sunan Kanoman            | Sate Blora Cirebon                                     |                              |
| Laporan                                                | Sun RS K                     | nusus, Bedah<br>awamangun                              |                              |
| <ul> <li>Database</li> <li>Tentang SiDamkar</li> </ul> | Gn. Jati                     | Percetakan Jakarta 🕡 Lu + n                            |                              |
| - ·····                                                | beni<br>ngoogle n            | Sinar Digital Printing JI. Waru                        |                              |
|                                                        | D                            | P0000043                                               | ^                            |
|                                                        | Propinsi                     | Pilih Propinsi                                         |                              |
|                                                        | Kabupaten                    | Pilih Kab / Kota                                       |                              |
|                                                        | Nama Lokasi                  |                                                        |                              |
|                                                        | Kebakaran                    |                                                        |                              |
|                                                        | Alamat                       |                                                        |                              |
|                                                        | igi Kejadian                 | MM/DD/YYYY                                             |                              |
|                                                        | Jam Kejadian                 | Pilih Jam                                              |                              |
|                                                        |                              | Pillh Menit                                            |                              |
|                                                        | Tipologi Lokasi<br>Kebakaran | Pilih Tipologi V                                       |                              |
|                                                        | Titik Koordinat              | -6.20                                                  |                              |
|                                                        |                              | 106.89                                                 |                              |
|                                                        | Nama Pengadu                 |                                                        |                              |
|                                                        | Status Pengadu               | Pilih Status Pengadu 🗸                                 |                              |
|                                                        | Telp Pengadu                 |                                                        |                              |
|                                                        | Foto Kebakaran               | Browse No files selected.<br>Browse No files selected. |                              |
|                                                        |                              | Browse No files selected.                              |                              |
|                                                        |                              |                                                        |                              |

Semakin lengkap informasi yang disampaikan akan semakin tepat dan cepat penanganan yang dilakukan. Informasi yang sudah dimasukkan dari form Input Pengaduan ini selanjutnya akan divalidasi oleh petugas setempat yang berwenang untuk memastikan kebenaran data dari form pengaduan tersebut di lapangan. Benar atau tidaknya data pengaduan yang masuk akan ditindaklanjuti sesuai dengan status penanganannya masing-masing.

Selanjutnya adalah menu Verifikasi, yaitu fasilitas yang memungkinkan Admin untuk memverifikasi semua pengaduan kebakaran yang masuk melalui form Pengaduan Kebakaran pada Sistem Pemadam Kebakaran. Disini verifikasi pengaduan kebakaran dilakukan berjenjang, yaitu apabila kejadian yang terjadi di suatu lokasi maka yang berhak melakukan verifikasi benar atau tidaknya pengaduan tersebut adalah Admin atau User di tingkatan kabupaten/kota terdekat yang diberi hak untuk memverifikasi pengaduan tersebut.

| <b>!!</b> SiDamkar                         | ≡                            |                            |                                                     |             |                                   |                               |                              | 🛔 Subdit              | damkar 👻           | Logout Ø |  |
|--------------------------------------------|------------------------------|----------------------------|-----------------------------------------------------|-------------|-----------------------------------|-------------------------------|------------------------------|-----------------------|--------------------|----------|--|
| Apei Hor Dalata Pring<br>A-Kengulan        | LAPORAN PENGADUAN MASYARAKAT |                            |                                                     |             |                                   |                               |                              |                       |                    |          |  |
| B Dashboard                                | No                           | Nama 🔶<br>Lokasi           | Alamat 🔶                                            | \$          | Kota/Kab.                         | Tgl<br>Kejadian <sup>\$</sup> | Jam<br>Kejadian <sup>†</sup> | Status<br>Kebakaran 🍦 | Foto <sup>\$</sup> | Action 🔶 |  |
| Monitoring Kebakaran  Kebakaran  Kebakaran | 1                            | Kementeria<br>dalam negeri | JI. Medan<br>Merdeka Utara<br>No 7 Jakarta<br>Pusat | DKI JAKARTA | KOTA JAKARTA<br>PUSAT             | 2019-08-29                    | 14:59                        | Tidak Ada             | <u>P</u>           | Proses   |  |
| Laporan <                                  | 2                            | Kedanyang                  | Desa kedanyang                                      | JAWA TIMUR  | KABUPATEN<br>GRESIK               | 2019-08-23                    | 00:00                        | Tidak Ada             |                    | Proses   |  |
| Database <      Tentang SiDamkar           | 3                            | Kampung<br>pelangi         | Pelangi raya                                        | JAWA BARAT  | KABUPATEN<br>BOGOR                | 2019-08-17                    | 00:00                        | Tidak Ada             |                    | Proses   |  |
|                                            | 4                            | Ramayana                   | jalan cut nyak<br>dien 12                           | JAWA BARAT  | KABUPATEN<br>CIAMIS               | 2018-07-27                    | 00:00                        | Tidak Ada             |                    | Proses   |  |
|                                            | 5                            | gedung bni                 | Jalan Gatot<br>Subroto 12                           | RIAU        | KABUPATEN<br>KEPULAUAN<br>MERANTI | 2018-07-15                    | 00:00                        | Ada                   | <u>R</u>           | Proses   |  |

Informasi pengaduan kebakaran ditampilkan dalam bentuk tabel hasil input dari form Pengaduan Kebakaran. Kolom informasi yang ditampilkan adalah Nama Lokasi, Alamat, Provinsi, Kabupaten/Kota, Tanggal Kejadian, Jam Kejadian, Status Kebakaran, Foto dan Action. Admin atau User yang diberi hak verifikasi bertugas menindaklanjuti setiap kejadian yang terjadi di wilayahnya dengan melihat kolom pada Status Kebakaran. Apabila Status Kebakaran di suatu lokasi berisi "Tidak Ada" berarti pengaduan kebakaran tersebut belum ada penanganan dan Admin atau User Khusus harus menindaklanjuti pengaduan tersebut dengan meng-klik tombol "Proses" yang berwarna biru pada kolom Action.

| <b>&amp;</b> SiDamkar                                                                        | ≡                              |                                            | 🛔 Subdit damkar 👻 | Logout Ø |
|----------------------------------------------------------------------------------------------|--------------------------------|--------------------------------------------|-------------------|----------|
| IT PENETRA REBARARAN                                                                         |                                |                                            |                   | - 11     |
| Apel HUT Damkat Apel HUT Damkat Apel Apel HUT Damkat Apel Apel Apel Apel Apel Apel Apel Apel | PROSES PENGADUAN N             | IASYARAKAT                                 |                   | - 11     |
|                                                                                              | Lokasi Kebakaran               |                                            |                   |          |
| Dashboard                                                                                    | Map Satemite                   |                                            |                   |          |
| 묘 Monitoring Kebakaran                                                                       |                                |                                            |                   |          |
| 🛃 Kebakaran 🛛 <                                                                              |                                | •                                          |                   |          |
| 💭 Non Kebakaran 🔇 <                                                                          |                                |                                            |                   |          |
| Laporan <                                                                                    |                                |                                            |                   |          |
| Database <                                                                                   |                                | +                                          |                   |          |
| i Tentang SiDamkar                                                                           | Google                         | Map data ©2019 Terms of Use                |                   |          |
|                                                                                              | D                              | P0000042                                   |                   |          |
|                                                                                              | Propinsi                       | DKI JAKARTA                                | ~                 |          |
|                                                                                              | Kabupaten                      | KOTA JAKARTA PUSAT                         |                   |          |
|                                                                                              | Nama Lokasi                    | Kementeria dalam negeri                    |                   |          |
|                                                                                              | Kebakaran<br>Alamat            | Jl. Medan Merdeka Utara No 7 Jakarta Pusat |                   |          |
|                                                                                              | Tipologi Lokasi                | Perkantoran Y                              |                   |          |
|                                                                                              | Kebakaran                      |                                            |                   |          |
|                                                                                              | Status Kebakaran               | Tidak Ada                                  |                   |          |
|                                                                                              | Status Penanganan<br>Kebakaran | Belum Penanganan                           |                   |          |
|                                                                                              | Status Pengadu                 | Masyarakat ~                               |                   |          |
|                                                                                              | Tgl Kejadian                   | 2019-08-29                                 |                   |          |
|                                                                                              |                                | Menit                                      |                   |          |
|                                                                                              | Titik Koordinat                | 0                                          |                   |          |
|                                                                                              |                                | 0                                          |                   |          |
|                                                                                              | Nama Pengadu                   | Akbar                                      |                   |          |
|                                                                                              | Telp Pengadu                   | 0813                                       |                   |          |
|                                                                                              | Foto Kebakaran                 | 2                                          |                   |          |
|                                                                                              |                                |                                            |                   |          |
|                                                                                              |                                |                                            |                   |          |
|                                                                                              |                                |                                            |                   |          |
|                                                                                              |                                | Browse No files selected.                  |                   |          |
|                                                                                              |                                |                                            |                   |          |
|                                                                                              |                                |                                            |                   |          |
|                                                                                              |                                |                                            |                   |          |
|                                                                                              |                                | Browse. No files selected                  |                   |          |
|                                                                                              |                                |                                            |                   |          |
|                                                                                              |                                |                                            |                   |          |
|                                                                                              |                                |                                            |                   |          |
|                                                                                              |                                |                                            |                   |          |
|                                                                                              |                                | Browse No files selected.                  |                   |          |
|                                                                                              |                                | Simpan Batal                               |                   |          |
|                                                                                              |                                |                                            |                   |          |

Admin akan memverifikasi pengaduan kebakaran dengan cara mengubah informasi mengenai Status Kebakaran dan Status Penanganan Kebakaran. Setiap perubahan yang disimpan akan muncul kembali di tabel Pengaduan Kebakaran.

Menu Penanganan berisi informasi mengenai penanganan kebakaran di suatu lokasi kejadian dalam bentuk tabel lengkap dengan detil informasinya, yaitu; Nama Lokasi, Alamat, Provinsi, Kabupaten/Kota, Tanggal Kejadian, Jam Kejadian, Tanggal Penanganan, Jam Penanganan dan Jumlah Jiwa Selamat.

| 🥙 SiDamkar                                                     | ≡          |                            |                                               |                |                            |                              |                              |                     | 🏝 Subdit damkar     | Logout ∅            |
|----------------------------------------------------------------|------------|----------------------------|-----------------------------------------------|----------------|----------------------------|------------------------------|------------------------------|---------------------|---------------------|---------------------|
| A DEM CONTRACTOR                                               | LAPO       | RAN PENAN                  | GANAN KE                                      | BAKARAN        |                            |                              |                              |                     | Search:             |                     |
| 2 Dashboard                                                    | No         | Nama<br>Lokasi ∲           | Alamat 🍦                                      | Propinsi 🍦     | Kota/Kab.                  | Tgl<br>Kejadian <sup>‡</sup> | Jam<br>Kejadian <sup>‡</sup> | Tgi<br>Penanganan 🍦 | Jam<br>Penanganan 🍦 | Jml Jiwa<br>Selamat |
| Monitoring Kebakaran     Kebakaran     Kebakaran     Kebakaran | <b>1</b>   | Kementeria<br>dalam negeri | JI. Medan<br>Merdeka<br>Utara No 7<br>Jakarta | DKI JAKARTA    | KOTA<br>JAKARTA<br>PUSAT   | 2019-08-29                   | 14:59                        |                     |                     |                     |
| <ul> <li>Verifikasi</li> <li>Penanganan</li> </ul>             | <b>e</b> 2 | Ramayana                   | Pusat<br>jalan cut<br>nyak dien 12            | JAWA BARAT     | KABUPATEN<br>CIAMIS        | 2018-07-27                   | 00:00                        | 2018-07-27          | 00:00               | 45                  |
| 💭 Non Kebakaran 🤇 <                                            | <b>(</b> 3 | Pasar<br>Sabang            | JI untung<br>surapati 12                      | JAWA<br>TENGAH | KABUPATEN<br>BLORA         | 2018-07-15                   | 00:00                        | 2018-07-15          | 00:00               | 200                 |
| Laporan      C     Database                                    | • 4        | Gedung<br>Smesco           | Jalan Gatot<br>Subroto 12                     | DKI JAKARTA    | KOTA<br>JAKARTA<br>SELATAN | 2019-07-27                   | 18:00                        | 2019-07-27          | 18:00               | 200                 |
| i Tentang SiDamkar                                             | <b>9</b> 5 |                            |                                               |                |                            |                              |                              |                     |                     |                     |
|                                                                | \rm \rm 6  | Pasar Kota                 | JIn Kuningan                                  | JAWA           | KABUPATEN                  | 2019-07-15                   | 00:00                        |                     |                     |                     |

Detail informasi tambahan lainnya yang tidak tercantum di dalam tabel juga bisa dilihat dengan meng-klik tombol "+" berwarna hijau di kolom Nomor.

| ▲ Kebakaran ▲ Pengaduan               | ~ | 1          | Kementeria<br>dalam negeri | Jl. Medan<br>Merdeka<br>Utara No 7<br>Jakarta<br>Pusat | DKI JAKARTA    | KOTA<br>JAKARTA<br>PUSAT   | 2019-08-29 | 14:59 |            |       |     | ^ ^ |
|---------------------------------------|---|------------|----------------------------|--------------------------------------------------------|----------------|----------------------------|------------|-------|------------|-------|-----|-----|
| Verifikasi Penanganan                 |   | <b>e</b> 2 | Ramayana                   | jalan cut<br>nyak dien 12                              | JAWA BARAT     | KABUPATEN<br>CIAMIS        | 2018-07-27 | 00:00 | 2018-07-27 | 00:00 | 45  |     |
| 🤀 Non Kebakaran                       | < | <b>9</b> 3 | Pasar<br>Sabang            | JI untung<br>surapati 12                               | JAWA<br>TENGAH | KABUPATEN<br>BLORA         | 2018-07-15 | 00:00 | 2018-07-15 | 00:00 | 200 | ł   |
| 🖻 Laporan                             | < | Jml        | l Jiwa Meningg             | <b>jal:</b> 70                                         |                |                            |            |       |            |       |     |     |
| Database                              | < | Jml        | l Jiwa Luka Bei            | rat: 31                                                |                |                            |            |       |            |       |     |     |
| i Tentang SiDamkar                    |   | Jml        | l Jiwa Lukah Ri            | ingan: 12                                              |                |                            |            |       |            |       |     |     |
| , , , , , , , , , , , , , , , , , , , |   | Tot        | al Kerugian As             | et (Rp.): 5.000.0                                      | 000            |                            |            |       |            |       |     |     |
|                                       |   | Tot        | al Aset Selama             | t (Rp.): 20.000.0                                      | 000            |                            |            |       |            |       |     |     |
|                                       |   | Fot        | io:                        |                                                        |                |                            |            |       |            |       |     |     |
|                                       |   | Act        | ion: Pros                  | es                                                     |                |                            |            |       |            |       |     |     |
|                                       |   | <b>9</b> 4 | Gedung<br>Smesco           | Jalan Gatot<br>Subroto 12                              | DKI JAKARTA    | KOTA<br>JAKARTA<br>SELATAN | 2019-07-27 | 18:00 | 2019-07-27 | 18:00 | 200 |     |
|                                       |   | <b>e</b> 5 |                            |                                                        |                |                            |            |       |            |       |     |     |

#### 2.4 Non Kebakaran

Menu Non Kebakaran terbagi menjadi 3 (tiga) bagian, yaitu Pengaduan, Verifikasi dan Penanganan. Pengaduan juga dapat dilakukan langsung oleh Admin apabila Admin yang bersangkutan mengetahui atau menerima informasi mengenai suatu kejadian non kebakaran.

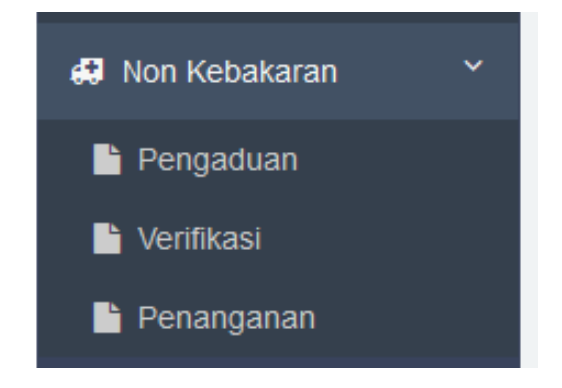

Pengaduan non kebakaran ini menggunakan fitur geo-taging, yaitu fasilitas yang memungkinan mendeteksi lokasi berdasarkan koordinat sehingga diharapkan bisa lebih akurat dalam pelaksanaan di lapangan.

| 44 SiDamkar                                                                                                    | ≡                                                                                                    |                                                                                                    | 👗 Subdit damkar 👻 Logout Ø |
|----------------------------------------------------------------------------------------------------|----------------------------------------------------------------------------------------------------|----------------------------------------------------------------------------------------------------|----------------------------|
| SiDamkar SiDamkar SiDamkar SiDashboard Dashboard Monitoring Kebakaran Kebakaran Asa Non Kebakaran Asa Non Kebakaran Database Internang SiDamkar | Show Position in Map<br>Latitude=-6.21 longitude=-<br>Map<br>e 10 Residence  <br>st exclusive jakarta<br>nasigoreng bang<br>Gost<br>Wat<br>Googleadang | V KEBAKARAN<br>106.83<br>JI. Masjid Al-Bayinah<br>Masjid Al-Bayinah<br>Masjid Al-Bayinah<br>Masjid Al-Bayinah<br>Wisma Kodel Q<br>Of Saudi Arabia<br>Of Saudi Arabia<br>PT. Takare own R<br>Wisma Bi<br>PT. Takare own R<br>Wisma Bi<br>PT. Takare own R<br>PT. Takare own R<br>PT. | Logout ⊘                   |
|                                                                                                    | ID                                                                                                    | N0000007                                                                                                    |                            |
|                                                                                                    | Propinsi                                                                                                    | Pilih Propinsi V                                                                                                    |                            |
|                                                                                                    | Kabupaten                                                                                                    | Pilih Kab / Kota 🗸                                                                                                    |                            |
|                                                                                                    | Nama Lokasi<br>Kejadian                                                                                                    |                                                                                                    |                            |
|                                                                                                    | Alamat                                                                                                    |                                                                                                    |                            |
|                                                                                                    | Tgl Kejadian                                                                                                    | MM/DD/YYYY                                                                                                    |                            |
|                                                                                                    | Jam Kejadian                                                                                                    | Pliih Jam ∨<br>Pliih Menit ∨<br>Menit                                                                                                    |                            |
|                                                                                                    | Nama Kejadian                                                                                                    | Pilih Nama Kejadian V                                                                                                    |                            |
|                                                                                                    | Keterangan                                                                                                    |                                                                                                    |                            |
|                                                                                                    |                                                                                                    |                                                                                                    |                            |
|                                                                                                    | Titik Koordinat                                                                                                    | -6.21                                                                                                    |                            |
|                                                                                                    |                                                                                                    | 106.83                                                                                                    |                            |
|                                                                                                    | Nama Pengadu                                                                                                    |                                                                                                    |                            |
|                                                                                                    | Status Pengadu                                                                                                    | Pilih Status Pengadu V                                                                                                    |                            |
|                                                                                                    | Telp Pengadu                                                                                                    |                                                                                                    |                            |
|                                                                                                    | Foto Kejadian                                                                                                    | Browse No files selected.<br>Browse No files selected.<br>Browse No files selected.<br>Simpan                                                                                                    |                            |
|                                                                                                    |                                                                                                    |                                                                                                    |                            |

Semakin lengkap informasi yang disampaikan akan semakin tepat dan cepat penanganan yang dilakukan. Informasi yang sudah dimasukkan dari form Input Pengaduan ini selanjutnya akan divalidasi oleh petugas setempat yang berwenang untuk memastikan kebenaran data dari form pengaduan tersebut di lapangan. Benar atau tidaknya data

pengaduan yang masuk akan ditindaklanjuti sesuai dengan status penanganannya masingmasing.

Selanjutnya adalah menu Verifikasi, yaitu fasilitas yang memungkinkan Admin untuk memverifikasi semua pengaduan non kebakaran yang masuk melalui form Pengaduan Non Kebakaran pada Sistem Pemadam Kebakaran. Disini verifikasi pengaduan non kebakaran dilakukan berjenjang, yaitu apabila kejadian yang terjadi di suatu lokasi maka yang berhak melakukan verifikasi benar atau tidaknya pengaduan tersebut adalah Admin atau User di tingkatan kabupaten/kota terdekat yang diberi hak untuk memverifikasi pengaduan tersebut.

| Aper HUT Definite the          | LAPORAN PENGADUAN NON KEBAKARAN Show 10 v entries Search:                                                                                                    |  |  |  |  |  |  |  |  |
|--------------------------------|----------------------------------------------------------------------------------------------------|--|--|--|--|--|--|--|--|
| Dashboard Honitoring Kebakaran | No Lokasi Alamat Propinsi Kota/Kab. Tgl Kejadian Kejadian |  |  |  |  |  |  |  |  |
| 🔮 Kebakaran 🛛 <                | No data available in table Previous Previous Next                                                                                                    |  |  |  |  |  |  |  |  |
| 🖻 Laporan 🛛 <                  |                                                                                                    |  |  |  |  |  |  |  |  |

Informasi pengaduan non kebakaran ditampilkan dalam bentuk tabel hasil input dari form Pengaduan Non Kebakaran. Kolom informasi yang ditampilkan adalah Nama Lokasi, Alamat, Provinsi, Kabupaten/Kota, Tanggal Kejadian, Jam Kejadian, Nama Kejadian, Status Kejadian, Foto dan Action. Admin atau User yang diberi hak verifikasi bertugas menindaklanjuti setiap kejadian yang terjadi di wilayahnya dengan melihat kolom pada Status Kejadian. Apabila Status Kejadian di suatu lokasi berisi "Tidak Ada" berarti pengaduan kejadian tersebut belum ada penanganan dan Admin atau User Khusus harus menindaklanjuti pengaduan tersebut dengan meng-klik tombol "Proses" yang berwarna biru pada kolom Action. Admin akan memverifikasi pengaduan non kebakaran dengan cara mengubah informasi mengenai Status Kejadian. Setiap perubahan yang disimpan akan muncul kembali di tabel Pengaduan Non Kebakaran.

Menu Penanganan berisi informasi mengenai penanganan non kebakaran di suatu lokasi kejadian dalam bentuk tabel lengkap dengan detil informasinya, yaitu; Nama Lokasi, Alamat, Provinsi, Kabupaten/Kota, Tanggal Kejadian, Jam Kejadian, Tanggal Penanganan dan Jam Penanganan.

| SiDamkar X 🕂         |                                                                                 |                        | - o ×                         |
|----------------------|---------------------------------------------------------------------------------|------------------------|-------------------------------|
| (←) → ℃ @            | ① ■○ ▲ https://olisvcmc.com/damkar3/                                            | ☑ ☆                    | III\ 🗈 🔹 =                    |
| 🥂 SiDamkar 🗧         | E                                                                               |                        | Logout Ø ^^                   |
| PRIVATE REPAIRANCE   | LAPORAN PENANGANAN KEJADIAN                                                     |                        |                               |
|                      | Show 10 v entries                                                               | Search:                |                               |
| 🚳 Dashboard          | Nama Alamat Propinsi Kota/Kab. Nama Tgl Jam<br>Lokasi Alamat Propinsi Kota/Kab. | adian <sup>†</sup> Tgl | Jam<br>Penanganan             |
| Monitoring Kebakaran | No data available in table                                                      |                        |                               |
| 🛓 Kebakaran 🛛 <      | Showing 0 to 0 of 0 entries                                                     |                        | Previous Next                 |
| 🛃 Non Kebakaran 🛛 <  |                                                                                 |                        |                               |
| 🛢 Laporan <          |                                                                                 |                        |                               |
| Database <           |                                                                                 |                        |                               |
| i Tentang SiDamkar   |                                                                                 |                        |                               |
|                      |                                                                                 |                        |                               |
|                      |                                                                                 |                        |                               |
|                      |                                                                                 |                        |                               |
| 🛋 A 🚍 🥥 🗳            | wa                                                                              | (2) ~ =                | (/21:49<br>(/2.12/09/2019) €2 |

#### 2.5 Laporan

Di menu Laporan terbagi menjadi 4 (empat) bagian yaitu Kejadian Kebakaran, Profil Pemadam Kebakaran Kabupaten/Kota, Korban Kebakaran dan SPM (Standar Pelayanan Minimal).

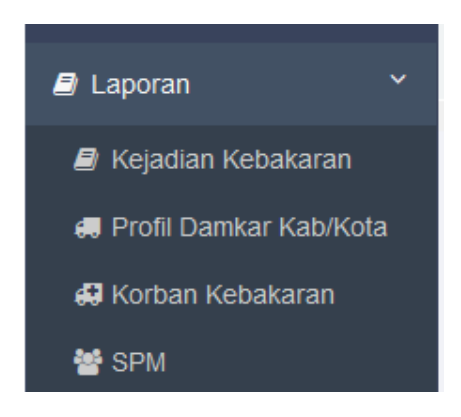

Untuk Kejadian Kebakaran berisi informasi mengenai rekapitulasi total kejadian kebakaran berdasarkan wilayah Provinsi pada tahun berjalan. Informasi Kejadian Kebakaran ini ditampilkan dalam bentuk tabel yang berisi informasi mengenai Jumlah Kejadian Kebakaran, Jumlah Jiwa Selamat, Jumlah Jiwa Meninggal, Jumlah Luka Berat, Jumlah Luka Ringan, Total Kerugian Aset dan Total Aset Selamat.

| 4 SiDamkar                                                      | ≡       |                        |                   |                       |            |                       |                        | ۵                   |                                       |
|-----------------------------------------------------------------|---------|------------------------|-------------------|-----------------------|------------|-----------------------|------------------------|---------------------|---------------------------------------|
| Abel HUT Dankal Sta                                             | LAPOF   | RAN KEJADIAN KEBAKARAN |                   |                       |            |                       |                        |                     |                                       |
| C. Keneduaut                                                    | Excel   | Column visibility      |                   |                       |            |                       |                        | Search:             |                                       |
| <ul> <li>✿ Dashboard</li> <li>□ Monitoring Kebakaran</li> </ul> |         | ¢                      | Jml<br>Kejadian ∲ | Jml Jiwa <sup>‡</sup> | Jml Jiwa 🍦 | Jmi<br>Jiwa<br>Luka ∲ | Jml<br>Jiwa<br>Lukah ∲ | Total<br>Kerugian 🍦 | Total<br>Aset<br>Selamat <sup>∲</sup> |
| 🛃 Kebakaran 🛛 <                                                 | No      | PROPINSI               | Kebakaran         | Selamat               | Meninggal  | Berat                 | Ringan                 | Aset (Rp.)          | (Rp.)                                 |
| 2 Mar Kabalaan                                                  | 1       | KEPULAUAN RIAU         | 1                 | 220                   | 12         | 14                    | 12                     | 50.000.000          | 20.000.000                            |
| Non Kebakaran ×                                                 | 2       | DKI JAKARTA            | 2                 | 430                   | 56         | 15                    | 336                    | 460.555.554         | 54.444.444                            |
| 🗐 Laporan 🛛 <                                                   | 3       | JAWA BARAT             | 4                 | 6.551                 | 128        | 68                    | 93                     | 559.444.444         | 173.444.444                           |
| 🞒 Database 🛛 <                                                  | 4       | JAWA TIMUR             | 1                 | 240                   | 12         | 12                    | 11                     | 111.000.000         | 22.220.000                            |
| i Tentang SiDamkar                                              |         | TOTAL                  | 8                 | 7.441                 | 208        | 109                   | 452                    | 1.180.999.998       | 270.108.888                           |
|                                                                 | Showing | 1 to 4 of 4 entries    |                   |                       |            |                       |                        |                     |                                       |
|                                                                 |         |                        |                   |                       |            |                       |                        | Previou             | s 1 Next                              |
|                                                                 | Print   |                        |                   |                       |            |                       |                        |                     |                                       |
|                                                                 |         |                        |                   |                       |            |                       |                        |                     |                                       |

Apabila pengguna ingin mengunduh tabel informasi untuk dapat dibuka dan diolah menggunakan aplikasi Microsoft Excel dapat meng-klik tombol "Excel" di pojok kiri atas posisi tabel.

| Opening SiDamkar.    | xlsx                                       | × |
|----------------------|--------------------------------------------|---|
| You have chosen t    | o open:                                    |   |
| SiDamkar.xl          | sx                                         |   |
| which is: Mi         | crosoft Excel Worksheet (15.7 KB)          |   |
| from: blob:          |                                            |   |
| What should Fire     | ox do with this file?                      |   |
| Open with            | Microsoft Excel (default) ~                |   |
| ○ <u>S</u> ave File  |                                            |   |
| Do this <u>a</u> uto | matically for files like this from now on. |   |
| -                    |                                            | _ |
|                      | OK Cancel                                  |   |
|                      |                                            |   |

Setelah itu tabel tersebut bisa langsung dibuka menggunakan aplikasi Microsoft Excel atau dapat disimpan (Save File) ke lokasi yang diinginkan.

Apabila kita ingin menyembunyikan atau menampilkan kolom informasi tertentu saja di tabel Laporan Kejadian Kebakaran dapat meng-klik tombol "Column Visibility", disitu dapat dipilih kolom mana saja yang ingin atau tidak ingin ditampilkan.

Untuk membatalkan fitur "Column Visibility" dapat meng-klik di sembarang area. Informasi Laporan Kejadian Kebakaran ini juga dapat langsung dicetak ke pinter dengan meng-klik tombol "Print" di sebelah kiri bawah posisi tabel

Selanjutnya apabila kita ingin melihat informasi secara lebih detail berdasarkan kabupaten/kota, kita dapat meng-klik tulisan nama provinsi yang diinginkan pada tabel.

| 🥂 SiDamkar                                                      |   | ≡       |                        |                   |            |            |                       | 🛔 S                  | ubdit damkar 👻    | Logout Ø                 |
|-----------------------------------------------------------------|---|---------|------------------------|-------------------|------------|------------|-----------------------|----------------------|-------------------|--------------------------|
| Aper HUT Daniel                                                 |   | LAPOF   | RAN KEJADIAN KEBAKARAN |                   |            |            |                       |                      |                   |                          |
|                                                                 |   | Excel   | Column visibility      |                   |            |            |                       |                      | Search:           |                          |
| <ul> <li>▲ Dashboard</li> <li>□ Monitoring Kebakaran</li> </ul> |   |         | \$                     | Jml<br>Kejadian ∲ | Jml Jiwa 🍦 | Jml Jiwa 🔶 | Jml<br>Jiwa<br>Luka ∲ | Jml<br>Jiwa<br>Lukah | Total<br>Kerugian | Total<br>Aset<br>Selamat |
| <u> </u> Kebakaran                                              | < | No      | KABUPATEN              | Kebakaran         | Selamat    | Meninggal  | Berat                 | Ringan               | Aset (Rp.)        | (Rp.)                    |
| 🕄 Non Kobakaran                                                 |   | 1       | KABUPATEN BOGOR        | 1                 | 340        | 23         | 12                    | 35                   | 344.444.444       | 23.444.444               |
| Non Kepakaran                                                   |   | 2       | KOTA BANDUNG           | 3                 | 6.211      | 105        | 56                    | 58                   | 215.000.000       | 150.000.000              |
| 🗐 Laporan                                                       | < |         | TOTAL                  | 4                 | 6.551      | 128        | 68                    | 93                   | 559.444.444       | 173.444.444              |
| Database                                                        | < | Showing | 1 to 2 of 2 entries    |                   |            |            |                       |                      |                   |                          |
| i Tentang SiDamkar                                              |   | Print   | Back                   |                   |            |            |                       |                      | Previous          | 1 Next                   |
|                                                                 |   |         |                        |                   |            |            |                       |                      |                   |                          |

Setelah itu akan tampil informasi per kabupaten/kota dengan rincian kolom informasi yang sama pada tingkat provinsi. Untuk kembali ke tampilan per provinsi dapat meng-klik tombol "Back" di sebelah tombol "Print".

Selanjutnya apabila kita ingin melihat informasi secara lebih detail berdasarkan lokasi kejadian, kita dapat meng-klik tulisan nama kabupaten/kota yang diinginkan pada tabel.

| 👫 SiDamkar                           | Ξ   |               |                    |                 |                 |                     |                       |                           |                             | 🛔 Subd                       | it damkar 👻 I               | Logout |
|--------------------------------------|-----|---------------|--------------------|-----------------|-----------------|---------------------|-----------------------|---------------------------|-----------------------------|------------------------------|-----------------------------|--------|
| Apel HUT Dankat                      | LAF | PORAN P       | (EJADIAN           | KEBAKAR         | AN              |                     |                       |                           |                             |                              |                             |        |
| Dashboard                            | No  | Provinsi      | Kabupaten<br>/Kota | Tgl<br>Kejadian | Jam<br>Kejadian | Jml Jiwa<br>Selamat | Jml Jiwa<br>Meninggal | Jml Jiwa<br>Luka<br>Berat | Jml Jiwa<br>Lukah<br>Ringan | Total Kerugian<br>Aset (Rp.) | Total Aset<br>Selamat (Rp.) | Foto   |
| 🖵 Monitoring Kebakaran 🔮 Kebakaran 🤇 | 1   | JAWA<br>BARAT | KOTA<br>BANDUNG    | 2019-07-01      | 20:15           | 1.211               | 12                    | 31                        | 23                          | 200.000.000                  | 30.000.000                  |        |
| Non Kebakaran <                      | 2   | JAWA<br>BARAT | KOTA<br>BANDUNG    | 2019-07-01      | 23:13           | 2.000               | 70                    | 23                        | 12                          | 10.000.000                   | 60.000.000                  |        |
|                                      | 3   | JAWA<br>BARAT | KOTA<br>BANDUNG    | 2018-07-01      | 12:15           | 3.000               | 23                    | 2                         | 23                          | 5.000.000                    | 60.000.000                  |        |
| i Tentang SiDamkar                   | Pri | nt Back       |                    |                 |                 |                     |                       |                           |                             |                              |                             |        |

Menu Profil Damkar berisi informasi mengenai profil Pemadam Kebakaran di suatu provinsi atau kabupaten/kota. Laporan Profil Damkar ditampilkan dalam bentuk tabel yang berisi data mengenai Provinsi, Jumlah Mobil Damkar, Jumlah Mobil Tangki, Jumlah Mobil Komando, Jumlah Mobil Rescue, Jumlah Petugas PNS, Jumlah Petugas Non PNS, Jumlah Petugas Sertifikasi dan Jumlah Posko.

| 🥵 SiDamkar                                                      |          | ≡       |                            |                             |                             |                              |                             |                            | 🛔 Subdit                       | damkar 👻 Lo       | ogout Ø         |
|-----------------------------------------------------------------|----------|---------|----------------------------|-----------------------------|-----------------------------|------------------------------|-----------------------------|----------------------------|--------------------------------|-------------------|-----------------|
| Aper HUT perifica "M                                            |          | Excel   | RAN PROFIL DAMKAR KAB/KOTA |                             |                             |                              |                             |                            | Search                         | P                 |                 |
| <ul> <li>⚠ Dashboard</li> <li>☑ Monitoring Kebakaran</li> </ul> |          | No      | ¢<br>PROPINSI              | Jumlah<br>Mobil 🔶<br>Damkar | Jumlah<br>Mobil 🝦<br>Tangki | Jumlah<br>Mobil ∲<br>Komando | Jumlah<br>Mobil 🔶<br>Rescue | Jumlah<br>Petugas 🝦<br>PNS | Jumlah<br>Petugas 🔶<br>Non PNS | Jumlah<br>Petugas | Jumlah<br>Posko |
| 🛃 Kebakaran                                                     | <        | 1       | ACEH                       | 12                          | 5                           | 2                            | 2                           | 34                         | 12                             | 5                 | 4               |
| 🛃 Non Kebakaran                                                 | <        | 2       | SUMATERA BARAT             | 34                          | 12                          | 16                           | 12                          | 36                         | 17                             | 13                | 4               |
| Laporan                                                         | <        | 3       | DKI JAKARTA                | 68                          | 24                          | 24                           | 26                          | 85                         | 26                             | 35                | 19              |
|                                                                 | ,        | 4       | JAWA BARAT                 | 46                          | 23                          | 32                           | 24                          | 48                         | 51                             | 26                | 33              |
| Database                                                        | <b>`</b> | 5       | JAWA TIMUR                 | 34                          | 12                          | 15                           | 14                          | 45                         | 34                             | 23                | 10              |
| i Tentang SiDamkar                                              |          | 6       | PAPUA                      | 12                          | 11                          | 12                           | 12                          | 45                         | 12                             | 32                | 4               |
|                                                                 |          |         | TOTAL                      | 206                         | 87                          | 101                          | 90                          | 293                        | 152                            | 134               | 74              |
|                                                                 |          | Showing | 1 to 6 of 6 entries        |                             |                             |                              |                             |                            |                                | Previous 1        | Next            |

Laporan Profil Damkar ini bisa langsung dicetak melalui printer dengan meng-klik tombol "Print" di sebelah kiri bawah tabel dan selajutnya akan muncul kotak dialog Print.

| eneral                                                                      |                           |
|-----------------------------------------------------------------------------|---------------------------|
| Select Printer                                                              |                           |
| 🚍 Adobe PDF                                                                 | 📇 HP ePrint + JetAdvantag |
| He Fax                                                                      | Microsoft Print to PDF    |
| S HP DJ 2130 series                                                         | Microsoft XPS Documen     |
| <                                                                           | >                         |
| Status: Offline                                                             | Print to file Preferences |
| Location:                                                                   |                           |
| Comment:                                                                    | Find Printer              |
| Page Range                                                                  |                           |
| All                                                                         | Number of copies: 1       |
| O Selection O Current Page                                                  |                           |
| O Pages: 1                                                                  |                           |
| Enter either a single page number or a single page range. For example, 5-12 | 123 123                   |
|                                                                             |                           |

Sebagai pengguna umum akan ditampilkan informasi rekapitulasi Profil Damkar berdasarkan provinsi, dimana apabila kita ingin mengetahui lebih jauh profil Damkar

berdasarkan kabupaten/kota, kita dapat meng-klik nama provinsi yang diinginkan dan tabel akan menampilkan nama-nama kabupaten/kota beserta informasinya sesuai dengan provinsi yang dipilih. Informasi mengenai Profil Damkar diinput oleh Admin atau User dengan hak khusus di masing-masing kabupaten/kota. Untuk kembali ke tampilan sebelumnya dapat meng-klik "Back" di sebelah kiri bawah tabel.

| <b>&amp;</b> SiDamkar        | ≡       |                            |                   |                   |                   |                   |                   | 🛔 Subdit            | damkar 👻 L          | ogout Ø  |
|------------------------------|---------|----------------------------|-------------------|-------------------|-------------------|-------------------|-------------------|---------------------|---------------------|----------|
| RI-PENCE<br>Aper HUT Detakar | LAPOR   | RAN PROFIL DAMKAR KAB/KOTA |                   |                   |                   |                   |                   |                     |                     |          |
|                              | Excel   | Column visibility          |                   |                   |                   |                   |                   | Search              | h:                  |          |
| Dashboard                    |         | 4                          | Jumlah<br>Mobil ≜ | Jumlah<br>Mobil ≜ | Jumlah<br>Mobil ≜ | Jumlah<br>Mobil 🍐 | Jumlah<br>Petugas | Jumlah<br>Petunas 🍐 | Jumlah<br>Petunas ≜ | lumlah 🌢 |
| 🖵 Monitoring Kebakaran       | No      | KABUPATEN                  | Damkar            | Tangki            | Komando           | Rescue            | PNS               | Non PNS             | Sertifikasi         | Posko    |
| 🛃 Kebakaran 🛛 <              | 1       | KOTA JAKARTA SELATAN       | 23                | 12                | 12                | 14                | 40                | 12                  | 12                  | 12       |
| 🛃 Non Kebakaran 🛛 <          | 2       | KOTA JAKARTA PUSAT         | 45                | 12                | 12                | 12                | 45                | 14                  | 23                  | 7        |
| 🖻 Laporan 🔇                  |         | TOTAL                      | 68                | 24                | 24                | 26                | 85                | 26                  | 35                  | 19       |
| _ · · <i>■</i> Database 〈    | Showing | 1 to 2 of 2 entries        |                   |                   |                   |                   |                   |                     | Previous 1          | Next     |
| i Tentang SiDamkar           | Print   | Back                       |                   |                   |                   |                   |                   |                     |                     |          |
|                              |         |                            |                   |                   |                   |                   |                   |                     |                     |          |

Untuk mengetahui lebih detail profil Damkar di suatu kabupaten/kota dapat meng-klik nama kabupaten/kota pada kolom Kabupaten. Informasi profil Damkar ditampilkan lebih detail dengan menampilkan Kelembagaan, Alamat, Nama Pimpinan dan Nomer Telepon.

| 🥵 SiDamkar                       | ≡       |                     |                       |              |           |             |                  |            | <b>A</b> :        | Subdit damkar     | Logout Ø        |
|----------------------------------|---------|---------------------|-----------------------|--------------|-----------|-------------|------------------|------------|-------------------|-------------------|-----------------|
| RU-PENY<br>Apel HUT Datated 2014 | LAPO    | RAN PROFI           | L DAMKAR KAR          | в/кота       |           |             |                  |            |                   |                   |                 |
|                                  | KOTA JA | KARTA PUSAT         | lity                  |              |           |             |                  |            |                   |                   |                 |
| Dashboard                        |         |                     |                       |              |           |             |                  |            |                   | Search:           |                 |
| 🖵 Monitoring Kebakaran           |         |                     |                       |              |           |             |                  |            | Jumlah Sara       | ana Prasarana     |                 |
| <u> /</u> Kebakaran <            | No      |                     | Kota / 🔶<br>Kabupaten | ¢<br>Lembaga | ¢<br>Type | Alamat      | Nama<br>Pimpinan | Telepon    | Mobil<br>Damkar 🔶 | Mobil<br>Tangki 🝦 | Mobil<br>Rescue |
| 💭 Non Kebakaran 🤇                | 1       | DKI                 | KOTA JAKARTA          | Satpol PP    |           | Jin. Sahari | Marah Rusli      | 0812344455 | 45                | 12                | 12              |
| 🔊 Laporan 🛛 🔍                    |         | JAKARTA             | PUSAT                 |              |           | 12          |                  |            |                   |                   |                 |
| Database <                       | Showing | g 1 to 1 of 1 entri | es                    |              |           |             |                  |            |                   | Previou           | is 1 Next       |
| i Tentang SiDamkar               | Print   | Back                |                       |              |           |             |                  |            |                   |                   |                 |

Detail informasi tambahan lainnya yang tidak tercantum di dalam tabel juga bisa dilihat dengan meng-klik tombol "+" berwarna hijau di kolom Nomor. Untuk kembali ke tampilan sebelumnya dapat meng-klik "Back" di sebelah kiri bawah tabel.

|     |                                                                        |                                                                                                    |                                                                                                    |                                                                                                    |                                                                                                    |                                                                                                    |                                                                                                    | Jumlah Sar                                                                                                    | ana Prasarana                                                                                                    | a                                                                                                    |
|-----|------------------------------------------------------------------------|----------------------------------------------------------------------------------------------------|----------------------------------------------------------------------------------------------------|----------------------------------------------------------------------------------------------------|----------------------------------------------------------------------------------------------------|----------------------------------------------------------------------------------------------------|----------------------------------------------------------------------------------------------------|----------------------------------------------------------------------------------------------------|----------------------------------------------------------------------------------------------------|----------------------------------------------------------------------------------------------------|
| No  | ¢<br>Propinsi                                                          | Kota / 🔶<br>Kabupaten                                                                                                    | ¢<br>Lembaga                                                                                                    | ¢<br>Type                                                                                                    | ¢<br>Alamat                                                                                                    | Nama <sup>‡</sup><br>Pimpinan                                                                                                    | ¢<br>Telepon                                                                                                    | Mobil<br>Damkar 🔶                                                                                                    | Mobil<br>Tangki 🔶                                                                                                    | Mobil<br>Rescue                                                                                                    |
| 9 1 |                                                                        | KOTA JAKARTA                                                                                                    | Satpol PP                                                                                                    |                                                                                                    | Jln. Sahari                                                                                                    | Marah Rusli                                                                                                    | 0812344455                                                                                                    | 45                                                                                                    | 12                                                                                                    | 12                                                                                                    |
| Mo  | bil Komando:                                                           | 12                                                                                                    |                                                                                                    |                                                                                                    |                                                                                                    |                                                                                                    |                                                                                                    |                                                                                                    |                                                                                                    |                                                                                                    |
| Lai | nnva:                                                                  | 12                                                                                                    |                                                                                                    |                                                                                                    |                                                                                                    |                                                                                                    |                                                                                                    |                                                                                                    |                                                                                                    |                                                                                                    |
| PN  | s: 45                                                                  |                                                                                                    |                                                                                                    |                                                                                                    |                                                                                                    |                                                                                                    |                                                                                                    |                                                                                                    |                                                                                                    |                                                                                                    |
| No  | n PNS: 14                                                              |                                                                                                    |                                                                                                    |                                                                                                    |                                                                                                    |                                                                                                    |                                                                                                    |                                                                                                    |                                                                                                    |                                                                                                    |
| Bei | rsertifikasi: 23                                                       |                                                                                                    |                                                                                                    |                                                                                                    |                                                                                                    |                                                                                                    |                                                                                                    |                                                                                                    |                                                                                                    |                                                                                                    |
| Jur | nlah Posko: 7                                                          |                                                                                                    |                                                                                                    |                                                                                                    |                                                                                                    |                                                                                                    |                                                                                                    |                                                                                                    |                                                                                                    |                                                                                                    |
| Ala | mat Posko:                                                             |                                                                                                    |                                                                                                    |                                                                                                    |                                                                                                    |                                                                                                    |                                                                                                    |                                                                                                    |                                                                                                    |                                                                                                    |
| Cal | kupan Kecama                                                           | tan: 8                                                                                                    |                                                                                                    |                                                                                                    |                                                                                                    |                                                                                                    |                                                                                                    |                                                                                                    |                                                                                                    |                                                                                                    |
| Cal | kupan Desa: 4                                                          | 5                                                                                                    |                                                                                                    |                                                                                                    |                                                                                                    |                                                                                                    |                                                                                                    |                                                                                                    |                                                                                                    |                                                                                                    |
| Tal | Update Profil:                                                         |                                                                                                    |                                                                                                    |                                                                                                    |                                                                                                    |                                                                                                    |                                                                                                    |                                                                                                    |                                                                                                    |                                                                                                    |
|     | No<br>1<br>Mo<br>Lai<br>PN<br>Noi<br>Bei<br>Jur<br>Ala<br>Cali<br>Cali | No Propinsi<br>1 DKI<br>JAKARTA<br>Mobil Komando:<br>Lainnya:<br>PNS: 45<br>Non PNS: 14<br>Bersertifikasi: 23<br>Jumlah Posko: 7<br>Alamat Posko:<br>Cakupan Kecama<br>Cakupan Desa: 45 | No     Propinsi     Kabupaten       Image: Straight of the straight of the straightof the straight of the straight of the straight of the straight of | No     Propinsi     Kabupaten     Lembaga       Image: Image: | No     Propinsi     Kabupaten     Lembaga     Type       Image: Image: Ima | No     Propinsi     Kabupaten     Lembaga     Type     Alamat       Image: Image: Imag | No     Propinsi     Kabupaten     Lembaga     Type     Alamat     Pimpinan <ul> <li>I</li> <li>DKI</li> <li>JAKARTA</li> <li>KOTA JAKARTA</li> <li>Satpol PP</li> <li>Jin. Sahari</li> <li>Marah Rusii</li> <li>12</li> <li>Mobil Komando: 12</li> <li>Lainnya:</li> <li>PNS: 45</li> <li>Non PNS: 14</li> <li>Bersertifikasi: 23</li> <li>Jumiah Posko: 7</li> <li>Alamat Posko:</li> <li>Cakupan Kecamatan: 8</li> <li>Cakupan Desa: 45</li> <li>Tubatan Postii</li> <li>Linatan Postii</li> <li>Interview</li> <li>Interview</li> <li>I</li></ul> | No     Propinsi     Kabupaten     Lembaga     Type     Alamat     Pimpinan     Telepon <ul> <li>I</li> <li>DKI</li> <li>JAKARTA</li> <li>KOTA JAKARTA</li> <li>Satpoi PP</li> <li>Jin. Sahari</li> <li>Marah Rusii</li> <li>0812344455</li> <li>I2</li> <li>Mobil Komando: 12</li> <li>Lainnya:</li> <li>PNS: 45</li> <li>Non PNS: 14</li> <li>Bersertifikasi: 23</li> <li>Jumlah Posko: 7</li> <li>Alamat Posko:</li> <li>Cakupan Kecamatan: 8</li> <li>Cakupan Desa: 45</li> <li>Telleten Enflit</li> <li>In. Sahari</li> <li>Marah Rusii</li> <li>0812344455</li> <li>In. Sahari</li> <li>In. Sahari</li></ul> | No     Propinsi     Kabupaten     Lembaga     Type     Atamat     Pimpinan     Telepon     Damkar <ul> <li>Image: PNS:</li> <li>Image: 45</li> <li>Image: 45</li></ul> | No     Propinsi     Kabupaten     Lembaga     Type     Atamat     Pimpinan     Telepon     Damkar     Tangki <ul> <li>Image: Construction of the state of the state</li></ul> |

Menu Korban Kebakaran berisi informasi mengenai korban yang terdampak kebakaran langsung maupun tidak langsung serta kerugian aset dan aset yang dapat diselamatkan. Informasi Korban Kebakaran ditampilkan dalam bentuk tabel rekapitulasi berdasarkan provinsi.

| Kengdagr     Excel C     C     Abashboard     Monitoring Kebakaran | Solumn visibility |                     |                       |                              |                             | Search:                         |                                |
|--------------------------------------------------------------------|-------------------|---------------------|-----------------------|------------------------------|-----------------------------|---------------------------------|--------------------------------|
| <ul> <li>Bashboard</li> <li>□ Monitoring Kebakaran</li> </ul>      |                   |                     |                       |                              |                             |                                 |                                |
| No                                                                 | PROPINSI          | Jml Jiwa<br>Selamat | Jml Jiwa<br>Meninggal | Jml<br>Jiwa<br>Luka<br>Berat | Jml Jiwa<br>Lukah<br>Ringan | Total<br>Kerugian<br>Aset (Rp.) | Total Aset<br>Selamat<br>(Rp.) |
| Kebakaran <                                                        | KEPULAUAN RIAU    | 220                 | 12                    | 14                           | 12                          | 50.000.000                      | 20.000.000                     |
| Non Kebakaran < 2                                                  | DKI JAKARTA       | 430                 | 56                    | 15                           | 336                         | 460.555.554                     | 54.444.444                     |
| Laporan < 3 J                                                      | IAWA BARAT        | 6.551               | 128                   | 68                           | 93                          | 559.444.444                     | 173.444.444                    |
| Database < 4 J                                                     | AWA TIMUR         | 240                 | 12                    | 12                           | 11                          | 111.000.000                     | 22.220.000                     |
| Tentang SiDamkar                                                   | TOTAL             | 7.441               | 208                   | 109                          | 452                         | 1.180.999.998                   | 270.108.888                    |

Laporan Korban Kebakaran ini bisa langsung dicetak melalui printer dengan meng-klik tombol "Print" di sebelah kiri bawah tabel dan selajutnya akan muncul kotak dialog Print.

| Print                                                                          | ×                         |
|--------------------------------------------------------------------------------|---------------------------|
| General                                                                        |                           |
| Select Printer                                                                 |                           |
| 🚍 Adobe PDF                                                                    | 📇 HP ePrint + JetAdvantag |
| 🚍 Fax                                                                          | 📇 Microsoft Print to PDF  |
| HP DJ 2130 series                                                              | 📇 Microsoft XPS Documen   |
| <                                                                              | >                         |
| Status: Offline                                                                | Print to file Preferences |
| Location:                                                                      |                           |
| Comment:                                                                       | Find Printer              |
| Page Range<br>All  Current Room                                                | Number of copies: 1       |
| O Pages: 1                                                                     | Collate                   |
| Enter either a single page number or a single<br>page range. For example, 5-12 | $1^{2^{3}}$ $1^{2^{3}}$   |
|                                                                                | Print                     |
|                                                                                | Cancer                    |

Apabila kita ingin mengetahui lebih jauh informasi korban kebakaran berdasarkan kabupaten/kota, kita dapat meng-klik nama provinsi yang diinginkan dan tabel akan menampilkan nama-nama kabupaten/kota beserta informasinya sesuai dengan provinsi yang dipilih.

| 🥂 SiDamkar             |                      | ≡         |                           |           |          |                |                             | 🛔 Subdit damka    | r → Logout Ø |
|------------------------|----------------------|-----------|---------------------------|-----------|----------|----------------|-----------------------------|-------------------|--------------|
| Aper HUT Danka         | 2)<br>R.1 \<br>18-11 | LAPOR     | AN REKAP KORBAN KEBAKARAN |           |          |                |                             |                   |              |
|                        | 9                    | Excel     | Column visibility         |           |          |                |                             | Search:           |              |
| n Dashboard            |                      |           |                           |           |          | Jml            |                             |                   |              |
| 🖵 Monitoring Kebakaran |                      | A No.     |                           | Jml Jiwa  | Jml Jiwa | Jiwa<br>Luka ∲ | Jmi Jiwa<br>Lukah<br>Bingan | Total<br>Kerugian | Selamat      |
| 🛃 Kebakaran            | <                    | NO        | NABUPATEN                 | Seidillat | wenngga  | Derat          | Ringan                      | Aset (Kp.)        | (кр.)        |
| Star Kebalaan          | ,                    | 1         | KABUPATEN BOGOR           | 340       | 23       | 12             | 35                          | 344.444.444       | 23.444.444   |
| Non Kebakaran          |                      | 2         | KOTA BANDUNG              | 6.211     | 105      | 56             | 58                          | 215.000.000       | 150.000.000  |
| 릗 Laporan              | <                    |           | TOTAL                     | 6.551     | 128      | 68             | 93                          | 559.444.444       | 173.444.444  |
| Database               | <                    | Showing 1 | to 2 of 2 entries         |           |          |                |                             |                   |              |
| i Tentang SiDamkar     |                      | Print     | Back                      |           |          |                |                             | Previo            | us 1 Next    |

Untuk mengetahui lebih detail kejadian di suatu kabupaten/kota dapat meng-klik nama kabupaten/kota pada kolom Kabupaten. Informasi kejadian ditampilkan lebih detail dengan menampilkan tanggal dan jam kejadian untuk setiap kejadian kebakaran yang terjadi.

| 🥂 SiDamkar                                             |   | =           |               |                    |                 |                 |                     |                       |                        |                             | 🛔 Subdit daml                | kar - Logout Ø              |
|--------------------------------------------------------|---|-------------|---------------|--------------------|-----------------|-----------------|---------------------|-----------------------|------------------------|-----------------------------|------------------------------|-----------------------------|
| Apel HUT Doublet<br>Apel HUT Doublet<br>Are Kenedaan   |   | LAP<br>KOTA | PORAN F       | REKAP KOP          | RBAN KEB        | AKARAN          |                     |                       |                        |                             |                              |                             |
| B Dashboard                                            |   | No          | Provinsi      | Kabupaten<br>/Kota | Tgi<br>Kejadian | Jam<br>Kejadian | Jml Jiwa<br>Selamat | Jml Jiwa<br>Meninggal | Jml Jiwa<br>Luka Berat | Jml Jiwa<br>Lukah<br>Ringan | Total Kerugian<br>Aset (Rp.) | Total Aset<br>Selamat (Rp.) |
| Monitoring Kebakaran     Kebakaran                     | < | 1           | JAWA<br>BARAT | KOTA<br>BANDUNG    | 2019-07-01      | 20:15           | 1.211               | 12                    | 31                     | 23                          | 200.000.000                  | 30.000.000                  |
| 🛃 Non Kebakaran                                        | < | 2           | JAWA<br>BARAT | KOTA<br>BANDUNG    | 2019-07-01      | 23:13           | 2.000               | 70                    | 23                     | 12                          | 10.000.000                   | 60.000.000                  |
| 🗐 Laporan                                              | < | 3           | JAWA<br>BARAT | KOTA<br>BANDUNG    | 2018-07-01      | 12:15           | 3.000               | 23                    | 2                      | 23                          | 5.000.000                    | 60.000.000                  |
| <ul> <li>Database</li> <li>Tentang SIDamkar</li> </ul> | < | Prin        | nt Back       |                    |                 |                 |                     |                       |                        |                             |                              |                             |

Informasi mengenai korban kebakaran diinput oleh Admin atau User dengan hak khusus di masing-masing kabupaten/kota. Untuk kembali ke tampilan sebelumnya dapat meng-klik "Back" di sebelah kiri bawah tabel.

Selanjutnya adalah menu SPM (Standar Pelayanan Minimal). Capaiam SPM ini adalah salah satu indikator yang menunjukkan apakah pelayanan Pemadam Kebakaran di suatu daerah sudah memenuhi standar pelayanan minimum yang ditetapkan. Informasi capaian SPM kebakaran ditampilkan dalam bentuk tabel rekapitulasi berdasarkan provinsi.

| 🥂 SiDamkar                            | ≡     |                   |                         |                       |                              |                         | 🎍 Subdit damka             | r → Logout @     |
|---------------------------------------|-------|-------------------|-------------------------|-----------------------|------------------------------|-------------------------|----------------------------|------------------|
| Aper Hut Delika The<br>Large Kengdaar | CAP/  |                   | ABUPATEN / KOTA PER- 12 | -SEP-2019             |                              |                         |                            |                  |
| ✿ Dashboard ➡ Monitoring Kebakaran    | Excel | Column visibility |                         |                       |                              |                         | Search:                    |                  |
| ▲ Kebakaran <                         |       |                   |                         | lumbh                 | Respontime I<br>Kebakaran (< | Kejadian<br>= 15 Menit) | Respontime                 |                  |
| Non Kebakaran                         | No    | Propinsi          | ₩<br>Kota/Kab.          | Kejadian<br>Kebakaran | Tim<br>Damkar 🍦              | Relawan                 | Kebakaran (<br>> 15 Menit) | Capaian<br>SPM % |
| Database <                            | 1     | KEPULAUAN RIAU    | KABUPATEN BINTAN        | 1                     | 0                            | 1                       | 0                          | 100,00           |
|                                       | 2     | DKI JAKARTA       | KOTA JAKARTA SELATAN    | 1                     | 0                            | 1                       | 0                          | 100,00           |
| Tentang SiDamkar                      | 3     | DKI JAKARTA       | KOTA JAKARTA BARAT      | 1                     | 1                            | 0                       | 0                          | 100,00           |
|                                       | 4     | JAWA BARAT        | KABUPATEN BOGOR         | 1                     | 1                            | 0                       | 0                          | 100,00           |
|                                       | 5     | JAWA BARAT        | KOTA BANDUNG            | 3                     | 1                            | 1                       | 1                          | 66,67            |
|                                       | 6     | JAWA TIMUR        | KOTA SURABAYA           | 1                     | 1                            | 0                       | 0                          | 100,00           |

Standar *respond time* yang disepakati adalah 15 menit, dimana 15 menit tersebut adalah waktu yang dibutuhkan oleh pemadam kebakaran ke tempat lokasi kejadian kebakaran. Apabila *respond time* dibawah atau sama dengan 15 menit maka akan bernilai "1" dan apabila *respond time* diatas 15 menit makan anak bernilai "0"

Penghitungan SPM Damkar sendiri dihitung berdasarkan rumus:

A.

Jumlah layanan pemadaman, penyelamatan dan evakuasi korban dan terdampak kebakaran di kabupaten/kota pada tahun X dalam tingkat waktu tanggap (response time) oleh Dinas Pemadam Kebakaran dan Penyelamatan/Perangkat Daerah

x 100%

Jumlah kejadian kebakaran di kabupaten/kota pada tahun X

B.

Jumlah layanan pemadaman di kabupaten/kota pada tahun X dalam tingkat waktu tanggap(response time) oleh Relawan Kebakaran yang dibentuk dan/atau dibawah pembinaan Dinas Pemadam Kebakaran dan Penyelamatan/Perangkat Daerah x 100%

Jumlah kejadian kebakaran di kabupaten/kota pada tahun X

C.

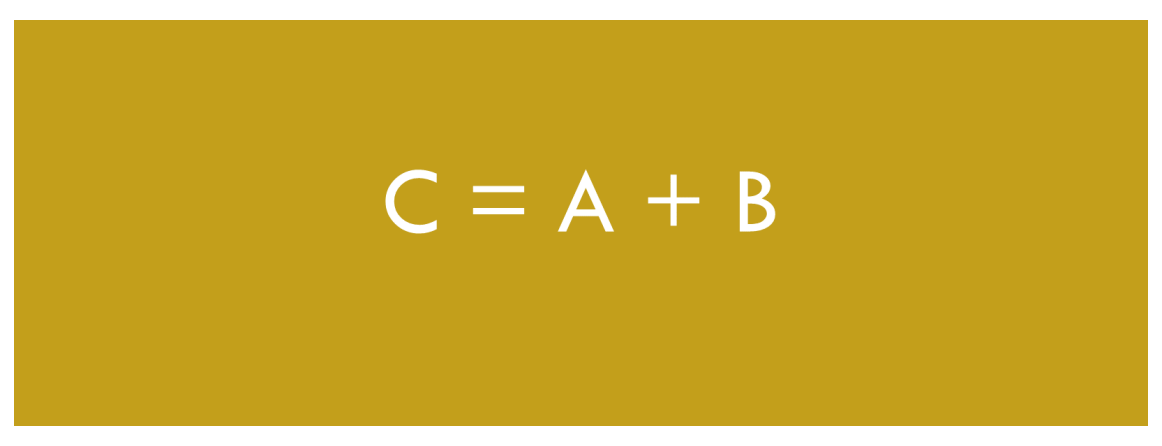

Selanjutnnya adalah Capaian SPM untuk kejadian non kebakaran. Informasi capaian SPM non kebakaran ditampilkan dalam bentuk tabel rekapitulasi berdasarkan provinsi. Untuk saat ini capain SPM non kebakaran belum diformulasikan sehingga informasi yang ditampilkan sementara masih rekapitulasi jumlah kejadin non kebakaran.

| 🥂 SiDamkar                                           | ≡  |                   |                            |                 |                    |                     |                          |                         |                    | 👗 Subdit d         | amkar <del>-</del> | Logout C     |
|------------------------------------------------------|----|-------------------|----------------------------|-----------------|--------------------|---------------------|--------------------------|-------------------------|--------------------|--------------------|--------------------|--------------|
| CAPAIAN SPM DAMKAR KABUPATEN / KOTA PER- 12-SEP-2019 |    |                   |                            |                 |                    |                     |                          |                         |                    |                    |                    |              |
| 🚯 Dashboard                                          |    |                   |                            | Jumlah          |                    |                     |                          |                         | Evakuasi           |                    |                    |              |
| 🖵 Monitoring Kebakaran                               |    |                   |                            | Kejadian<br>Non | Evakuasi<br>Sarang | Penanganan<br>Pohon | Penanganan<br>Kecelakaan | Penanganan<br>Percobaan | Korban<br>Terjatuh | Evakuasi<br>Korban | Evakuasi           | Dan<br>Lain- |
| 🛃 Kebakaran 🔍 <                                      | No | Propinsi          | Kota/Kab.                  | Kebakaran       | Tawon              | Tumbang             | Lalu Lintas              | Bunuh Diri              | Di Sumur           | Hanyut             | Ular               | Lain         |
| 🛃 Non Kebakaran 🛛 <                                  | 1  | KEPULAUAN<br>RIAU | KOTA<br>TANJUNG<br>PINANG  | 1               | 0                  | 0                   | 0                        | 0                       | 0                  | 0                  | 0                  | 0            |
| 🖅 Laporan 🛛 🔇 <                                      |    |                   | 1 10 110                   |                 |                    |                     |                          |                         |                    |                    |                    |              |
| Database <                                           | 2  | DKI JAKARTA       | KOTA<br>JAKARTA<br>SELATAN | 4               | 1                  | 2                   | 0                        | 0                       | 1                  | 0                  | 0                  | 0            |
| i Tentang SiDamkar                                   | 3  | JAWA BARAT        | KOTA<br>BANDUNG            | 1               | 0                  | 0                   | 0                        | 0                       | 1                  | 0                  | 0                  | 0            |

Informasi Capaian SPM kebakaran dan non kebakaran diinput oleh Admin atau User dengan hak khusus di masing-masing kabupaten/kota.

#### 2.6 Database

Menu Database adalah menu yang hanya bisa diakses oleh Admin atau User yang telah diberi hak akses khusus. Menu Database ini terdiri dari 11 (sebelas) bagian. Database ini merupakan fasilitas yang berisikan data dasar yang akan diisi oleh Admin atau User di pusat dan daerah. Di dalam database inilah pengaturan dan pemutakhiran semua data profil, sarana prasarana, alokasi anggaran, data personil hingga ke pengaturan konten di dalam Sistem Pemadam Kebakaran dilakukan.

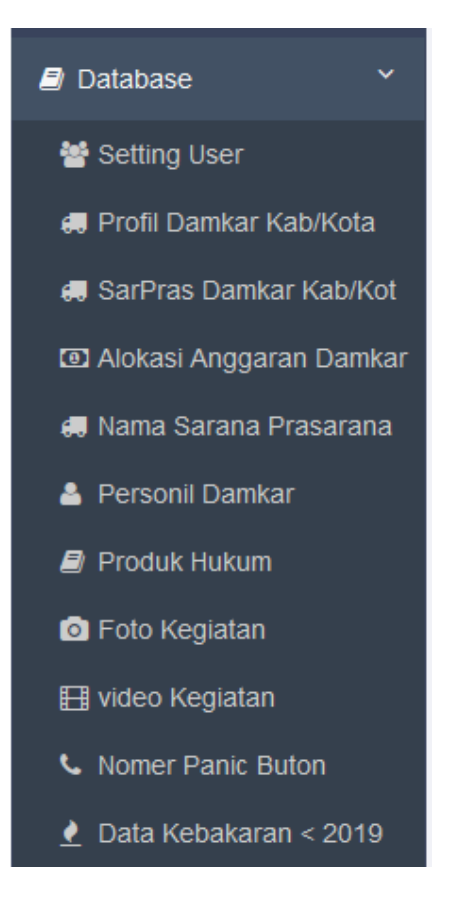

Menu Setting User merupakan fasilitas untuk membuat, mengubah dan menghapus User serta hak akses ke dalam Sistem Pemadam Kebakaran. Untuk membuat User baru dapat meng-klik tombol "+Entry User" yang berwarna biru di sebelah kiri atas.

| 🥂 SiDamkar             | ≡         |                        |                 |                | 🛔 Subdit damkar 👻 | Logout Ø |  |  |  |  |  |
|------------------------|-----------|------------------------|-----------------|----------------|-------------------|----------|--|--|--|--|--|
| Aper HUT padkäh Miner  | LUser     | LUSER                  |                 |                |                   |          |  |  |  |  |  |
| 🚯 Dashboard            |           |                        |                 |                |                   |          |  |  |  |  |  |
| 🖵 Monitoring Kebakaran | Show 10 ~ | entries                |                 |                | Search:           |          |  |  |  |  |  |
| 🛓 Kebakaran 🛛 <        | No        | Nama User 🔶            | Level $	ilde{}$ | Kode Wilayah 🔶 | Opsi              | \$       |  |  |  |  |  |
| 🕄 Non Kebakaran 🛛 <    | 1         | admin                  | User Propinsi   | 53             | Edit Delete       |          |  |  |  |  |  |
| 🖻 Laporan 🛛 🔇          | 2         | kebumenx               | User Kabupaten  | 3305           | Edit Delete       |          |  |  |  |  |  |
| 🛢 Database 🛛 <         | 3         | olis                   | Admin           | 0              | Edit Delete       |          |  |  |  |  |  |
| i Tentang SiDamkar     | 4         | damkar kota bandung    | User Kabupaten  | 3273           | Edit Delete       |          |  |  |  |  |  |
|                        | 5         | damkar prov jabar      | User Propinsi   | 32             | Edit Delete       |          |  |  |  |  |  |
|                        | 6         | damkar kota bogor      | User Kabupaten  | 3271           | Edit Delete       |          |  |  |  |  |  |
|                        | 7         | damkar jakarta selatan | User Kabupaten  | 3171           | Edit Delete       |          |  |  |  |  |  |

Selanjutnya akan muncul tampilan form Tambah Data User. Form tersebut terdiri atas ID, Level, Provinsi, Kabupaten/Kota, Nama User dan Password.

| 🥵 SiDamkar                                                                                                    | ≡ Pantang Pulang | g Sebelum Padam 🥽  | +D Login - |
|----------------------------------------------------------------------------------------------------|------------------|--------------------|------------|
| A DAY OF THE REAL PROPERTY OF THE REAL PROPERTY OF | Tambah Data User |                    | ×          |
| ADDINE SIL                                                                                                    | цр               | U000009            |            |
| KEMENTERIAN DALAM NEGERI                                                                                                    | Level            | - Pilih Level -    |            |
| A Home                                                                                                    | Propinsi         | - Pilih Propinsi - |            |
| 🚔 Profil 🛛 <                                                                                                    | Kab / Kota       | Pillh Kab / Kota   |            |
| 🗎 Pengaduan Kebakaran                                                                                                    | Nama User        | Contoh : ali topan |            |
| 🖺 Pengaduan Non Kebakaran                                                                                                    | Password         | 2002               |            |
| 🗐 Laporan 🛛 <                                                                                                    |                  |                    |            |
| Produk Hukum <                                                                                                    |                  | Simpan Batai       |            |

Field ID berisi kode angka yang terisi otomatis dari sistem, yang artinya kode angka tersebut tidak perlu diinput dan tidak dapat diubah isinya. Selanjutnya adalah field Level yang berbentuk menu dropdown, dimana terdapat 3 (tiga) pilihan level pengguna, yaitu; Admin, User Provinsi dan User Kabupaten. Pilih salah satu level pengguna yang akan dibuat.

| - Pilih Level - | ~ |
|-----------------|---|
| - Pilih Level - |   |
| Admin           |   |
| User Propinsi   |   |
| User Kabupaten  |   |

Setelah itu memilih lokasi provinsi user baru yang dimaksud dengan cara memilih adalah field Provinsi yang berbentuk menu dropdown yang berisi pilihan nama provinsi di seluruh Indonesia. Pilih salah satu nama provinsi yang diinginkan.

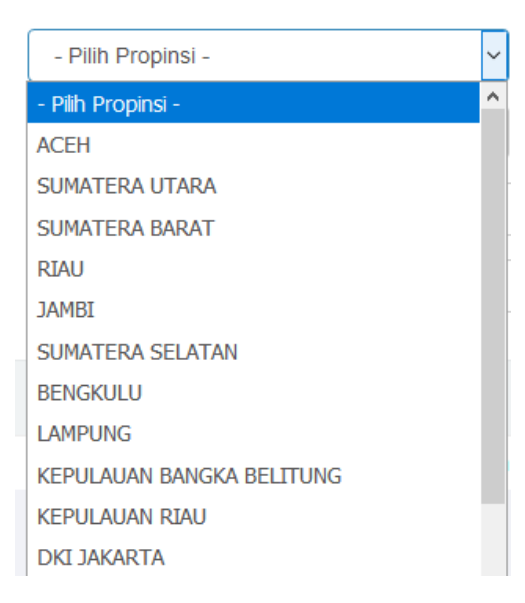

Selanjutnya adalah memilih lokasi kabupaten/kota user baru yang dimaksud dengan cara memilih field Kabupaten/Kota yang berbentuk menu dropdown yang berisi pilihan nama kabupaten/kota di seluruh Indonesia. Isi Field Kabupaten/Kota akan menyesuaikan nama Provinsi yang dipilih pada field Provinsi. Sebagai contoh di bawah, nama kabupaten/kota yang muncul adalah nama kabupaten/kota yang berada di provinsi Sumatera Utara.

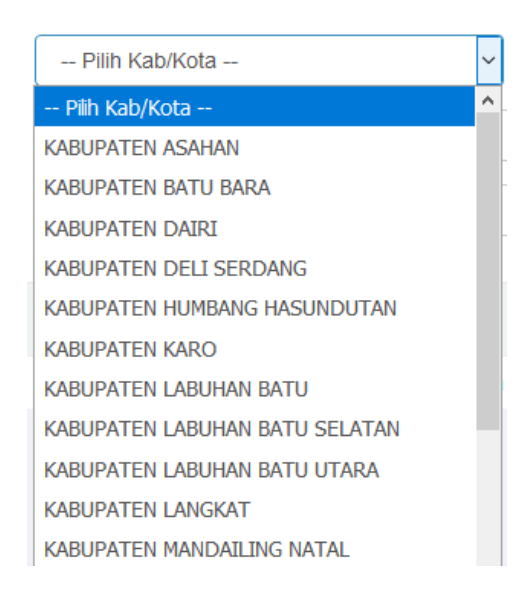

Selanjutnya kita membuat Nama User dan Password. Agar mudah diingat dan dimengerti sebaiknya nama user dibuat sesuai Level dan nama lokasi Provinsi atau Kabupaten/Kota yang dimaksud, misalnya; Nama User: Admin\_Prov\_Sumut atau User\_Kab\_Langkat. Lalu untuk password dibuat sesuai kesepakatan.

| Nama User | Contoh : ali topan |  |
|-----------|--------------------|--|
| Password  | XXXX               |  |
|           | Simpan Batal       |  |

Setelah selesai silahkan disimpan dengan meng-klik tombol "Simpan" yang berwarna biru atau klik "Batal" untuk membatalkan. Semua user yang sudah dibuat akan muncul di dalam tabel di tampilan Detail Data User.

Berikutnya Menu Profil Damkar, dimana menu ini bertujuan untuk menambah dan mengubah informasi mengenai profil Pemadam Kebakaran di suatu provinsi atau kabupaten/kota. Profil Damkar ditampilkan dalam bentuk tabel.

| 🥂 SiDamkar                                  | ≡           |                   |                               |              |           |                     |                               |              | 🛔 Su              | bdit damkar       | - Logout Ø        |
|---------------------------------------------|-------------|-------------------|-------------------------------|--------------|-----------|---------------------|-------------------------------|--------------|-------------------|-------------------|-------------------|
| U-PEMATAA KEBAKARAN<br>Ase hut daalaa 200 m | +Entry F    | Profil Damkar Kal | o./Kota                       |              |           |                     |                               |              |                   |                   |                   |
| PROFIL DAMKAR                               |             |                   |                               |              |           |                     |                               |              |                   |                   |                   |
| Show 10 v entries Search:                   |             |                   |                               |              |           |                     |                               |              |                   |                   |                   |
| Dashboard                                   |             |                   |                               |              |           |                     |                               |              | Jumlah Sar        | rana Prasarar     | a                 |
| Monitoring Kebakaran                        | No          | Propinsi          | Kota / 🔶<br>Kabupaten         | ÷<br>Lembaga | ≑<br>Type | ¢<br>Alamat         | Nama <sup>+</sup><br>Pimpinan | ≑<br>Telepon | Mobil<br>Damkar 🍦 | Mobil<br>Tangki 🍦 | Mobil<br>Rescue 🍦 |
| Non Kebakaran                               | 1           | SUMATERA<br>BARAT | KABUPATEN<br>PASAMAN<br>BARAT | Dinas        |           | jin megadet<br>12   | ir Permadi                    | 0812344455   | 34                | 12                | 12                |
| Laporan <                                   | <b>9</b> 2  | JAWA BARAT        | KABUPATEN<br>BOGOR            | Dinas        |           | jin megadet<br>12   | ir. Joko                      | 0812344455   | 23                | 12                | 12                |
| Tentang SiDamkar                            | <b>()</b> 3 | DKI<br>JAKARTA    | KOTA JAKARTA<br>SELATAN       | Dinas        |           | Jalan<br>Saharjo 12 | Marsudi<br>S.KOM              | 08123333     | 23                | 12                | 14                |
|                                             | <b>9</b> 4  | JAWA BARAT        | KOTA BANDUNG                  | Satpol PP    | С         | jin megadet<br>12   | ir. Joko                      | 0812344455   | 23                | 11                | 12                |
|                                             | 15          | ACEH              | KOTA SABANG                   | BPBD         |           | Jin.<br>Nanggka 12  | Ir. Rohadi                    | 081234444    | 12                | 5                 | 2                 |
|                                             | <b>()</b> 6 | JAWA TIMUR        | KOTA                          | Satpol PP    |           | Jalan               | Ir. Jawari                    | 0812344455   | 34                | 12                | 14                |

Untuk memasukkan data baru profil damkar dapat meng-klik tombol biru "+Entry profil Damkar Kabupaten/Kota" di pojok kiri atas posisi tabel. Selanjutnya akan tampil form isian data profil pemadam kebakaran kabupaten/kota.

| 48 SiDamkar                      | =                               |                 | 🛔 Subdit damkar 👻 Logout Ø |
|----------------------------------|---------------------------------|-----------------|----------------------------|
| TT PENNE TREBARARAN              |                                 |                 |                            |
| Apel HUT Danika<br>12 Kemendadri | INPUT PROFIL DAMKAR             |                 |                            |
|                                  | D                               | F0000011        |                            |
| 🚯 Dashboard                      | Propinsi                        | Pilih Propinsi  | ~                          |
| 😐 Monitoring Kebakaran           | Kabupaten                       |                 | ~                          |
| 🛓 Kebakaran 🛛 <                  | Nama Lembaga                    | Pilih Lembaga V |                            |
| 🛃 Non Kebakaran 🛛 <              | Туре                            | A/B/C           |                            |
| 🔊 Laporan 🛛 <                    | Alamat                          |                 |                            |
| Database <                       | Telepon                         |                 |                            |
| i Tentang SiDamkar               | Nama Pimpinan                   |                 |                            |
|                                  | Jumlah Mobil                    |                 |                            |
|                                  | Jumlah Mobil Tangki             |                 |                            |
|                                  | Jumlah Mobil                    |                 |                            |
|                                  | Komando                         |                 |                            |
|                                  | Rescue                          |                 |                            |
|                                  | Sarana Prasaran<br>Lainnya      |                 |                            |
|                                  |                                 |                 |                            |
|                                  |                                 |                 |                            |
|                                  |                                 |                 |                            |
|                                  |                                 |                 |                            |
|                                  |                                 |                 |                            |
|                                  |                                 |                 |                            |
|                                  |                                 |                 |                            |
|                                  |                                 | ii.             |                            |
|                                  | PNS                             |                 |                            |
|                                  | Jumlah Petugas<br>Non PNS       |                 |                            |
|                                  | Jumlah Petugas<br>Bersertifiksi |                 |                            |
|                                  | Jumlah Posko                    |                 |                            |
|                                  | Alamat Posko                    |                 |                            |
|                                  |                                 |                 |                            |
|                                  |                                 |                 |                            |
|                                  |                                 |                 |                            |
|                                  |                                 |                 |                            |
|                                  | Jumlah Cakupan                  |                 |                            |
|                                  | Kecamatan                       |                 |                            |
|                                  | Desa                            |                 |                            |
|                                  |                                 | Simpan Batal    | · .                        |

Isilah data profil pemadam kebakaran dengan lengkap dan apabila sudah lengkap dapat meng-klik tombol "Simpan" untuk menyimpan data atau "Batal" untuk keluar form tanpa menyimpannya.

Selanjutnya Menu Sarana Prasarana Pemadam Kebakaran Kabupaten/Kota. Menu ini memungkinkan Admin untuk melihat informasi mengenai sarana prasarana pemadam kebakaran di daerah tertentu.

| 🥙 SiDamkar           | ≡     |            |                  |                  |        | 🛔 S          | ubdit damkar 👻 | Logout Ø |
|----------------------|-------|------------|------------------|------------------|--------|--------------|----------------|----------|
| Aper HUT Datikat     | SARPR | AS DAMKAR  |                  |                  |        |              |                |          |
|                      | No    | Propinsi   | Kota / Kabupaten | Nama Sarpras     | Jumlah | Kondisi Baik | Kondisi Rusak  |          |
| A Dashboard          | 1     | JAWA BARAT | KOTA BANDUNG     | Mobil Rescue     | 12     | 9            |                | 3        |
| - Babibbara          | 2     | JAWA BARAT | KOTA BANDUNG     | Mobile Ambulance | 12     | 8            |                | 4        |
| Monitoring Kebakaran | 3     | JAWA BARAT | KOTA BOGOR       | Mobile Komando   | 12     | 12           |                | 0        |
| 🛃 Kebakaran 🧹 <      | 4     | JAWA BARAT | KOTA BOGOR       | Mobil Rescue     | 13     | 9            |                | 4        |
| 🛃 Non Kebakaran 🛛 <  |       |            |                  |                  |        |              |                |          |

Informasi sarana prasarana tersebut terdiri atas Provinsi, Kabupaten/Kota, Nama Sarana Prasarana, Jumlah, Kondisi Baik atau Rusak.

Berikut Menu Alokasi Anggaran Pemadam Kebakaran. Menu ini memungkinkan Admin untuk melihat informasi mengenai alokasi anggaran pemadam kebakaran di daerah tertentu.

|                        | Show | 10 v entries           | Search:             |              |                        |                                                                                                    |        |
|------------------------|------|------------------------|---------------------|--------------|------------------------|----------------------------------------------------------------------------------------------------|--------|
| Dashboard              | No   | Propinsi <sup>\$</sup> | Kota / 🕴            | ABDD<br>(Rp) | Alokasi<br>Damkar (Rp) | Keterangan         \$                                                                              | Action |
| 1 Monitoring Kebakaran | 1    | JAWA<br>BARAT          | KABUPATEN<br>BOGOR  | 6.666.666    | 1.111.111              |                                                                                                    |        |
| Kebakaran <            | 2    | JAWA TIMUR             | KABUPATEN<br>BLITAR | 55.555.555   | 10.000.000             |                                                                                                    |        |
| Laporan <              | 3    | JAWA<br>BARAT          | KOTA BANDUNG        | 6.666.666    | 456.666                | Beli Mobil Damkar Rp. 200.000                                                                      |        |
| Database Y             | 4    | JAWA<br>BARAT          |                     | 200.000.000  | 40.000.000             | 1.ALokasi Pembelian Mobil damkar Rp. 100.0000.000 ; 2.<br>ALokasi Pembelian Seragam Rp. 10.000.000 |        |

Informasi sarana prasarana tersebut terdiri atas Provinsi, Kabupaten/Kota, APBD, Alokasi Pemadam Kebakaran dan Keterangan.

Selanjutnya adalah Menu Nama Sarana Prasarana. Menu ini memungkinkan Admin untuk memasukkan data dasar nama sarana dan prasarana pemadam kebakaran. Data sarana prasarana ini nantinya terhubung dengan informasi Sarana Prasarana Pemadam Kebakaran.

| 🥂 SiDamkar                                                                                                    | ≡         |              |                          | 🛔 👻 Logout Ø             |  |  |  |  |  |  |
|----------------------------------------------------------------------------------------------------|-----------|--------------|--------------------------|--------------------------|--|--|--|--|--|--|
| HERRARDAR     HERRARDAR     HERRARDARDARDARDARDARDARDARDARDARDARDARDAR |           |              |                          |                          |  |  |  |  |  |  |
|                                                                                                    | Show 10 🗸 | entries      | Sea                      | ch:                      |  |  |  |  |  |  |
| Dashboard                                                                                                    | No        | Kode Sarpras | Nama Sarpras             | Action $\Leftrightarrow$ |  |  |  |  |  |  |
| D Monitoring Kebakaran                                                                                                    | 1         | S0001        | Mobile Komando           | Edit                     |  |  |  |  |  |  |
| 🛃 Kebakaran 🤇 <                                                                                                    | 2         | S0002        | Mobile Ambulance         | Edit                     |  |  |  |  |  |  |
| 💭 Non Kebakaran 🤇 <                                                                                                    | 3         | S0003        | Mobil Rescue             | Edit                     |  |  |  |  |  |  |
| Laporan                                                                                                    | 4         | S0004        | Mobil Tangki             | Edit                     |  |  |  |  |  |  |
| i Tentang SiDamkar                                                                                                    | 5         | S0005        | Alat Pemadam Api Ringan  | Edit                     |  |  |  |  |  |  |
|                                                                                                    | 6         | S0006        | Pompa Portable           | Edit                     |  |  |  |  |  |  |
|                                                                                                    | 7         | S0007        | Pompa Apung              | Edit                     |  |  |  |  |  |  |
|                                                                                                    | 8         | S0008        | Selang Pemadam Kebakaran | Edit                     |  |  |  |  |  |  |

Untuk menambahkan data nama sarana dan prasarana baru dapat meng-klik tombol berwarna biru "+Entry Nama Sarpras Damkar" di posisi kiri atas dari tabel. Selanjutnya akan muncul Form Entry Sarpras.

| 🥂 SiDamkar             | ≡             | 🛓 🗸 Logout Ø |
|------------------------|---------------|--------------|
| RU-PICKY               | ENTRY SARPRAS |              |
|                        | ID            | S0035        |
| Bashboard              | Nama Sarpras  |              |
| ☐ Monitoring Kebakaran |               | Simpan Batal |
| A Kobakaran 🤇          |               |              |

Form ini terdiri atas 2 (dua) buah field yaitu ID dan Nama Sarpras. ID merupakan kode yang otomatis terisi dari sistem, yang berarti kode tersebut bersifat unik dan tidak dapat diubah. Selanjutnya field Nama Sarpras yaitu nama dari sarana dan prasarana yang dimaksud. Apabila sudah lengkap dapat meng-klik tombol "Simpan" untuk menyimpan data atau "Batal" untuk keluar form tanpa menyimpannya. Sedangkan untuk mengubah nama sarana dan prasarana dapat meng-klik tombol berwarna biru "Edit" pada kolom "Action" di tampilan tabel.

| 4. SiDamkar                             | ≡            | 🛔 👻 Logout Ø   |
|-----------------------------------------|--------------|----------------|
| и-нал та Каналара<br>Арегнит райка 2018 | EDIT SARPRAS |                |
|                                         | ID           | S0001          |
| B Dashboard                             | Nama Sarpras | Mobile Komando |
| 😐 Monitoring Kebakaran                  |              | Simpan Batal   |
| / Kabakaraa                             |              |                |

Admin dapat mengubah Nama Sarpras apabila ingin dilakukan pengubahan. Apabila sudah lengkap dapat meng-klik tombol "Simpan" untuk menyimpan data atau "Batal" untuk keluar form tanpa menyimpannya.

Selanjutnya adalah Menu Personil Damkar. Menu ini memungkinkan Admin untuk mengatur informasi mengenai data personil pemadam kebakaran di suatu daerah.

| <b>&amp;</b> SiDamkar             | 🚍 🔹 - Logout Ø                                                                                        |
|-----------------------------------|----------------------------------------------------------------------------------------------------|
| RU-PRANE REPARARAN                | ➡Entry Personii Damkar                                                                                |
| Apel HUT Damkar<br>Are Kemendagri | BIODATA PERSONIL DAMKAR                                                                               |
|                                   | Show 10 v entries Search:                                                                             |
| Dashboard     Dashboard           | No 🔺 Nama 💠 Provinsi Penugasan 💠 Kabupaten Penugasan 💠 Email 💠 Kompentensi 🔶 Status 💠 Foto 💠 Action 💠 |
| 🖵 Monitoring Kebakaran            | No data available in table                                                                            |
| 👱 Kebakaran 🛛 <                   | Showing 0 to 0 of 0 entries Next                                                                      |
| 🕄 Non Kebakaran 🤇                 |                                                                                                    |
| 🔊 Laporan 🛛 <                     | ۲                                                                                                    |

Untuk menambahkan data nama personil pemadam kebakaran baru dapat meng-klik tombol berwarna biru "+Entry Personil Damkar" di posisi kiri atas dari tabel. Selanjutnya akan muncul Form Entry Sarpras.

| 🥵 SiDamkar           | =                       |           |                         |   |              |        |          | <u>a</u> - | Logout Ø | ^  |
|----------------------|-------------------------|-----------|-------------------------|---|--------------|--------|----------|------------|----------|----|
| IC PENNER REBAKARAN  | Entry Data Personil Dan | nkar      |                         |   |              |        |          |            |          |    |
| Apel HUT Dankar      |                         |           |                         |   |              |        |          |            |          |    |
|                      |                         | Nama      | L0000007                |   |              |        |          |            |          |    |
| 🍘 Dashboard          |                         | Nama      |                         |   |              |        |          |            |          |    |
| Monitoring Kebakaran | Jenis                   | Kelamin   | - Pilih Jenis Kelamin-  |   |              |        |          |            |          |    |
| Kebakaran <          | No                      | nor KTP   |                         |   |              |        |          |            |          |    |
| Non Kebakaran        |                         | NPWP      |                         |   |              |        |          |            |          |    |
| Database             | Temp                    | oat Lahir |                         |   |              |        |          |            |          |    |
| i Tentang SiDamkar   | Tang                    | gal Lahir | MM/DD/YYYY              |   |              |        |          |            |          |    |
|                      |                         | Alamat    |                         |   |              |        |          |            |          |    |
|                      |                         |           |                         |   |              |        |          |            |          |    |
|                      |                         |           | li.                     |   |              |        |          |            |          |    |
|                      |                         | Provinsi  | Pilih Propinsi          | ~ |              |        |          |            |          | Î  |
|                      | Kabupat                 | en/Kota   | Pilih Kab / Kota 🗸      |   |              |        |          |            |          |    |
|                      |                         | Email     |                         |   |              |        |          |            |          |    |
|                      |                         | Telepon   |                         |   |              |        |          |            |          |    |
|                      | Pendidikan              | Terakhir  |                         |   |              |        |          |            |          |    |
|                      | Komp                    | oentensi  | - Pilih Kompetensi-     |   |              |        |          |            |          |    |
|                      | Status                  | Pegawai   | - Pilih Status Pegawai- |   |              |        |          |            |          |    |
|                      | Kepa                    | ngkatan   | - Pilih Kepangkatan- 🗸  |   |              |        |          |            |          |    |
|                      | Foto                    |           |                         |   |              |        | ×        |            |          |    |
|                      |                         |           |                         |   | nemove       | Opload | <b>*</b> |            |          | L. |
|                      | ктр                     |           |                         |   |              |        |          |            |          | L  |
|                      |                         |           |                         |   | Ê.<br>Romovo | ()     | ~        |            |          | L  |
|                      |                         |           |                         |   | Kelhove      | Opioau | D        |            |          |    |
|                      | Sertifikat 1            |           |                         |   | -            | 6      | ×        |            |          |    |
|                      |                         |           |                         |   | Remove       | Upload | <b>2</b> |            |          |    |
|                      | Sertifikat 2            |           |                         |   |              |        | ×        |            |          |    |
|                      |                         |           |                         |   | n<br>Remove  | ⑦      | <b>2</b> |            |          |    |
|                      |                         |           | _                       |   |              |        |          |            |          |    |
|                      |                         | Simpan B  | Batal                   |   |              |        |          |            |          |    |

Isilah data personil pemadam kebakaran dengan lengkap dan apabila sudah lengkap dapat meng-klik tombol "Simpan" untuk menyimpan data atau "Batal" untuk keluar form tanpa menyimpannya.

Selanjutnya adalah menu Produk Hukum. Menu ini memungkinkan Admin untuk mengatur informasi mengenai dokumentasi produk hukum yang berhubungan dengan satuan Pemadam Kebakaran.

| 🥂 SiDamka                                                   | r      | ≡    |                          |                                                                                                    |                                                                                                    | <b>A</b> • | Logout Ø |
|-------------------------------------------------------------|--------|------|--------------------------|----------------------------------------------------------------------------------------------------|----------------------------------------------------------------------------------------------------|------------|----------|
| REPARTER REPAIR                                             |        | +Ent | TY Produk Huk            | m<br>DUK HUKUM                                                                                                    |                                                                                                    |            |          |
| 2 Dashboard                                                 | 2      | No   | Jenis<br>Produk<br>Hukum | Nama Produk Hukum                                                                                                    | Deskripsi                                                                                                    | Download   | Action   |
| <ul> <li>Monitoring Kebakaran</li> <li>Kebakaran</li> </ul> | n<br>< | 1    | Peraturan<br>Menteri     | Permen Menteri Dalam Negeri No. 114 Tentang Standar<br>Teknis pelayanan dasar pada Standar Pelayanan<br>Minimal Sub Urusan Kebakaran Daerah Kabupaten /<br>Kota | Permen Menteri Dalam Negeri No. 114 Tentang Standar<br>Teknis pelayanan dasar pada Standar Pelayanan<br>Minimal Sub Urusan Kebakaran Daerah Kabupaten /<br>Kota | 🛢 File     | Edit     |
| 🛃 Non Kebakaran<br>🛃 Laporan                                | <<br>< | 2    | Undang-<br>Undang        | UNDANG-UNDANG REPUBLIK INDONESIA NOMOR 24<br>TAHUN 2007 TENTANG PENANGGULANGAN BENCANA                                                                          | UNDANG-UNDANG REPUBLIK INDONESIA NOMOR 24<br>TAHUN 2007 TENTANG PENANGGULANGAN BENCANA                                                                          | 🖉 File     | Edit     |
| B D-t-b                                                     | ,      |      |                          |                                                                                                    |                                                                                                    |            |          |

Untuk menambahkan data produk hukum baru dapat meng-klik tombol berwarna biru "+Entry Produk Hukum" di posisi kiri atas dari tabel. Selanjutnya akan muncul Form Entry Produk Hukum.

| 🥙 SiDamkar                                          | ≡                  |                            | 🛔 👻 Logout Ø |
|-----------------------------------------------------|--------------------|----------------------------|--------------|
| RU-PENY CONTROL PARABAN<br>ALE ADDITION DANKED 2015 | ENTRY PRODUK HUKUM |                            |              |
|                                                     | ID                 | \$0003                     |              |
| 🚯 Dashboard                                         | Jenis Produk Hukum | Pilih Jenis Produk Hukum V |              |
| D Monitoring Kebakaran                              | Nama Produk Hukum  |                            |              |
| 🛓 Kebakaran 🛛 🔇 <                                   | Deskripsi          |                            |              |
| 💭 Non Kebakaran 🤇                                   |                    |                            |              |
| 🖉 Laporan 🛛 <                                       |                    |                            |              |
| Database <                                          |                    |                            |              |
| i Tentang SiDamkar                                  |                    | l.                         |              |
|                                                     | File               | Browse No files selected.  |              |
|                                                     |                    | Simpan Batai               |              |

Pada form Entry Produk Hukum terdiri dari 5 (lima) buah field. . ID merupakan kode yang otomatis terisi dari sistem, yang berarti kode tersebut bersifat unik dan tidak dapat diubah. Berikutnya field Jenis Produk Hukum yang berisi pilihan yang harus dipilih sesuai dengan dokumen yang nanti diunggah (upload).

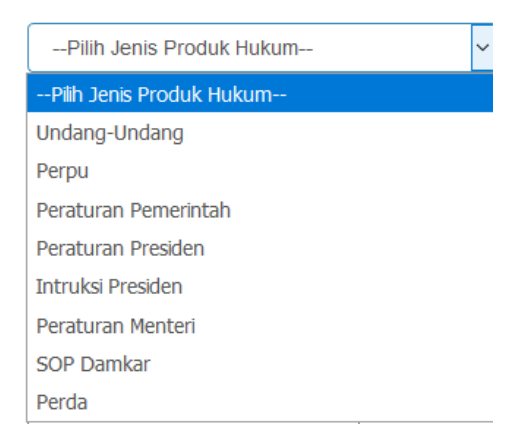

Berikutnya adalah field Nama Produk Hukum dan field Deskripsi dari dokumen yang akan diunggah. Yang terakhir adalah field untuk mengunggah file ke dalam sistem. File yang dapat diupload adalah file yang berbentuk PDF. Apabila sudah lengkap dapat meng-klik tombol "Simpan" untuk menyimpan data atau "Batal" untuk keluar form tanpa menyimpannya. Sedangkan untuk mengubah informasi produk hukum dapat meng-klik tombol berwarna biru "Edit" pada kolom "Action" di tampilan tabel.

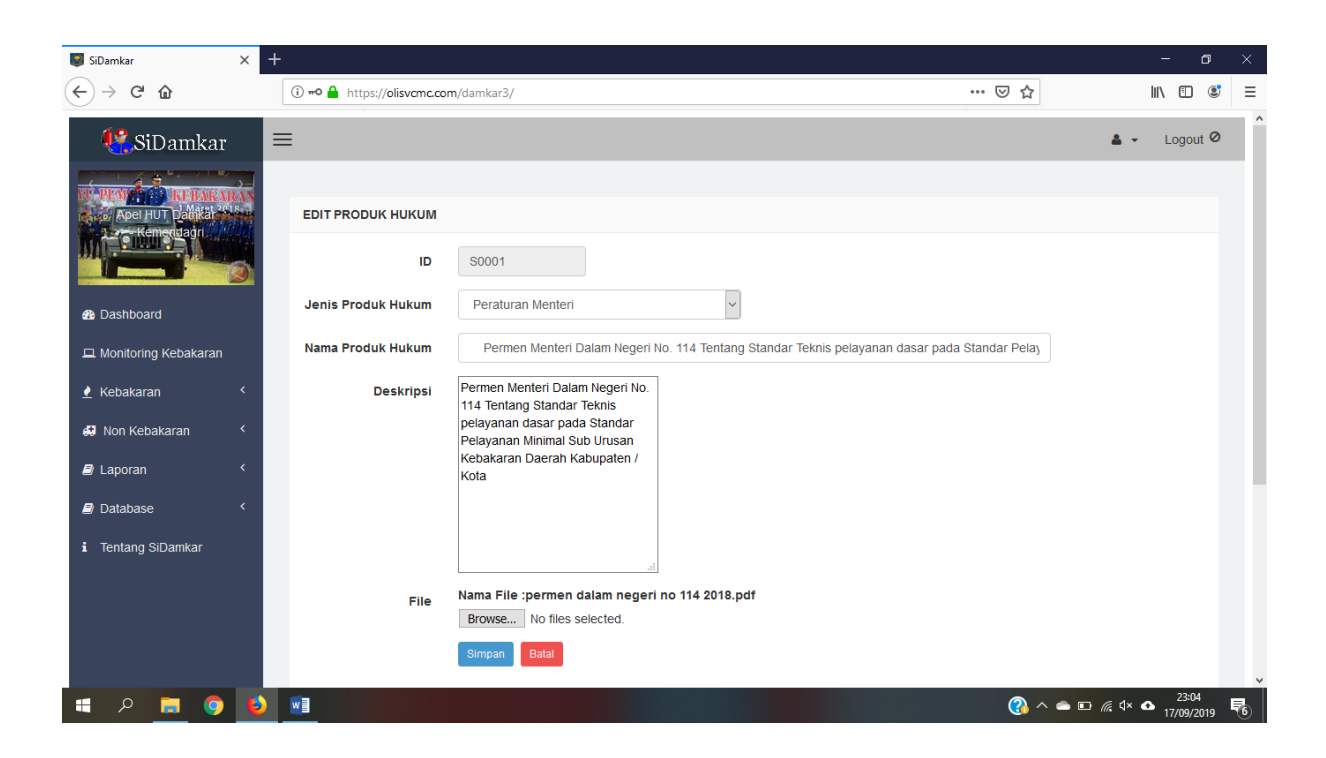

Admin dapat mengubah informasi produk hukum apabila ingin dilakukan pengubahan. Apabila sudah lengkap dapat meng-klik tombol "Simpan" untuk menyimpan data atau "Batal" untuk keluar form tanpa menyimpannya. Selanjutnya adalah menu Foto Kegiatan. Menu ini memungkinkan Admin untuk mengatur tampilan slide foto yang akan muncul di tampilan awal Sistem Pemadam Kebakaran.

| 🥂 SiDamkar                                           | ≡  |                                                                   |        |            | <b>4</b> - | Log  | out Ø |
|------------------------------------------------------|----|-------------------------------------------------------------------|--------|------------|------------|------|-------|
| Foto Kegiatan<br>Tamban Foto                         |    |                                                                   |        |            |            |      |       |
|                                                      | No | Judul                                                             | Gambar | Tgl. Entry | Slide      | Aksi |       |
| Dashboard Monitoring Kebakaran                       | 1  | HUT Damkar                                                        |        | 2019-09-14 | N          | ۰.   | ۲     |
| 🛓 Kebakaran 🛛 <                                      | 2  | Apel Hut Damkar                                                   | R      | 2019-09-14 | N          | ۰.   | ٢     |
| <ul> <li>Non Kebakaran </li> <li>Laporan </li> </ul> | 3  | Rapat sosialisasi                                                 |        | 2019-09-14 | N          | ۰.   | ø     |
| Database                                             | 4  | Apel HUT Damkar - Kemendagri                                      | B      | 2019-09-14 | N          | ۰.   | 0     |
| 營 Setting User<br>縛 Profil Damkar Kab/Kota           | 5  | HUT Damkar ke-100                                                 |        | 2019-08-29 | Y          | ٩    | Q     |
| 💭 SarPras Damkar Kab/Kot                             | 6  | Bintania Purnomo, Mojang Bandung yang Mahir Menyetir Mobil Damkar |        | 2019-08-03 | Y          | ۰.   | 0     |

Untuk menambahkan foto baru dapat meng-klik tombol "Tambah Foto" di posisi kiri atas dari tabel. Selanjutnya akan muncul Form Entry Foto Kegiatan.

| 🥂 SiDamkar                                                                                                    | E Logout                                 | ø ^ | Î |
|----------------------------------------------------------------------------------------------------|------------------------------------------|-----|---|
|                                                                                                    | Entry Foto Kegiatan Nama Foto Keterangan |     |   |
| Dashboard     Dashboard     Dashboar |                                          |     |   |
| Monitoring Kebakaran                                                                                                    |                                          |     |   |
| 🛃 Kebakaran <                                                                                                    |                                          |     |   |
| 🛃 Non Kebakaran 🧹                                                                                                    |                                          |     |   |
| 🖨 Laporan 🛛 🔇 <                                                                                                    |                                          |     |   |
| Database <                                                                                                    | Gambar Browse No file selected.          |     |   |
| i Tentang SiDamkar                                                                                                    |                                          |     |   |
|                                                                                                    | Simpan Batal                             |     |   |
|                                                                                                    |                                          |     |   |
|                                                                                                    |                                          |     | ~ |

Isilah form Entry Foto Kegiatan dengan lengkap berikut dengan keterangannya sepanjang 50 kata serta mengunggah foto yang relevan dengan keterangannya. Apabila sudah lengkap dapat meng-klik tombol "Simpan" untuk menyimpan data atau "Batal" untuk keluar form tanpa menyimpannya. Sedangkan untuk mengubah foto kegiatan dapat meng-klik ikon "pensil" pada kolom "Action" di tampilan tabel atau "X" untuk menghapus foto.

| 🥂 SiDamkar                                                              | 🚍 🔹 - Logout Ø                                    |
|-------------------------------------------------------------------------|---------------------------------------------------|
| Aper HUT Pathan<br>Aree HUT Pathan<br>Aree HUT Pathan<br>Aree Kemeranan | Edit Foto Judul HUT Damkar Keterangan             |
| 2 Dashboard                                                             |                                                   |
| 🖵 Monitoring Kebakaran                                                  |                                                   |
| 🛃 Kebakaran 🤇 <                                                         |                                                   |
| 🕄 Non Kebakaran 🛛 <                                                     |                                                   |
| 🖨 Laporan 🛛 <                                                           |                                                   |
| 🔊 Database 🛛 <                                                          |                                                   |
| i Tentang SiDamkar                                                      | Gambar                                            |
|                                                                         | Ganti Gbr Browse No file selected.                |
|                                                                         | *) Apabila gambar tidak diubah, dikosongkan saja. |
|                                                                         | Update Batal                                      |

Admin dapat mengubah foto maupun keterangan apabila ingin dilakukan pengubahan atau dapat menyembunyikan foto kegiatan agar tidak mucul di tampilan awal Sistem Pemadam Kebakaran tanpa harus menghapusnya. Apabila sudah lengkap dapat meng-klik tombol "Update" untuk menyimpan data atau "Batal" untuk keluar form tanpa menyimpannya. Selanjutnya adalah menu Video Kegiatan. Menu ini memungkinkan Admin untuk mengatur tampilan link video yang akan muncul di tampilan awal Sistem Pemadam Kebakaran.

| 🥂 SiDamkar               | ≡         |                                                                |                 |            | <u>a</u> - | Logou | t Ø |
|--------------------------|-----------|----------------------------------------------------------------|-----------------|------------|------------|-------|-----|
| Aper HUT Participation   | Vi<br>Tam | ideo Kegiatan<br>bah Video                                     |                 |            |            |       |     |
|                          | No        | Judul                                                          | Video           | Tgl. Entry | Keterangan | Aksi  |     |
| Dashboard                | 1         | MOBIL DAMKAR BARU panjang 104 METER MILIK PEMKOT SURABAYA      |                 | 2015-09-25 | у          | ۰     | ٢   |
| 🖵 Monitoring Kebakaran   |           |                                                                |                 |            |            |       |     |
| 🛓 Kebakaran 🛛 <          |           |                                                                |                 |            |            |       |     |
| 🛃 Non Kebakaran 🛛 <      | 2         | Parade Kendaraan Pemadam Kebakaran DKI Jakarta - Hut Damkar 98 | Forde Kend      | 2015-09-25 | у          | ٩     | ٢   |
| 🖨 Laporan 🛛 <            |           |                                                                |                 |            |            |       |     |
| 🖅 Database 🛛 👻           |           |                                                                |                 |            |            |       |     |
| 嶜 Setting User           | 3         | Srikandi - srikandi Pemadam Kebakaran                          |                 | 2015-09-25 | Y          | ۰     | ٢   |
| 💭 Profil Damkar Kab/Kota |           |                                                                | Stikandi - srik |            |            |       |     |
| 🚚 SarPras Damkar Kab/Kot |           |                                                                |                 |            |            |       |     |
| Alokasi Anggaran Damkar  |           |                                                                |                 |            |            |       |     |

Untuk menambahkan link video baru dapat meng-klik tombol "Tambah Video" di posisi kiri atas dari tabel. Selanjutnya akan muncul Form Entry Video Kegiatan.

| 🥂 SiDamkar                                | =                                                   | <b>å</b> • | Logout Ø | Ŷ |
|-------------------------------------------|-----------------------------------------------------|------------|----------|---|
| A PLAN A THE BATKATIAN<br>A APE HUT NAMAS | Entry Video Kegiatan                                |            |          |   |
| 🚳 Dashboard                               | Deskripsi                                           |            |          |   |
| Monitoring Kebakaran                      |                                                     |            |          |   |
| 🛃 Kebakaran 🧹 <                           |                                                     |            |          |   |
| 🕄 Non Kebakaran 🤇                         |                                                     |            |          |   |
| 🖨 Laporan 💦 🔇 <                           |                                                     |            |          |   |
| Database <                                | A                                                   |            |          |   |
| i Tentang SiDamkar                        | Link<br>Embed<br>Video<br>(Youtube)<br>Simpan Batal |            |          |   |

Isilah form Entry Video Kegiatan dengan lengkap berikut dengan keterangannya serta mencantumkan link video yang berasal dari Youtube. Apabila sudah lengkap dapat mengklik tombol "Simpan" untuk menyimpan data atau "Batal" untuk keluar form tanpa menyimpannya. Sedangkan untuk mengubah foto kegiatan dapat meng-klik ikon "pensil" pada kolom "Action" di tampilan tabel atau "X" untuk menghapus video.

| 🥂 SiDamkar             | =                                                                           | ✓ Logout Ø |
|------------------------|-----------------------------------------------------------------------------|------------|
| APERIO CONTRACTOR      | Edit Video Judul MOBIL DAMKAR BARU panjang 104 METER MILIK PEMKOT Deskripsi |            |
| Dashboard              |                                                                             |            |
| 🖵 Monitoring Kebakaran |                                                                             |            |
| 🕐 Kebakaran 🛛 <        |                                                                             |            |
| 💭 Non Kebakaran 🔇 <    |                                                                             |            |
| 🖻 Laporan 🛛 <          |                                                                             |            |
| Database <             |                                                                             |            |
| i Tentang SiDamkar     | Slide Y (Pilih Y/N)<br>Link Video<br>(Youtube)<br>Ganti                     |            |
|                        | video                                                                       |            |

Admin dapat mengubah link video maupun keterangan apabila ingin dilakukan pengubahan atau dapat menyembunyikan video agar tidak mucul di tampilan awal Sistem Pemadam Kebakaran tanpa harus menghapusnya. Apabila sudah lengkap dapat meng-klik

tombol "Update" untuk menyimpan data atau "Batal" untuk keluar form tanpa menyimpannya.

Selanjutnya Menu Nomor Panic Button. Menu ini memungkinkan Admin untuk memasukkan nomer kontak penanggung jawab laporan kebakaran. Nomor Panic Button ini memungkinkan pelapor menghubungi pemadam kebakaran melalui aplikasi WhatsApp, sehingga harus dipastikan nomor panic button yang dimasukkan memiliki aplikasi WhatsApp.

| 🕂 SiDamkar             | ≡  |                                           |       |          | 🚨 👻 Logout 🥝 |
|------------------------|----|-------------------------------------------|-------|----------|--------------|
| Abel HUT Dankal Man    | Da | ftar Nomer Respon/Panic Buton<br>ah Nomer |       |          |              |
|                        | No | Nomer                                     | Aktif | Aksi     |              |
| Dashboard              | 1  | 081382373971                              | Y     | <b>N</b> | 0            |
| D Monitoring Kebakaran |    |                                           |       |          |              |

Untuk menambahkan nomor panic button baru dapat meng-klik tombol "Tambah Nomor" di posisi kiri atas dari tabel. Selanjutnya akan muncul Form Entry Nomor Panic Button.

| SiDamkar               |                         | <b>4</b> • | Logout Ø | ^ |  |
|------------------------|-------------------------|------------|----------|---|--|
| RI-PENTER AND REBARADA | Entry Nomer Panic Buton |            |          |   |  |
|                        | Nomer Simpan Batal      |            |          |   |  |
| Dashboard              |                         |            |          |   |  |

Isilah form Entry Nomor Panic Button. Apabila sudah lengkap dapat meng-klik tombol "Simpan" untuk menyimpan data atau "Batal" untuk keluar form tanpa menyimpannya. Sedangkan untuk mengubah nomor panic button dapat meng-klik ikon "pensil" pada kolom "Action" di tampilan tabel atau "X" untuk menghapus nomor panic button.

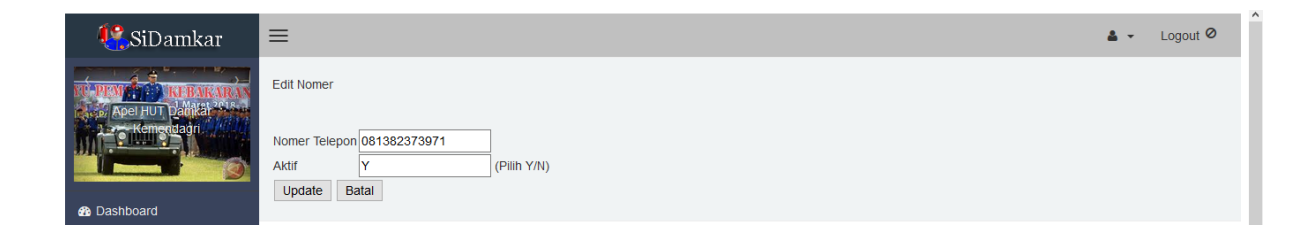

Admin dapat mengubah nomor panic button apabila ingin dilakukan pengubahan atau dapat menyembunyikan tombol Panic Button agar tidak mucul di tampilan awal Sistem Pemadam Kebakaran. Apabila sudah lengkap dapat meng-klik tombol "Update" untuk menyimpan data atau "Batal" untuk keluar form tanpa menyimpannya.

Selanjutnya Menu Data Kebakaran < 2019. Menu ini memungkinkan Admin untuk memasukkan data Kejadian Kebakaran tahun-tahun sebelumnya.

| 🥂 SiDamkar             | ≡                                                                                   | 🛔 🚽 Logout Ø          |
|------------------------|-------------------------------------------------------------------------------------|-----------------------|
| Aper HUT patrice       | LAPORAN KEBAKARAN<br>+Entry Kejadian Kebakaran                                      |                       |
| B Dashboard            | Show 10 - entries Search:                                                           |                       |
| 🖵 Monitoring Kebakaran | Nama<br>No Lokasi Alamat Propinsi Kota/Kab. Kejadian Kejadian Penanganan Penanganan | ∲ Jml Jiwa<br>Selamat |
| 👱 Kebakaran 🛛 🔇 <      | No data available in table                                                          |                       |
| 💭 Non Kebakaran 🛛 <    | Showing 0 to 0 of 0 entries                                                         | Previous Next         |
| 🖉 Laporan 🛛 🔇 <        |                                                                                     |                       |

Untuk menambahkan kejadian kebakaran tahun-tahun sebelumnya dapat meng-klik tombol biru "+Entry Kejadian Kebakaran" di posisi kiri atas dari tabel. Selanjutnya akan muncul Form Input Data Pengaduan < 2019.

| utar 👯 SiDamkar        | ≡                            | 👗 👻 Logout Ø       |
|------------------------|------------------------------|--------------------|
| Aper Hut Domain        | INPUT DATA PENGADUA          | N KEBAKARAN < 2019 |
|                        | ID                           | P0000043           |
| Dashboard              | Propinsi                     | Pilih Propinsi V   |
| 🖵 Monitoring Kebakaran | Kabupaten                    | Pilih Kab / Kota 🗸 |
| 🛓 Kebakaran 🛛 <        | Nama Lokasi<br>Kebakaran     |                    |
| 💭 Non Kebakaran 🤇      | Alamat                       |                    |
| 🔊 Laporan 🛛 🔇 <        | Tgl Kejadian                 |                    |
| Database <             |                              | MM/DD/YYYY         |
| i Tentang SiDamkar     | Jam Kejadian                 | Pilih Jam V        |
|                        | Tipologi Lokasi<br>Kebakaran | Pilih Tipologi V   |

| Titik Koordinat             | latitude                        |   |
|-----------------------------|---------------------------------|---|
|                             | longitude                       |   |
| Foto Kebakaran              | Browse No files selected.       |   |
|                             | Browse No files selected.       |   |
|                             | Browse No files selected.       |   |
| Penanganan :                |                                 |   |
| Tgi Penanganan              |                                 |   |
|                             | MM/DD/YYYY                      |   |
| Durasi Penanganan           |                                 |   |
|                             | Jam                             |   |
| Luas Area<br>Kebakaran (m2) |                                 |   |
| Nebakaran (m2)              |                                 |   |
| Penyebab<br>Kebakaran       | Pilih Penyebab Kebakaran        | ~ |
| Tim Penanganan              | ●Tim Damkar OTim Relawan Damkar |   |
| Awal                        |                                 |   |
| Respon Time                 | Pilih Respon Time Penanganan    | ~ |
| Penanganan<br>Kebakaran     |                                 |   |
|                             |                                 |   |
| Jumlah Jiwa                 |                                 |   |
| Selamat                     |                                 |   |
| Jumlah Jiwa                 |                                 |   |
| Meninggal                   |                                 |   |
| Jumlah Jiwa Luka            |                                 |   |
| Berat                       |                                 |   |
| Jumlah Jiwa Luka            |                                 |   |
| Ringan                      |                                 |   |
| Total Aset Yang             |                                 |   |
| Tidak Bisa<br>Diselamatkan  |                                 |   |
| Diselamatkan                |                                 |   |
| Total Aset Yang Bisa        |                                 |   |
| Diselamatkan                |                                 |   |
|                             | Simpan                          |   |
|                             |                                 |   |

Isilah form Input Data Pengaduan < 2019 dengan lengkap. Apabila sudah lengkap dapat meng-klik tombol "Simpan" untuk menyimpan data atau "Batal" untuk keluar form tanpa menyimpannya.

#### 2.7 Tentang SiDamkar

Pada menu Tentang SiDamkar berisi informasi mengenai tujuan dari Sistem Pemadam Kebakaran.

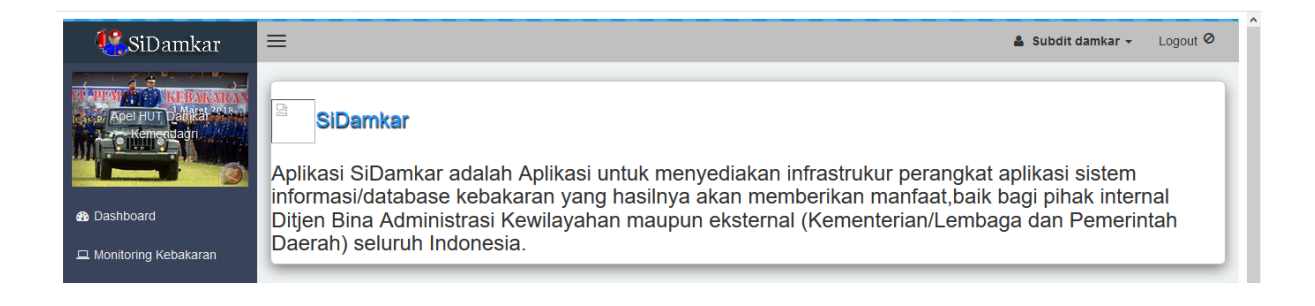